# 「ページ」 マニュアル

# Joruri CMS 2020

# サイトブリッジ株式会社 2022年5月31日

# 目次

| [1]ディレクトリ            | 1  |
|----------------------|----|
| 1-1 ディレクトリへのアクセス     | 1  |
| 1-2 作成               | 2  |
| 1-3 コンテンツの選択         | 4  |
| 1-4 アイテム種別           | 5  |
| 1-5 ディレクトリの階層        | 6  |
| [2]標準機能              | 7  |
| 2-1 ディレクトリ           | 8  |
| 2-2 固定ページ            | 9  |
| 2-3 固定ページの編集・下書き保存   |    |
| 2-4 サイトマップ           |    |
| 2-5 XML サイトマップ       |    |
| 2-6 XML サイトマップインデックス |    |
| [3]記事                | 24 |
| 3-1 記事ページ            |    |
| 3-2 アーカイブー覧          |    |
| 3-3 検索結果一覧           |    |
| [4]カテゴリ              |    |
| 4-1 カテゴリ種別ページ        |    |
| 4-2 新着記事一覧ページ        |    |
| [5]カレンダー             |    |
| 5-1 イベント一覧           |    |
| 5-2 今日のイベント          |    |
| 5-3 イベントカレンダー        |    |
| 5-4 イベント検索           |    |
| [6]組織                |    |
| 6-1 組織ページ            |    |
| [7]問合せ(フォーム)         |    |
| 7-1 フォーム一覧           |    |
| [8]地図                |    |
| 8-1 マップ              |    |
| 8-2 周辺検索             |    |
| [9]アクセスランキング         | 56 |
| 9-1 前日               | 57 |
| 9-2 先週(月曜日~日曜日)      | 59 |
| 9-3 先月               |    |

| 9-4 週間(前日から一週 | 週間)63 |
|---------------|-------|
| [10]フィード      |       |
| 10-1 フィード     |       |

# [1]ディレクトリ

公開画面として HTML を表示する際に、HTML ファイルを格納するディレクトリやページを作成します。

コンセプトに格納されているオブジェクトは物理的なディレクトリやページを指定することにより、Web の公開画面として表示することができます。

ディレクトリメニューでディレクトリやページを作成する際に、対応するコンセプトを指定します。

指定したコンセプトによってレイアウトなど Web ページとして表示するために必要な情報が決まります。

### 1-1 ディレクトリへのアクセス

(1) 上部のメニューから「ディレクトリ」をクリックします。

| <b>Joruri</b> CMS |                |               |                          |      | プレビュー | 公開画面 | 秘書広報: | 果 サイト管理者(admin) | じょうるり市 🗸 | ログアウト |
|-------------------|----------------|---------------|--------------------------|------|-------|------|-------|-----------------|----------|-------|
| CMS -             | コンテンツ          | ディレクトリ        | テンプレート                   | サイト  | ユーザー  | ログ   |       |                 |          |       |
| ポータル              | ホームページ記録       | 事 [ブックマー      | -ク管理]                    |      |       |      |       |                 |          |       |
| ボータル              | メンテナンス         | ス情報           |                          |      |       |      |       |                 |          |       |
|                   | ▶ <u>サイト公開</u> | 寺の注意点 (2021-0 | 4-21 12:00)              |      |       |      |       |                 |          |       |
|                   | ▶ デモサイトの       | のデータ初期化につい    | <u>いて</u> (2020-10-01 15 | :52) |       |      |       |                 |          |       |

#### (2)ページー覧が表示されます。

| Joruri CMS                                                                       |                              |                                 |                         |             | プレビュー              | 公開画面                    | 秘書広報課 サイ   | ト管理者(adm | າin)   ບໍ່ປະ          | うるり市 🗸 📔 🛛                           | コグアウト    |
|----------------------------------------------------------------------------------|------------------------------|---------------------------------|-------------------------|-------------|--------------------|-------------------------|------------|----------|-----------------------|--------------------------------------|----------|
| CMS         コンチ           ディレクトリ         ペー:                                     | テンツ デ・<br>ジ ファイル             | マレクトリ<br>レ管理 コン                 | テンプレート<br>セプト           | ታィト         | ユーザー ログ            |                         |            |          |                       |                                      |          |
| ディレクトリ                                                                           | <u>作</u> 1字<br><sub>作成</sub> | -覧 [2]<br>csv出力                 |                         |             | 75-47              |                         | 检索 ] [1]+7 |          |                       |                                      |          |
| <ul> <li>しょくある質問</li> <li>し検索結果</li> <li>しお問い合わせフォーム</li> <li>これ分別ガイド</li> </ul> | 43件表示<br>ID                  | [ <b>4</b> ]<br>タイトル            | ディレクトリ                  | コンテンツ       | アイテム種別             | レイアウト                   | サイトマップ     | ステータス    | [5]<br>プレビュー          | 作成/編集日                               | 表示順      |
| <ul> <li>□ 検索結果</li> <li>- □ 施設マップ</li> <li>□ 施設情報</li> </ul>                    | 24                           | ナビ                              | 名<br>凹 navi             | グローバルナ<br>ビ | グローバルナビ            | グローバルナ<br>ビ             | 表示         | 公開       | <u>PC 携帯</u>          | 2020-09-25 16:15                     | 10       |
| <ul> <li>□ イベント一覧</li> <li>□ イベントカレンダー</li> <li>□ イベント検索</li> </ul>              | 3<br>14                      | <u>カテゴリ</u><br>組織               | 🗅 category<br>🗅 soshiki | カテゴリ<br>組織  | カテゴリ種別ページ<br>組織ページ | カテゴリ種別<br>組織トップ         | 表示表示       | 公開<br>公開 | PC 携帯<br>PC 携帯        | 2020-09-29 17:40<br>2020-09-29 17:40 | 20<br>30 |
| <ul> <li>合日のイベント</li> <li>アーカイブ</li> <li>アクセスランキング</li> </ul>                    | 5                            | 聚急情報                            | 🗅 emergency             | 記事          | 記事ページ              | 緊急情報記事<br>一覧            | 非表示        | 公開       | <u>PC 携帯</u>          | 2020-10-01 13:38                     | 35       |
| <ul> <li>□ 前日</li> <li>□ 先週(月曜日~日曜日)</li> <li>□ 先月</li> </ul>                    | 37<br>29                     | <u>よくある質問</u><br>お問い合わせ<br>フォーム | 🖻 faq                   | 記事問合せ       | 記事ページ<br>フォーム一覧    | よくある質問<br>問い合わせ<br>フォーム | 表示         | 公開       | <u>PC 携帯</u><br>PC 携帯 | 2020-09-29 17:46<br>2020-09-29 17:46 | 40<br>50 |

| [1]作成    | ディレクトリ、ページの新規作成画面が表示されます。                                        |
|----------|------------------------------------------------------------------|
| [2]CSV出力 | パス、タイトル、ディレクトリ名、ステータスの項目で CSV ファイルが出力されます。                       |
| [3]検索    | キーワードを入力し、ディレクトリ内を検索できます。<br>ステータスは下書き、承認待ち、公開待ち、公開、非公開から選択できます。 |
| [4]タイトル  | ディレクトリ、ページの詳細画面が表示されます。                                          |
| [5]プレビュー | ディレクトリ、ファイル名をパスとした公開画面をプレビュー表示します。                               |

## 1-2 作成

(1)[作成]をクリックします。ページの作成画面が表示されます。

基本情報、コンセプトを入力・設定し、[登録]をクリックします。

| ページ作成         |          |
|---------------|----------|
| 一覧            |          |
| 基本情報          |          |
| [1] タイトル      |          |
| [2]ディレクトリ/ページ |          |
| [3]ステータス      | 非公開      |
| [4]表示順        |          |
| コンセプト         |          |
| [5]コンセプト      | グローバルナビ  |
| [6] コンテンツ     | 標準機能     |
| [7] アイテム種別    | ~ ·      |
| [8]レイアウト      | ~        |
| パンくず          |          |
| 親ディレクトリ       | じょうるり市 🗸 |
| パンくず          | じょうるり市 🗸 |
| サイトマップ        | ◎表示 ○非表示 |
| 作成者           |          |
|               |          |
|               |          |
|               | 登録       |

| [1]タイトル      | 公開画面に表示されます。                                                               |
|--------------|----------------------------------------------------------------------------|
| [2]ディレクリ/ページ | 半角英数字で入力します。                                                               |
| [3]ステータス     | ディレクトリの「公開」「非公開」が表示されます。                                                   |
| [4]表示順       | 管理画面、ページー覧画面での表示順を半角数字で入力します。(昇順)<br>固定ページの場合、数値が0でもディレクトリの最後尾から昇順で表示されます。 |
| [5]コンセプト     | ディレクトリ、ページを格納するコンセプトを選択します。                                                |
| [6]コンテンツ     | コンテンツの機能を公開するディレクトリを作成する場合選択します。                                           |
| [7]アイテム種別    | 機能別にアイテムを選択します。                                                            |
| [8]レイアウト     | ディレクトリに適用するレイアウトを選択します。<br>「レイアウト」については、別途「テンプレートマニュアル(レイアウト)」を参照して下さい。    |

#### (2)登録処理が完了しました。

| Joruri CMS                                                                                                    |             |                    | プレビュー   公開画面                     |
|----------------------------------------------------------------------------------------------------|-------------|--------------------|----------------------------------|
| CMS マコンテ                                                                                                    | シッ ディレクトリ   | テンプレート サイ          | ト ユーザー ログ                        |
| ディレクトリ 🔺 ページ                                                                                                    | ファイル管理 コ    | ンセプト               |                                  |
|                                                                                                    | -           |                    |                                  |
| ディレクトリ                                                                                                    | ページ詳細 じょう   | るり市                |                                  |
| トレーション トレーション トレーシーシー トレーシーシー トレーション トレーション トレーシー トレーシー トレーン トレーシー トレーン トレーシー トレーシー トレーン トレーシー トレーン トレーン トレーン トレーン トレーン トレーン トレーン トレー |             |                    |                                  |
| 🗅 じょうるり市                                                                                                    | 一覧  編集      | 削除   公開            |                                  |
| カテゴリ                                                                                                    |             | (0000 05 40 40 20) |                                  |
| □ 組織                                                                                                    | 登録処理が元」しました | 2022-05-18 16:33)  |                                  |
|                                                                                                    | 其木情報        |                    |                                  |
| <ul> <li>- はくある質問</li> <li>- ゆきがま</li> </ul>                                                                                                    |             |                    |                                  |
|                                                                                                    | ID          | 73                 |                                  |
| <ul> <li>D ごみ分別ガイド</li> </ul>                                                                                                    | -           |                    |                                  |
|                                                                                                    | タイトル        | じょうるり市             |                                  |
| 施設マップ                                                                                                    | ディレクトリタ     | test               |                                  |
| 🗅 施設情報                                                                                                    | 7107174     |                    |                                  |
| □ イベント一覧                                                                                                    | ステータス       | 非公開                |                                  |
| イベントカレンダー                                                                                                    |             |                    |                                  |
| □ イベント検索                                                                                                    | 表示順         | 10                 |                                  |
| □ 本日のイベント                                                                                                    | 公開URL       | https://web1.dem   | o.joruri2020.joruri-cms.jp/test/ |
|                                                                                                    |             | I <sup></sup>      |                                  |

| [1]編集 | 編集画面が表示されます。                                      |
|-------|---------------------------------------------------|
| [2]削除 | 削除されます。削除されると復元はできません。<br>削除はステータスが非公開のときに表示されます。 |
| [3]公開 | 公開画面に表示されます。                                      |

#### 1-3 コンテンツの選択

ディレクトリは選択したコンテンツと、それに応じた種別を選択することで様々な機能を使用することができます。 コンテンツを選択すると、対応したアイテム種別を選択できるようになります。

またコンテンツが格納されているコンセプトを変更することで、プルダウンより表示されるコンテンツが変わります。

#### 【管理画面 ディレクトリ/コンテンツ】

| レセプト   |              |
|--------|--------------|
| コンセプト  |              |
| コンテンツ  | 標準機能         |
|        | 標準機能         |
| アイテム裡別 | ルート:ホームページ記事 |
| レイアウト  | ~            |

| コンセプト  | カレンダー        | v |
|--------|--------------|---|
| コンテンツ  | 標準機能         |   |
| マノニル毎回 | 標準機能         |   |
| アイプム推動 | ルート:ホームページ記事 |   |
| レイアウト  | カレンダー:カレンダー  | ~ |

| コンセプト  |                      |  |
|--------|----------------------|--|
| コンセプト  | アクセスランキング            |  |
| コンテンツ  | 標準機能                 |  |
| アイテム種別 | 標準機能<br>ルート:ホームページ記事 |  |
| レイアウト  | アクセスランキング:アクセスランキング  |  |

#### 1-4 アイテム種別

選択したコンテンツに応じて、関連するアイテム種別が表示されます。

| コンセプト   |                              |   |
|---------|------------------------------|---|
| コンセプト   | 「ルート                         | ~ |
| コンテンツ   | 標準機能 ~                       |   |
| アイテム種別  | ~                            |   |
| レイアウト   | ディレクトリ                       | ~ |
| パンくず    | 固定ページ<br>サイトマップ              |   |
| 親ディレクトリ | XMLサイトマップ<br>XMLサイトマップインデックス |   |
| 182 / - | 1". 37ht                     |   |

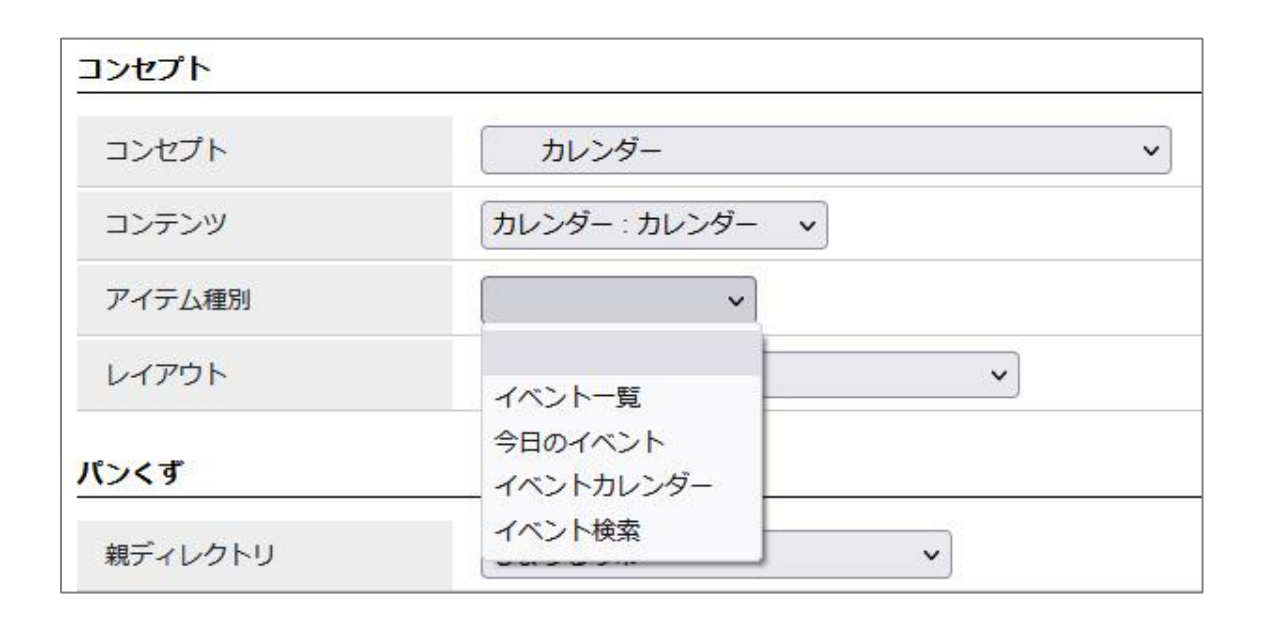

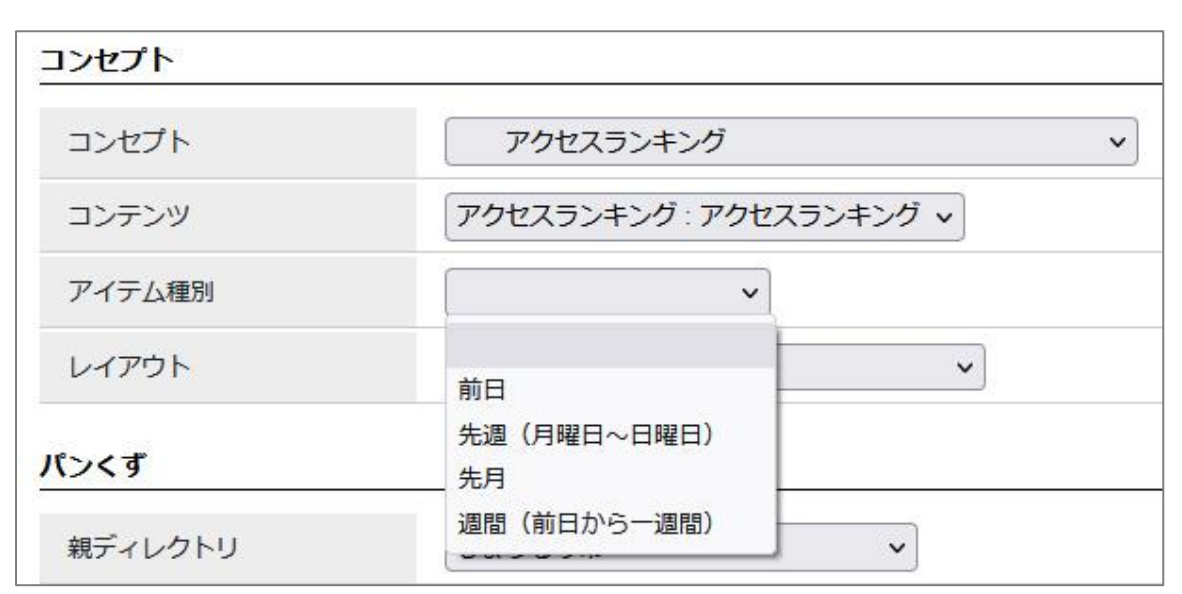

# 1-5 ディレクトリの階層

(1)行をクリックします。選択した行全体に色がつきます。

| Joruricms                                           |            |                          |             |             | プレビュー   公開 | 画面                | 秘書広報課 サイ | ト管理者(adm | in)   じょ | うるり市 💙 📔         | ログアウト |
|-----------------------------------------------------|------------|--------------------------|-------------|-------------|------------|-------------------|----------|----------|----------|------------------|-------|
| CMS コンテンソ                                           | ソーデー       | ィレクトリ                    | テンプ         | レート         | サイト ユーザー   | ログ                |          |          |          |                  |       |
| ディレクトリ 🔺 🔫 🤟                                        | ファイル       | 管理                       | コンセプト       |             |            |                   |          |          |          |                  |       |
| ディレクトリ<br>ロ ナビ<br>ロ カテゴリ<br>ロ 細識<br>ロ 緊急情報          | ページ・<br>作成 | 一覧<br>CSV                | 出力          |             |            |                   |          |          |          |                  |       |
| - 🗅 よくある質問                                          |            |                          |             |             |            | 7-9X              | <u> </u> |          | セット      |                  |       |
| ● 検索結果                                              | 44件表示      |                          |             |             |            |                   |          |          |          |                  |       |
| <ul> <li>         ・ ・         ・         ・</li></ul> | ID         | タイトル                     | ディレク<br>トリ名 | コンテン<br>ツ   | アイテム種別     | レイアウ<br>ト         | サイトマップ   | ステータス    | プレビュー    | 作成/編集日           | 表示順   |
| - 🗅 施設マップ<br>🗅 施設情報                                 | 24         | <u>ナビ</u>                | 🛅 navi      | グローバ<br>ルナビ | グローバルナビ    | グローバ<br>ルナビ       | 表示       | 公開       | PC 携帯    | 2020-09-25 16:15 | 10    |
| 日イベントー管                                             |            |                          |             |             |            | カテゴリ              | 表示       | 公開       | PC 携帯    | 2020-09-29 17-40 | 20    |
| □ 関連ワード                                             | 16         | <u>本日のイ</u><br>ベント       | event       | ガレンダー       | 今日のイベント    | イベント              | 表示       | ZAM      | IC DH    | 2022-05-16 14:17 | 380   |
|                                                     | 19         | <u>アーカイ</u><br>ブ         | 🗎 archive   | 記事          | アーカイブ一覧    | 記事一覧              | 表示       | 公開       | PC 携帯    | 2020-10-01 17:36 | 400   |
|                                                     | 41         | <u>アクセス</u><br>ランキン<br>グ | 🗅 ranking   | 標準機能        | 77V9FU     | アクセス<br>ランキン<br>グ | 表示       | 公開       | PC 携帯    | 2020-10-01 16:35 | 500   |
|                                                     | 63         | 市長室                      | 🗅 mayor     | 記事          | 記事ページ      | 市長室力<br>テゴリ       | 表示       | 公開       | PC 携帯    | 2022-04-25 13:31 | 700   |

#### (2)上位ディレクトリ以下の一覧が表示されます。

| <b>Joruri</b> CMS                                                                                 |       |                            |                  |                   | プレビュー   公開  | 画面                | 秘書広報課 サイ | ト管理者 (adm          | in)   ប៉ែង   | うるり市 💙 丨         | ログアウト |
|---------------------------------------------------------------------------------------------------|-------|----------------------------|------------------|-------------------|-------------|-------------------|----------|--------------------|--------------|------------------|-------|
| CMS                                                                                               | レツ デー | ィレクトリ                      | テンプレ             | ~~ <b>\</b>       | サイト ユーザー    | ログ                |          |                    |              |                  |       |
| アクセスランキング 🔺 ページ                                                                                   | ファイル  | 管理                         | コンセプト            |                   |             |                   |          |                    |              |                  |       |
|                                                                                                   |       | 55                         |                  |                   |             |                   |          |                    |              |                  |       |
| ディレクトリ                                                                                            | ×->-  | 一覧 アク                      | セスランキ            | 20                |             |                   |          |                    |              |                  |       |
| C ナビ<br>D カニブリ                                                                                    | 1A    | 作成                         | 編集               |                   |             |                   |          |                    |              |                  |       |
|                                                                                                   |       |                            |                  |                   |             |                   |          |                    |              |                  |       |
| □ 緊急情報                                                                                            |       |                            |                  |                   | 27          | -92               | ~ *      | 嫁 リセッ              | •            |                  |       |
| <ul> <li>- こよくある質問</li> <li>- たまたま</li> </ul>                                                     |       |                            |                  |                   |             |                   |          |                    |              |                  |       |
| <ul> <li>快楽指果</li> <li>お問い合わせフォーム</li> </ul>                                                      | 5件表示  |                            |                  |                   |             |                   |          | Marcine marcine In |              |                  |       |
| <ul> <li>         ごみ分別ガイド         <ul> <li>                  検索結果         </li> </ul> </li> </ul> | ID    | タイトル                       | ディレク<br>トリ名      | コンテン<br>ツ         | アイテム種別      | レイアウ<br>ト         | サイトマップ   | ステータス              | プレビュー        | 作成/編集日           | 表示順   |
| <ul> <li>         施設マップ</li></ul>                                                                 | 42    | 前日                         | previous<br>-day | アクセス ランキン         | 前日          | アクセスランキン          | 表示       | 公開                 | PC 携帯        | 2020-10-01 16:36 | 1000  |
| イベント一覧                                                                                            |       |                            |                  | 2                 |             | 2                 |          |                    |              |                  |       |
| <ul> <li>コイント検索</li> <li>コイント検索</li> <li>本日のイベント</li> </ul>                                       | 43    | <u>先週(月</u><br>曜日~日<br>曜日) | last-<br>week    | アクセス<br>ランキン<br>グ | 先週(月曜日~日曜日) | アクセス<br>ランキン<br>グ | 表示       | 公開                 | PC 携帯        | 2020-10-01 16:36 | 1100  |
| <ul> <li>アーカイフ</li> <li>アクセスランキング</li> <li>前日</li> <li>先週(月曜日~日曜日)</li> </ul>                     | 44    | 先月                         | Bast-<br>month   | アクセス<br>ランキン<br>グ | 先月          | アクセス<br>ランキン<br>グ | 表示       | 公開                 | PC 携帯        | 2020-10-01 16:36 | 1200  |
| <ul> <li>□ 先月</li> <li>□ 週間(前日から一週間)</li> <li>□ 市長室</li> </ul>                                    | 45    | <u>週間(前</u><br>日から一<br>週間) | this-<br>week    | アクセス<br>ランキン<br>グ | 週間(前日から一週間) | アクセス<br>ランキン<br>グ | 表示       | 公開                 | <u>PC 携帯</u> | 2020-10-01 16:36 | 1300  |
| <ul> <li>□ 市議会</li> <li>□ 業務カレンダー</li> <li>□ 講座</li> <li>□ 講座分類</li> </ul>                        | 47    | <u>アクセス</u><br>ランキン<br>グ   | lindex.ht<br>ml  | 標準機能              | 固定ページ       | アクセス<br>ランキン<br>グ | 非表示      | 公開                 | <u>PC 携帯</u> | 2020-10-01 17:06 |       |

# [2]標準機能

| コンセプト   |                                      |   |
|---------|--------------------------------------|---|
| コンセプト   |                                      | ~ |
| コンテンツ   | 標準機能                                 |   |
| アイテム種別  | ~                                    |   |
| レイアウト   | [1] ディレクトリ                           | ~ |
| パンくず    | [2] 固定ページ<br>[3] サイトマップ              |   |
| 親ディレクトリ | [4] XMLサイトマップ<br>[5] XMLサイトマップインデックス |   |
| 10 1 -  | 1. 37 bt                             |   |

| [1]ディレクトリ           | 空の階層を作成します。                                                                                              |
|---------------------|----------------------------------------------------------------------------------------------------|
| [2]固定ページ            | 空白のディレクトリページを html 形式で作成し、ページ内の本文を記述<br>することが可能になります。                                                    |
| [3]サイトマップ           | サイトマップページを作成します。<br>自動的に「ディレクトリ」内に存在する公開中のディレクトリと HTML フ<br>ァイル一覧と、そのリンクが表示されます。                         |
| [4]XML サイトマップ       | 検索エンジンロボット向けのサイトマップを作成します。<br>固定ページの URL が出力されます。                                                        |
| [5]XML サイトマップインデックス | 検索エンジンロボット向けのサイトマップを作成します。<br>Google にインデックス登録をリクエストするさいは、こちらを登録しま<br>す。<br>記事ページやカテゴリページなど URL が出力されます。 |

# 2-1 ディレクトリ

(1) コンテンツ「標準機能」アイテム種別「ディレクトリ」を選択し、[登録]をクリックします。

| <b>E</b> 21 a |                      |
|---------------|----------------------|
| 97 FIL        | しようるり市               |
| ティレクトリパージ     | test                 |
| ステータス         | 非公開                  |
| 表示順           |                      |
| コンセプト         | <b>ル</b> ート <b>、</b> |
| コンテンツ         | 標準機能                 |
| アイテム種別        | ディレクトリー              |
|               | ルート:汎用2カラム  ・        |
| レイアウト         |                      |
| レイアウト         |                      |

#### (2)「登録処理が完了しました」と表示されます。

左サイドメニューにディレクトリが表示されます。(表示は表示順で設定できます)

| Joruricms                                                                                                    |                      | プレビュー   公開画面   秘                  | 書広報課 サイト管理者             |
|----------------------------------------------------------------------------------------------------|----------------------|-----------------------------------|-------------------------|
| CMS     コン       ディレクトリ     ペー                                                                                                    | テンツ ディレクトリ<br>ジ      | テンプレート サイト ユーサ<br>セプト             | f— ログ                   |
| ディレクトリ<br>し じょうるり市                                                                                                    | ページ詳細 じょうる<br>一覧 編集  | 50市<br>削除 公開                      |                         |
| <ul> <li>・</li> <li>・</li> <li>カテゴリ</li> <li>・</li> <li>・<!--</td--><td>登録処理が完了しました。<br/>基本情報</td><td>(2022-05-19 14:33)</td><td></td></li></ul>                              | 登録処理が完了しました。<br>基本情報 | (2022-05-19 14:33)                |                         |
| <ul> <li>は、いのの気は、</li> <li>は、いのの気は、</li> <li>は、いのの気は、</li> <li>は、いのの気は、</li> <li>は、いのの気は、</li> <li>は、、いのの気は、</li> <li>は、、</li> <li>は、、</li> <li>は、、</li> <li>は、、</li> <li>は、、</li> <li>は、、</li> <li>は、</li> <li>は、</li></ul> | ID                   | 70                                |                         |
| <ul> <li>- こみ分別ガイド</li> <li>- 検索結果</li> </ul>                                                                                                    | タイトル                 | じょうるり市                            |                         |
| - b 施設マップ<br>b 施設情報                                                                                                    | ディレクトリ名              | test                              |                         |
| □ イベント一覧 □ イベントー覧                                                                                                    | ステータス                | 非公開                               |                         |
| □ イベントカレンター                                                                                                    | 表示順                  | 0                                 |                         |
| <ul> <li>□ 本日のイベント</li> <li>□ アーカイブ</li> <li>- □ アクセスランキング</li> </ul>                                                                                                    | 公開URL                | https://web1.demo.joruri2020.joru | <u>uri-cms.jp/test/</u> |

#### 2-2 固定ページ

| ししょうるり<br>Joruri City                                               | 市                                          |                               | 検索キーワー                       | - ۴                   | く (2)<br>よくある質問 |
|---------------------------------------------------------------------|--------------------------------------------|-------------------------------|------------------------------|-----------------------|-----------------|
| ◇ 暮らしの情報                                                            | ┆ 子育て・教育                                   | ☆ 移住・定住                       | 観光情報                         | 🖴 事業者の方へ              | ■ 市政情報          |
| <u>トップ</u> > <u>サイトの利用に</u>                                         | <u>ついて</u>                                 |                               |                              |                       |                 |
| サイトの利用に                                                             | ວມປ                                        |                               |                              |                       |                 |
| リンクについて                                                             |                                            |                               |                              |                       |                 |
| 当サイトへのリンクにつ                                                         | いては、原則として自由に設定                             | <b>きすることができます。</b>            |                              |                       |                 |
| リンク元のホームページの                                                        | の内容が、法令や公序良俗に反                             | する場合などには、リンク                  | をお断りする場合もありま                 | ミすので、あらかじめご了承く        | ださい。            |
| リンクを設定する際に、                                                         | 当サイト内のページをフレー <i>L</i>                     | 内に表示させるリンク設定                  | は行わないでください。                  |                       |                 |
| 著作権について                                                             |                                            |                               |                              |                       |                 |
| 当サイトに掲載されてい<br>体も編集著作物として著                                          | る個々の情報(文字、写真、1<br>作権の対象となっており、とも           | 、シスト等)は著作権の対象に日本国著作権法及び国際     | となっており、じょうるり<br>条約により保護されていま | 市及び現著作者に帰属します。<br>;す。 | ,また、当サイト全       |
| このホームページの内容(<br>用・転載複製を行うこと)<br>ただし、「無断転載を禁                         | の全部又は一部については、私<br>が出来ます。<br>じます」等の注記があるものに | め使用又は引用等著作権法<br>こついては、それに従ってく | 上認められた行為として、<br>ださい。         | 適宜の方法により出所を明示         | することにより、引       |
| 当サイトの内容の全部又                                                         | は一部について、じょうるり†                             | 「に無断で改変を行うことは                 | できません。                       |                       |                 |
| 利用上の注意事項                                                            | į                                          |                               |                              |                       |                 |
| 当サイトに掲載されてい<br>情報を更新した部署に御                                          | る情報の正確性については万全<br>確認ください。                  | を期しておりますが、当サ                  | イトの情報を何らかの目的                 | ヮで利用しようとするときは、        | お手数ですが事前に       |
| 個人情報保護                                                              |                                            |                               |                              |                       |                 |
| 個人情報については、じ                                                         | ょうるり市個人情報保護条例に                             | 基づき、適切に取り扱いま                  | す。                           |                       |                 |
| 詳細につきましては「 <u>個</u>                                                 | 人情報の取扱い(プライバシー                             | - <u>ポリシー)</u> 」をご確認くだ        | さい。                          |                       |                 |
| お問い合わせ                                                              |                                            |                               |                              |                       |                 |
| <b>秘書広報課</b><br>住所:じょうるり県じ<br>TEL:0000-00-1102内<br>FAX:0000-01-1102 | ょうるり市じょうるり町1番地<br>線:0002<br>example.com    | 1                             |                              |                       |                 |

(1) ディレクトリ/ページにファイル名の拡張子「.html」を入力します。

コンテンツ「標準機能」アイテム種別「固定ページ」を選択し、[登録]をクリックします。

| ページ作成 じょうる   | )市           |
|--------------|--------------|
| 一覧           |              |
| 基本情報         |              |
| タイトル         | ご利用案内        |
| ディレクトリ/ページ   | use.html     |
| ステータス        | 非公開          |
| 表示順          | 10           |
| <b>コンセプト</b> |              |
| コンテンツ        | 標準機能 ✓       |
| アイテム種別       | 固定ページ・       |
| レイアウト        | ルート:汎用2カラム 🗸 |
| パンくず         |              |
| - 7-         |              |
|              |              |
|              | 登録           |

#### (2)「登録処理が完了しました」と表示されます。[編集]をクリックします。

| oruricms                                                                     | プレt                                                                      | ニュー   公開画面   秘書広報課 サイト管理者(admin)   じょうるり市 v   ログアウト |
|------------------------------------------------------------------------------|--------------------------------------------------------------------------|-----------------------------------------------------|
|                                                                              | テンツ ディレクトリ テンス                                                           | ブレート サイト ユーザー ログ                                    |
| ರ್ಶಿನಿಶರಿಕ 🔺 🦟 –ನ                                                            | <ul> <li>ファイル管理</li> <li>コンセプト</li> </ul>                                |                                                     |
| ディレクトリ<br>D じょうるり市<br>D ナビ<br>D カテゴリ<br>D 組織<br>D 緊急情報<br>- D よくある質問         | ベージ詳細     じょうるり市       一覧     編集     削       登録処理が完了しました。(20)       基本情報 | 5 ご利用案内<br>徐 <u>公開</u><br>復製<br>22-05-19 14:58)     |
| <ul> <li>検索結果</li> <li>お問い合わせフォーム</li> </ul>                                 | ID                                                                       | 71                                                  |
| <ul> <li>         ごみ分別ガイド</li></ul>                                          | タイトル                                                                     | ご利用案内                                               |
| <ul> <li></li></ul>                                                          | ファイル名                                                                    | use.html                                            |
| - 10021144X                                                                  |                                                                          | 当年人入開日                                              |
| <ul> <li>□ 記事</li> <li>□ フィード</li> <li>□ ミニアンケート</li> <li>□ スライダー</li> </ul> | サイトマップ<br>本文                                                             | 表示                                                  |
| <ul> <li>開連ワード</li> </ul>                                                    |                                                                          |                                                     |
|                                                                              |                                                                          |                                                     |

#### (3)編集画面が表示されます。

| 1月1日<br>10                                         | 71                                                                                                    |
|----------------------------------------------------|----------------------------------------------------------------------------------------------------|
| タイトル                                               |                                                                                                    |
| ファイル名                                              | use.html                                                                                                    |
| ステータス                                              | 非公開                                                                                                    |
| Sta more and                                       | ● 28.7 ○ H-28.7.                                                                                                    |
| ¢                                                  |                                                                                                    |
|                                                    | 🖘 🥠   書式 🔹   サ 🔹   スタイル 🔹 🖾 🏧 🎬 📓 🖉 ソース 🔋 🔛                                                                                                |
| <u>A</u> • ⊠• B I <del>S</del>                     | x. x <sup>*</sup> / <u>x</u> ) ほには 本 191 日 立 三 国 <sup>(1)</sup> <sup>(1)</sup> <sup>(1)</sup> <sup>(1)</sup> <sup>(1)</sup> <sup>(1)</sup> |
|                                                    |                                                                                                    |
|                                                    |                                                                                                    |
|                                                    |                                                                                                    |
|                                                    |                                                                                                    |
|                                                    |                                                                                                    |
|                                                    |                                                                                                    |
|                                                    |                                                                                                    |
|                                                    |                                                                                                    |
|                                                    |                                                                                                    |
|                                                    |                                                                                                    |
|                                                    |                                                                                                    |
|                                                    | 文字数 (HTMLタグを含む): 0                                                                                                    |
| ファイル                                               | ▶ <u>開く</u>                                                                                                    |
| <b>#</b> 54                                        |                                                                                                    |
| 中回り                                                |                                                                                                    |
| 携帯タイトル                                             |                                                                                                    |
|                                                    |                                                                                                    |
|                                                    |                                                                                                    |
|                                                    |                                                                                                    |
|                                                    |                                                                                                    |
| 携帯本文                                               |                                                                                                    |
| 携帯本文                                               |                                                                                                    |
| 携带本文                                               |                                                                                                    |
| 携帯本文                                               |                                                                                                    |
| 携带本文<br>競牛設定                                       |                                                                                                    |
| 携带本文<br><b>絡先設定</b>                                |                                                                                                    |
| 携带本文<br><b>絡先設定</b><br>連絡先表示                       | ○表示 ◎非表示                                                                                                    |
| 携带本文<br><b>將先設定</b><br>連絡先表示<br>課                  | <ul> <li>○表示 ◎ 非表示</li> <li>秘書広報課 v</li> </ul>                                                                                             |
| 携带本文<br><b>將先設定</b><br>連絡先表示<br>課                  | <ul> <li>○表示 ⑥非表示</li> <li>秘密広報課 v</li> </ul>                                                                                              |
| 携带本文<br><b>將先設定</b><br>連絡先表示<br>課<br>補足            | ●表示 ◎非表示       砂塘広報課 v                                                                                                    |
| 携带本文<br><b>絡先設定</b><br>連絡先表示<br>課<br>補足<br>        | ○表示 ◎非表示           ○表示 ◎非表示           №書広報課 ×                                                                                              |
| 携帯本文<br><b>絡先設定</b><br>連絡先表示<br>課<br>補足<br>総先を追加する | <ul> <li>● 表示 ● 非表示</li> <li>● 粉膚広報課 v</li> </ul>                                                                                          |
| 携帯本文                                               | <ul> <li>● 表示 ④非表示</li> <li>● 総書広報課 v</li> </ul>                                                                                           |
| 携帯本文                                               | ● 表示 ④非表示                                                                                                    |
| 携帯本文                                               | ● 表示 ③非表示                                                                                                    |
| 携帯本文                                               | ● 表示 ◎ 非表示                                                                                                    |
| 携帯本文                                               | ( ) 表示 ◎ 非表示     ( ) 表示 ◎ 非表示     ( ) ( ) ● ● ● ● ● ● ● ● ● ● ● ● ● ●                                                                      |
| 携帯本文                                               |                                                                                                    |
| 携帯本文                                               |                                                                                                    |
| 携帯本文                                               | ● 表示 ● 非表示<br>● 表示 ● 非表示<br>● 本書広報課 ▼<br>                                                                                                  |
| 携帯本文                                               |                                                                                                    |
| 携帯本文                                               | ● ②表示 ④非表示<br>彩暗広報課 ◆                                                                                                    |
| 携帯本文                                               |                                                                                                    |
| 携帯本文                                               |                                                                                                    |
| 携帯本文                                               |                                                                                                    |
| 携帯本文                                               |                                                                                                    |
| 携帯本文                                               |                                                                                                    |

| [1]<br>本文                                                     |                                                                                                    |
|---------------------------------------------------------------|----------------------------------------------------------------------------------------------------|
| X 6 6 6 W 4                                                   | \Rightarrow 📑 🔹 🔹 サ • スタイル • 🖾 🏛 🚪 🎜 🎬 🕡 ソース 🔳 🔀                                                                                                    |
| <u>A</u> - ⊠- B <i>I</i> <del>S</del> ×                       | <sub>z</sub> x²   <u>I</u> <sub>x</sub> ] ∐ ∷ [   ⊕ ⊕   99   E Ξ Ξ Ξ ] @ ∞ №   Q \\$   ■                                                             |
| リンクについて<br>当サイトへのリンクについ <sup>、</sup>                          | へては、原則として自由に設定することができます。                                                                                                    |
| リンク元のホームページのF<br>ください。                                        | 内容が、法令や公序良俗に反する場合などには、リンクをお断りする場合もありますので、あらかじめご了承                                                                                                    |
| リンクを設定する際に、当                                                  | サイト内のページをフレーム内に表示させるリンク設定は行わないでください。                                                                                                    |
| 著作権について                                                       |                                                                                                    |
| 当サイトに掲載されている<br>します。また、当サイト全(<br>す。                           | 固々の情報(文字、写真、イラスト等)は著作権の対象となっており、[[text/site-name]]及び現著作者に帰属<br>体も編集著作物として著作権の対象となっており、ともに日本国著作権法及び国際条約により保護されていま                                     |
| このホームページの内容の<br>示することにより、引用・<br>ただし、「無断転載を禁じ<br>当サイトの内容の全部又は- | 全部又は一部については、私的使用又は引用等著作権法上認められた行為として、適宜の方法により出所を明<br>転載複製を行うことが出来ます。<br>ます」等の注記があるものについては、それに従ってください。<br>一部について、[[text/site-name]]に無断で改変を行うことはできません。 |
|                                                               | 文字数 (HTMLタグを含む): 834                                                                                                    |
| <b>2</b> Ъ <sub>г ти</sub>                                    | ▶ <u>開く</u>                                                                                                    |
| <mark>[3]</mark><br>携帯向け                                      |                                                                                                    |
| 携帯タイトル                                                        |                                                                                                    |
| 携帯本文                                                          |                                                                                                    |

| [1]本文   | テキスト等を入力できます。                           |
|---------|-----------------------------------------|
| [2]ファイル | ファイルをアップロードすることができます。<br>本文に挿入、添付できます。  |
| [3]携帯向け | フィーチャーフォン(ガラケー)向けにテキストを入力することができま<br>す。 |

| [4]                      |                                                                                             |
|--------------------------|---------------------------------------------------------------------------------------------|
| 連絡无設定                    |                                                                                             |
| 連絡先表示<br>                |                                                                                             |
| 課                        | 秘書広報課 ~                                                                                     |
| 補足                       |                                                                                             |
| 連絡先を追加する<br>5]<br>公開予約設定 |                                                                                             |
| 表示日時                     |                                                                                             |
| 公開開始日時                   |                                                                                             |
| 公開終了日時                   |                                                                                             |
| 承認者 ※                    | サイト管理者 (admin)<br>システム管理者 (joruri)<br>秘書広報課作成者 (hishokoho01)<br>秘書広報課承認者 (hishokoho02)<br>◆ |
| 作成者                      |                                                                                             |
| グループ                     | 秘書広報課 ~                                                                                     |
| ユーザー                     | サイト管理者 (admin) V                                                                            |
| 編集者                      |                                                                                             |
| グループ                     | 秘書広報課 ~                                                                                     |
| ユーザー                     | サイト管理者 (admin) v                                                                            |
|                          | 下書き保存 承認申請 公開保存                                                                             |

| [4]連絡先設定  | 固定ページへの問い合わせ先を表示することができます。<br>「連絡先を追加する」をクリックして複数の連絡先を表示することができ<br>ます。                                                                                                    |
|-----------|----------------------------------------------------------------------------------------------------|
| [5]公開予約設定 | 自動で公開する未来の日時を設定します。設定しない場合は、手動で公<br>開操作を行わないと公開されません。<br>自動で公開終了とする未来の日時を設定します。設定しない場合は、自<br>動で公開終了はされません。<br>※承認が完了している必要があります。また、承認フローを使用してい<br>ない場合、公開開始日時を設定することはできません。 |

#### (4) [下書き保存][承認申請][公開保存]を適宜クリックします。

#### 更新処理が完了します。

| JoruriCMS                                     |                                                | プレビュー                                    | 公開画面    | 秘書広報 | 課 サイト管理者(admir | i)   じょ | うるり市 💙 | ログアウト |
|-----------------------------------------------|------------------------------------------------|------------------------------------------|---------|------|----------------|---------|--------|-------|
| CMS         コンテ           じょうるり市         ページ  | ンツ ディレクトリ<br>ファイル管理 :                          | テンプレート<br>コンセプト                          | <u></u> | ユーザー | ログ             |         |        |       |
| ディレクトリ                                        | ページー覧     じよぎ       上へ     作成       更新処理が完了しまし | <b>うるり市</b><br>編集<br>た。(2022-05-19 16:20 | 6)      | スラ   | <i>〒−9</i> ス   | 検索      | リセット   |       |
| □ 快楽福楽<br>□ お問い合わせフォーム                        | 1件表示                                           |                                          |         |      |                | 1       | 1      |       |
| <ul> <li>         こみ分別ガイド     </li> </ul>     | タイトル                                           | ディレクトリ名                                  | コンテンツ   | '    | レイアウト          | サイトマップ  | ステータス  | プレビュー |
| <ul> <li>□ 検系結果</li> <li>- □ 施設マップ</li> </ul> | ご利用案内                                          | 🖆 use.html                               | 標準機能    |      | 汎用 2 カラム       | 表示      | 公開     | PC 携帯 |

# 2-3 固定ページの編集・下書き保存

#### (1)タイトルリンクをクリックします。

| Joruri CMS                                                                                                    |       |                    |                            |             | プレビュー   公開 | 画面                       | 秘書広報課 サイ | ト管理者(adm | in)   (ರೆಕ   | :うるり市 🗸 📗        | ログアウト |
|----------------------------------------------------------------------------------------------------|-------|--------------------|----------------------------|-------------|------------|--------------------------|----------|----------|--------------|------------------|-------|
| CMS コンテンジ                                                                                                    | ソ デ・  | ィレクトリ              | テンプ                        | レート         | サイト ユーザー   | ログ                       |          |          |              |                  |       |
| ディレクトリ ヘ ページ                                                                                                    | ファイノ  | し管理                | コンセプト                      |             |            |                          |          |          |              |                  |       |
| ディレクトリ                                                                                                    | ページ   | 一覧                 |                            |             |            |                          |          |          |              |                  |       |
| □ フモ<br>□ カテゴリ<br>□ 組織                                                                                                    | 作成    | CSV                | 出力                         |             |            |                          |          |          |              |                  |       |
| <ul> <li>□ 緊急情報</li> <li>- □ よくある質問</li> </ul>                                                                                                   |       |                    |                            |             |            | テータス                     | <b>~</b> | 検索リリ     | セット          |                  |       |
| □ 検索結果                                                                                                    | 44件表示 |                    |                            |             |            | 1                        |          | 1        |              | 1                |       |
| <ul> <li>         ・ このののであります。         ・ このののののであります。         ・ この分別ガイド         ・ ごの分別ガイド         ・ 検索結果         ・         ・         ・</li></ul> | ID    | タイトル               | ディレク<br>トリ名                | コンテン<br>ツ   | アイテム種別     | レイアウ<br>ト                | サイトマップ   | ステータス    | プレビュー        | 作成/編集日           | 表示順   |
| <ul> <li>         施設マップ      <li>         施設情報     </li> </li></ul>                                                                              | 24    | ナビ                 | 🛅 navi                     | グローバ<br>ルナビ | グローバルナビ    | <mark>グローバ</mark><br>ルナビ | 表示       | 公開       | PC 携帯        | 2020-09-25 16:15 | 10    |
| □ イベントー管                                                                                                    |       | 夕                  |                            | 7-          |            | カテゴリ                     | 表示       | 公開       | <u>PC 携帯</u> | 2020-09-29 17:40 | 20    |
| ▶ 関連ワード                                                                                                    | 25    | <u>関連ワー</u><br>上   | 🗅 tag                      | 関連ワー<br>ド   | 関連ワードページ   | 関連ワー<br>ド                | 非表示      | 公開       | <u>PC 携帯</u> | 2020-09-25 13:38 |       |
|                                                                                                    | 32    | サイトの<br>利用につ<br>いて | about.h<br>≝tml            | 標準機能        | 固定ページ      | 汎用1力<br>ラム               | 表示       | 公開       | <u>PC 携帯</u> | 2022-05-24 15:05 | 100   |
|                                                                                                    | 33    | 免責事項               | disclai<br>ℰI mer.ht<br>ml | 標準機能        | 固定ページ      | 汎用1力<br>ラム               | 表示       | 公開       | <u>PC 携帯</u> | 2020-10-01 13:42 | 200   |

#### (2)[編集]をクリックします。

| JoruriCMS                                                           |                                 | プレピュー   公開画面   秘書広報課 サイト管理者(admin)   <mark>じょうるり市 v</mark>   ログアウト |
|---------------------------------------------------------------------|---------------------------------|--------------------------------------------------------------------|
| CMS         コン           ディレクトリ         ペー                          | /テンツ ディレクトリ テ<br>-ジ ファイル管理 コンセン | ンプレート サイト ユーザー ログ<br>プト                                            |
| ディレクトリ                                                              | ページ詳細 サイトの利<br>一覧<br>基本情報       | <b>川用について</b><br>公開終了 複製                                           |
| <ul> <li>- こ よくある質問</li> <li>- 検索結果</li> <li>- や思い合わせつよい</li> </ul> | ID                              | 32                                                                 |
| <ul> <li>この同い日イリビフォーム</li> <li>ごみ分別ガイド</li> </ul>                   | タイトル                            | サイトの利用について                                                         |
| <ul> <li>□ 検索結果</li> <li>- □ 施設マップ</li> </ul>                       | ファイル名                           | about.html                                                         |
| □ 施設情報                                                              | ステータス                           | 公開                                                                 |
| イベントカレンダー                                                           | 表示順                             | 100                                                                |
| <ul> <li>□ 本日のイベント</li> <li>□ アーカイブ</li> </ul>                      | 公開URL                           | https://web1.demo.joruri2020.joruri-cms.jp/about.html              |

(3)「編集用のページを作成します。よろしいですか?」とダイアログボックスが表示されます。[OK]をクリックします。

#### (4)編集画面が表示されます。

| Joruricms                                                    |                                                       | プレビュー   公開画面   秘書広報課 サイト管理者(admin)   <mark>じょうるり市 &gt;</mark>   ログアウト                                             |
|--------------------------------------------------------------|-------------------------------------------------------|----------------------------------------------------------------------------------------------------|
| CMS マコンテン                                                    | ンツ ディレクトリ テン                                          | ブレート サイト ユーザー ログ                                                                                                  |
| ディレクトリ                                                       |                                                       |                                                                                                    |
|                                                              | : ノアイル自任 : コンビン                                       |                                                                                                    |
|                                                              | ページ編集 サイトの利                                           | 用について                                                                                                    |
| ティレクトリ                                                       |                                                       |                                                                                                    |
|                                                              | 一覧詳細                                                  |                                                                                                    |
|                                                              |                                                       |                                                                                                    |
| □ 緊急情報                                                       | 基本情報                                                  |                                                                                                    |
| - 🗅 よくある質問                                                   |                                                       |                                                                                                    |
| □ 検索結果                                                       | ID                                                    | 32                                                                                                    |
| □ お問い合わせフォーム                                                 |                                                       | サイトの利用について                                                                                                    |
| <ul> <li>         この分別         の         お売      </li> </ul> | 21170                                                 |                                                                                                    |
| <ul> <li>iv 赤白米</li> <li>i 施設マップ</li> </ul>                  | ファイル名                                                 | about.html                                                                                                    |
| □ 施設情報                                                       | 7= 67                                                 | T#±                                                                                                    |
| □ イベント一覧                                                     | ステーダス                                                 |                                                                                                    |
| イベントカレンダー                                                    | 表示順                                                   | 100                                                                                                    |
| □ イベント検索                                                     |                                                       |                                                                                                    |
|                                                              | コンセプト                                                 |                                                                                                    |
|                                                              | עשארע                                                 | V 24/2                                                                                                    |
| □ 広告バナー                                                      |                                                       |                                                                                                    |
| 自記事                                                          | 本文                                                    |                                                                                                    |
|                                                              |                                                       |                                                                                                    |
| <ul> <li>ニーアンワート</li> <li>P 周辺検索</li> </ul>                  |                                                       | 🔺 📑 👘 🔹 👘 🕹 👘 👘 👘 🖉 👘 🖉 🎽 🖉 👘 🖉                                                                                   |
| □ スライダー                                                      | <u>A</u> - <b>D</b> - B I <del>S</del> × <sub>e</sub> | x* / I <sub>x</sub> : :: :: :: :: :: :: :: :: :: :: :: ::                                                         |
| ▶ 関連ワード                                                      |                                                       | ^                                                                                                    |
|                                                              | リンクについて                                               |                                                                                                    |
|                                                              | 当日本もへのしいカについて                                         |                                                                                                    |
|                                                              | 394140992962010                                       | 16、版刊として日田に設定することができます。                                                                                           |
|                                                              | リンク元のホームページの内                                         | 容が、法令や公序良俗に反する場合などには、リンクをお断りする場合もありますので、あらかじめご了承ください。                                                             |
|                                                              | リンクを設定する際に、当ち                                         | イト内のページをフレーム内に表示させるリンク設定は行わないでください。                                                                               |
|                                                              | 茎佐佐について                                               |                                                                                                    |
|                                                              | 有11FIEIC JUIC                                         |                                                                                                    |
|                                                              | 当サイトに掲載されている個<br>全体も編集著作物として著作                        | l々の情報(文字、写真、イラスト等)は著作権の対象となっており、[[text/site-name]]及び現著作者に帰属します。また、当サイト<br>権の対象となっており、ともに日本国著作権法及び国際条約により保護されています。 |
|                                                              | このホームページの内容の全                                         | :部又は一部については、私的使用又は引用等著作権法上認められた行為として、適宜の方法により出所を明示することにより、引                                                       |
|                                                              | 用・転載複製を行うことが出                                         | (来ます。                                                                                                    |
|                                                              | ただし、「無 <mark>断転載を禁じ</mark> ま                          | す」等の注記があるものについては、それに従ってください。                                                                                      |
|                                                              | 当サイトの内容の全部又は一                                         | 部について、[[text/site-name]]に無断で改変を行うことはできません。                                                                        |
|                                                              | 利用上の注意事項                                              |                                                                                                    |
|                                                              |                                                       | 文字数 (HTMLタグを含む): 834 」                                                                                            |
|                                                              | ファイル                                                  | - ■ ■                                                                                                    |
|                                                              |                                                       |                                                                                                    |

(5)「下書き保存」の場合、タイトル名のあとに(更新用)とかかれた編集用のページが一覧に表示されます。

| CMS               | •                                   | コンテンツ テ         | Truchy Full | プレート サイト                | ユーザー ログ     |        |       |              |                  |     |
|-------------------|-------------------------------------|-----------------|-------------|-------------------------|-------------|--------|-------|--------------|------------------|-----|
| ディレク              | <u>►</u> <u>►</u>                   | ページ ファイ         | ル管理コンセプト    |                         |             |        |       |              |                  |     |
| ページ<br>作成<br>更新処理 | 一覧<br>  CSV出力<br> <br> が完了しました。(201 | 22-05-24 15:26) | ステ−4        | ¢۲. بۇ                  | 素 リセット      |        |       |              |                  |     |
| 45件表示             |                                     |                 |             |                         |             |        |       |              |                  |     |
| ID                | タイトル                                | ディレクトリ名         | コンテンツ       | アイテム種別                  | レイアウト       | サイトマップ | ステータス | プレビュー        | 作成/編集日           | 表示順 |
| 24                | ナビ                                  | 🛅 navi          | グローバルナビ     | グローバルナビ                 | グローバルナビ     | 表示     | 公開    | PC 携帯        | 2020-09-25 16:15 | 10  |
| 3                 | カテゴリ                                | Category        | カテゴリ        | カテゴリ種別ページ               | カテゴリ種別      | 表示     | 公開    | PC 携带        | 2020-09-29 17:40 | 20  |
|                   | A219-                               | 🛅 slider        | 広告バナー       | 広告ハナー                   | inim L w. f | 表示     | 公開    | PC 携帯        | 2020-09-29 17:40 | 30  |
| 25                | <u>関連ワード</u>                        | 🛅 tag           | 関連ワード       | 関連ワー <mark>ド</mark> ページ | 関連ワード       | 非表示    | 公開    | PC 携帯        | 2020-09-25 13:38 |     |
| 32                | <u>サイトの利用につい</u><br><u>て</u> (更新用)  | 🖆 about.html    | 標準機能        | 固定ページ                   | 汎用1カラム      | 表示     | 下書き   | <u>PC 携帯</u> | 2022-05-24 15:20 | 100 |
| 32                | <u>サイトの利用につい</u><br>エ               | 🖆 about.html    | 標準機能        | 固定ページ                   | 汎用1カラム      | 表示     | 公開    | PC 携带        | 2022-05-24 15:05 | 100 |

(6)再度、編集を行う場合は(更新用)とかかれた編集用のページをクリックします。

詳細画面の[編集]をクリックします。[削除]をクリックすると編集用のページが削除されます。 編集後、[公開保存]をクリックすると上書き保存され、ページが公開されます。 [承認申請]をクリックすると承認、公開後上書き保存され、ページが公開されます。

| ページ詳細 サイトの          | 利用について     |
|---------------------|------------|
| 一覧編集                | 削除 複製      |
| 更新されるページ: <u>サイ</u> | トの利用について   |
| 基本情報                |            |
| ID                  | 32         |
| タイトル                | サイトの利用について |
| ファイル名               | about.html |
| ステータス               | き售イ        |

#### 編集元の固定ページには[編集]ボタンは表示されません。

| ページ詳細 サイト   | 利用について                  |  |
|-------------|-------------------------|--|
| 一覧 公開終      | 複製                      |  |
| 更新用のページが作成さ | ています: <u>サイトの利用について</u> |  |
| 基本情報        |                         |  |
| ID          | 32                      |  |
| タイトル        | サイトの利用について              |  |
| ファイル名       | about.html              |  |
| ステータス       | 公開                      |  |

# 2-4 サイトマップ

|                                                                                                    | をつける ひらがな Romaji 。                                                                                                    | よみあげる 背景色 標準 黄 青 黒  | 文字サイズ 拡大 標準 縮小 | ズーム 120% 100% 80%          | Foreign Language   |
|----------------------------------------------------------------------------------------------------|----------------------------------------------------------------------------------------------------|---------------------|----------------|----------------------------|--------------------|
| しよう?<br>Joruri City                                                                                          | るり市                                                                                                    |                     | 検索キーワート        | ۹                          | (?) よくある質問         |
| 🕑 暮らしの情報                                                                                                    | 🕴 子育て・教育                                                                                                    | ☆ 移住・定住             | 义 観光情報         | 🖻 事業者の方へ                   | 市政情報               |
| <u>、ップ</u> > <u>サイトマ</u>                                                                                     | ップ                                                                                                    |                     |                |                            |                    |
| サイトマッ                                                                                                    | プ                                                                                                    |                     |                |                            |                    |
| じょうるり市                                                                                                    |                                                                                                    |                     |                |                            |                    |
| ご利用案内                                                                                                    |                                                                                                    |                     |                |                            |                    |
| +2                                                                                                    |                                                                                                    |                     |                |                            |                    |
| <u>ノに</u><br>募らしの情                                                                                           | 報                                                                                                    |                     |                |                            |                    |
| 2 奈て、数                                                                                                    | <u>中国</u><br>                                                                                                    |                     |                |                            |                    |
| <u>丁目(19</u><br>後位,中位                                                                                        | . <del>   </del>                                                                                                    |                     |                |                            |                    |
| 的比較却                                                                                                    |                                                                                                    |                     |                |                            |                    |
| <u>19371111111</u>                                                                                           |                                                                                                    |                     |                |                            |                    |
| 事業者の方                                                                                                    | <u>^</u>                                                                                                    |                     |                |                            |                    |
| <u>巾以情報</u>                                                                                                  |                                                                                                    |                     |                |                            |                    |
| <u>カテゴリ</u>                                                                                                  |                                                                                                    |                     |                |                            |                    |
| 区分                                                                                                    | 100 MT                                                                                                    | 22                  |                |                            |                    |
| 新着                                                                                                    | 情報                                                                                                    | 注目情報                |                |                            |                    |
| 分野                                                                                                    | ・証明・百年                                                                                                    | <b>保险,在全,</b> 介護    | 彩全             | 短화                         |                    |
| <u>Att LL</u>                                                                                                | 住民票・戸籍                                                                                                    | 国民健康保険              | 税金の納付          | 障がい福祉                      | Ł                  |
|                                                                                                    | <u>印鑑登録</u><br>公国人登録                                                                                                    | <u>国民年金</u><br>企業保険 | 税金の届出・証明       | <u>明</u><br>高齢者・/<br>生活・社会 | <u> 注護福祉</u>       |
|                                                                                                    | 各種証明書                                                                                                    | 後期高齢者医療             | 法人市民税          | 地域福祉                       | <u>x 1100 701.</u> |
| アクセスランキン                                                                                                    | Ŕ                                                                                                    |                     | 固定資産税・都        | <u>市計画税</u> ひとり親家          | RE                 |
| 前日                                                                                                    | <u>ک</u>                                                                                                    |                     |                |                            |                    |
| 失调 (日曜                                                                                                    | 日~日曜日)                                                                                                    |                     |                |                            |                    |
| 生日                                                                                                    |                                                                                                    |                     |                |                            |                    |
| 四門 (前口                                                                                                    | から(周月)                                                                                                    |                     |                |                            |                    |
|                                                                                                    |                                                                                                    |                     |                |                            |                    |
| 市長室                                                                                                    |                                                                                                    |                     |                |                            |                    |
| 市議会                                                                                                    |                                                                                                    |                     |                |                            |                    |
|                                                                                                    |                                                                                                    |                     |                |                            |                    |
| <u>業務カレンダー</u>                                                                                               |                                                                                                    |                     |                |                            |                    |
| <u>業務カレンダー</u><br>講 <u>座</u>                                                                                 |                                                                                                    |                     |                |                            |                    |
| <u>業務カレンダー</u><br>講 <u>座</u><br><u>講座分類</u>                                                                  |                                                                                                    |                     |                |                            |                    |
| <u>業務カレンダー</u><br>講 <u>座</u><br><u>講座分類</u><br>しこ                                                            | <u>と支援</u><br><u>就労支援セミナー</u>                                                                                                    |                     |                |                            |                    |
| <u>業務カレンダー</u><br>講 <u>座</u><br>講 <u>座分類</u><br>しご                                                           | <u>と支援</u><br><u>就労支援セミナー</u><br><u>労働実務セミナー</u><br>パソコン務会                                                                                                |                     |                |                            |                    |
| <u>業務カレンダー</u><br>講座<br>講座分類<br>しご                                                                           | <u>と支援</u><br><u>就労支援セミナー</u><br>労働実務セミナー<br>パソコン教室                                                                                                    |                     |                |                            |                    |
| <u>業務カレンダー</u><br>講座<br>講座分類<br>しご<br>施設予約状況                                                                 | <u>と支援</u><br><u>就労支援セミナー</u><br><u>労働実務セミナー</u><br><u>パソコン教室</u>                                                                                         |                     |                |                            |                    |
| <u>業務カレンダー</u><br>講座<br>講座分類<br>しご<br>施設予約状況<br>メールマガジン配                                                     | <u>と支援</u><br><u>就労支援セミナー</u><br><u>労働実務セミナー</u><br><u>パソコン教室</u><br>信サービス                                                                                |                     |                |                            |                    |
| 業務カレンダー<br>講座<br>講座分類<br>しご<br>施設予約状況<br>メールマガジン配<br>じょうるり                                                   | と支援<br><u> 就労支援セミナー</u><br><u> 労働実務セミナー</u><br><u> パソコン教室</u><br><u> 信サービス</u><br>市メールマガジン                                                                |                     |                |                            |                    |
| <u>業務カレンダー</u><br>講座<br>講座分類<br>しご<br>施設予約状況<br>メールマガジン配<br>近ようるり<br>防災情報メ                                   | <u>と支援</u><br><u>就労支援セミナー</u><br><u>労働実務セミナー</u><br><u>パソコン教室</u><br><u>信サービス</u><br><u>市メールマガジン</u><br>ールマガジン                                            |                     |                |                            |                    |
| 業務カレンダー<br>講座分類<br>しご<br>施設予約状況<br>メールマガジン配<br>防災情報メ<br>ウェブアクセシビ                                             | と支援<br>就労支援セミナー<br>労働実務セミナー<br>パソコン教室<br>信サービス<br>市メールマガジン<br>ールマガジン<br>リティ                                                                               |                     |                |                            |                    |
| 業務カレンダー<br>講座<br>講座分類<br>しご<br>施設予約状況<br>メールマガジン配<br>近ようるり<br>防災情報メ<br>ウェブアクセシビ<br>サイトの利用につ                  | <u> と支援</u><br><u> 就労支援セミナー</u><br><u> 労働実務セミナー</u><br><u> パソコン教室</u><br>信サービス<br>市メールマガジン<br>リティ<br>いて                                                   |                     |                |                            |                    |
| 業務カレンダー<br>講座<br>講座分類<br>しご<br>しこうるり<br>防災情報メ<br>ウェブアクセンビ<br>サイトの利用につ<br>免責事項                                | と支援<br>就労支援セミナー<br>労働実務セミナー<br>パソコン教室                                                                                                    |                     |                |                            |                    |
| 業務カレンダー<br>講座<br>講座分類<br>しご<br>しご<br>の<br>が以情報メ<br>ウェブアクセシビ<br>サイトの利用につ<br>免責事項<br>個人情報の取扱い                  | <u> と支援</u><br><u> 就労支援セミナー</u><br><u> 労働実務セミナー</u><br><u> パソコン教室</u><br><u> 信サービス</u><br>市メールマガジン<br><u> ールマガジン</u><br><u> リティ</u><br>いて<br>(ブライバシーポリシー) |                     |                |                            |                    |
| 業務カレンダー<br>講座分類<br>しご<br>講座分類<br>しご<br>しょうるり<br>防災情報メ<br>ウェブアクセシビ<br>サイトの利用につ<br>免責事項<br>個人情報の取扱い<br>RSSについて | <u> と支援</u><br><u> 就労支援セミナー</u><br><u> 労働実務セミナー</u><br><u> パソコン教室</u><br>信サービス<br>市メールマガジン<br>リティ<br>いて<br>(ブライバシーポリシー)                                   |                     |                |                            |                    |

| (1) コンテンツ「標準機能」アイテム種別「サイトマップ」を選択し | 、[登録]をクリックします。 |
|-----------------------------------|----------------|
|-----------------------------------|----------------|

| 一覧                                |                                                                      |  |  |
|-----------------------------------|----------------------------------------------------------------------|--|--|
| タイトル                              | サイトマップ                                                               |  |  |
| ディレクトリ/ページ                        | sitemap.html                                                         |  |  |
| ステータス                             | 非公開                                                                  |  |  |
| 表示順                               |                                                                      |  |  |
| シャプト                              |                                                                      |  |  |
| コンカプト                             | IL-b v                                                               |  |  |
| コンセプト                             | レート v<br>標準機能 v                                                      |  |  |
| コンセプト<br>コンテンツ<br>アイテム種別          | ルート        標準機能        サイトマップ                                        |  |  |
| コンセプト<br>コンテンツ<br>アイテム種別<br>レイアウト | ルート        標準機能        サイトマップ        パート: サイトマップ                     |  |  |
| コンセプト<br>コンテンツ<br>アイテム種別<br>レイアウト | ルート     、       標準機能     、       サイトマップ     、       パート:サイトマップ     、 |  |  |

| ┃ページ詳細 サイトマップ                                               |              |  |  |
|-------------------------------------------------------------|--------------|--|--|
| 一覧編集削降                                                      | 余公開          |  |  |
| 登録処理が完了しました。(2022-05-19 16:41)                              |              |  |  |
| 基本情報                                                        |              |  |  |
| ID                                                          | 73           |  |  |
| タイトル                                                        | サイトマップ       |  |  |
| ファイル名                                                       | sitemap.html |  |  |
| ステータス                                                       | 非公開          |  |  |
| 表示順                                                         |              |  |  |
| 公開URL https://web1.demo.joruri2020.joruri-cms.jp/sitemap.ht |              |  |  |
| コンセプト                                                       |              |  |  |
| コンセプト                                                       | ルート          |  |  |
| コンテンツ                                                       | 標準機能         |  |  |
| アイテム種別                                                      | サイトマップ       |  |  |
| レイアウト                                                       | サイトマップ       |  |  |

# 2-5 XML サイトマップ

| <ul> <li></li></ul>                                                                                                    | この XML ファイルにはスタイル情報が関連づけられていないようです。以下にドキュメントツリーを表示します。                                                                                                    |  |  |  |
|----------------------------------------------------------------------------------------------------|----------------------------------------------------------------------------------------------------|--|--|--|
| <pre>btdp://ponumer.cms.pi/schemas/istemap/14/stemap.scd*&gt;     -stat&gt;     -stat&gt;     -st</pre>                                                                                                    | - <urlset xsi:schemalocation="http://www.sitemaps.org/schemas/sitemap/0.9 http://www.sitemaps.org/schemas/sitemap/0.9/sitemap.xsd http://joruri-cms.jp/schemas/sitemap/1.0&lt;/th&gt;&lt;/tr&gt;&lt;tr&gt;&lt;td&gt;curs&lt;br&gt;dec&lt;br&gt;dec&lt;br&gt;-&lt;/td&gt;&lt;td&gt;http://joruri-cms.jp/schemas/sitemap/1.0/sitemap.xsd"></urlset> |  |  |  |
| dec-<br>https://wei.dem.joru/2020.joru/-ons.jp/about.html -/lec- https://wei.dem.joru/2020.joru/-ons.jp/about.html -/lecdec-decdec-decdec-dec                                                                                                    | - <url></url>                                                                                                    |  |  |  |
| https://web.demo.jouru2020.jouri-cms.jp/document/<br>                                                                                                    | - <loc></loc>                                                                                                    |  |  |  |
| <pre></pre> <                                                                                                    | https://web1.demo.joruri2020.joruri-cms.jp/about.html                                                                                                    |  |  |  |
| <pre>clastind=2022.05_2003:59:02-09:00/aktind=5 cytichtyD=5;//bithty=docdata/updates=2020-10-01113-42:41+09:00<td></td></pre>                                                                                                    |                                                                                                    |  |  |  |
| <pre>-priorby=0.5 </pre> //bit />bit //bit />bit //bit //bit                                                                                                    | <li>lastmod&gt;2022-05-20T03:59:02+09:00</li>                                                                                                    |  |  |  |
| - <decidace <br=""><decidace <br=""><decidace< td=""><td><priority>0.5</priority></td></decidace<></decidace></decidace> | <priority>0.5</priority>                                                                                                    |  |  |  |
| <pre>cdc:lastupdate&gt;:200:10:01134/2:414:00:00;doc:lastupdate&gt; cdoctabe&gt; cdoctabe&gt; cdoc</pre>                                                                                                    | - <doc:doc></doc:doc>                                                                                                    |  |  |  |
| <pre>cdoctitue&gt;1 (Optimic_JOP_C / Dottime&gt;</pre>                                                                                                    | <li>cloc:lastupdate&gt;2020-10-01113:42:41+09:00</li>                                                                                                    |  |  |  |
| <pre>vdatababa<br/>/urb<br/>-urb<br/>-urb<br/>-ubc/<br/>-ubc/</pre>                                                                                                    | <ul> <li><uokuma a="" and="" and<="" set="" td=""></uokuma></li></ul>                                                                                                    |  |  |  |
| <pre>vub-<br/>-ub-<br/>-ub-<br/>-ub-<br/>-ub-<br/>-ub-<br/>-ub-<br/>/loc-<br/>-usthod=<br/>-ub-<br/>-ub-<br/>-ub-<br/>-ub-<br/>-ub-<br/>-ub-<br/>-ub-<br/>-ub</pre>                                                                                                    |                                                                                                    |  |  |  |
| - univ<br>- they<br>- they                                                                                                    |                                                                                                    |  |  |  |
| <pre>imp://weil.demo.joru/2020.joruri-cms.jp/disdame.html //weil.demo.joru/2020.joruri-cms.jp/disdame.html //weil.demo.joru/2020.joruri-cms.jp/reixet/tex //weil.demo.joru/2020.joruri-cms.jp/reixet/tex //weil.demo.joru/2020.joruri-cms.jp/reixet/tex //weil.demo.joru/2020.joruri-cms.jp/reixet/tex //weil.demo.joru/2020.joruri-cms.jp/reixet/tex //weil.demo.joru/2020.joruri-cms.jp/reixet/tex //weil.demo.joru/2020.joruri-cms.jp/reixet/tex //weil.demo.joru/2020.joruri-cms.jp/reixet/tex //weil.demo.joru/2020.joruri-cms.jp/reixet/tex //weil.demo.joru/2020.joruri-cms.jp/reixet/tex //weil.demo.joru/2020.joruri-cms.jp/reixet/tex //weil.demo.joru/2020.joruri-cms.jp/reixet/tex //weil.demo.joru/2020.joruri-cms.jp/reixet/tex //weil.demo.joruri2020.joruri-cms.jp/reixet/tex //weil.demo.joruri-cms.jp/reixet/tex //weil.demo.joruri-cms.jp/reixet/tex //weil.demo.joruri-cms.jp/reixet/tex //weil.demo.jorur</pre>                                                                                                    |                                                                                                    |  |  |  |
| <pre>//lacs<br/>//lacs/<br/>//lacs/<br/>/lacs/<br/>//lacs/<br/>/lacs/<br/>/lacs/<br/>/lacs/<br/>/lacs/<br/>/lacs/<br/>/lacs/<br/>/lacs/<br/>/lacs/<br/>/lacs/<br/>/lacs/<br/>/lacs/<br/>/lacs/<br/>/lacs/<br/>/lacs/<br/>/lacs/<br/>/lacs/<br/>/lacs/<br/>/lacs/<br/>/lacs/<br/>/lacs/<br/>/lacs/<br/>/lacs/<br/>/</pre>                                                                                                    | https://web1.demo.joguri2020.joguri-cms.jn/disclaimer.html                                                                                                    |  |  |  |
| <pre>since::::::::::::::::::::::::::::::::::::</pre>                                                                                                    |                                                                                                    |  |  |  |
| <pre>cylority=0.5</pre> //inity=<br>- <doc:doc<br><doc:lastupdate>2020-10-01T13-42:59+09:00</doc:lastupdate><br/><doc:the>F###<br/><br/>-<loc><br/><br/>-<loc><br/></loc><br/><loc><br/><br/>-<doc:doc<br><doc:lastupdate>2020-10-01T13-43:18+09:00</doc:lastupdate><br/><doc:the>Altmos/BRUN_(T=/1/5)=-RUS=) <br/></doc:the><br/><br/>-<loc><br/><br/>-<urb><br/>-<loc><br/><loc><br/>https://web1.demo.jorur/2020.joruri-ons.jp/rss.html<br/></loc></loc></urb><br/>-<urb><br/>-<loc><br/>https://web1.demo.jorur/2020.joruri-ons.jp/rss.html<br/></loc></urb><br/>-<loc><br/><doc:the><br/><br/>-<loc><br/><br/>-<urb><br/>-<loc><br/>https://web1.demo.jorur/2020.joruri-ons.jp/rss.html<br/></loc></urb><br/>-<urb><br/>-<loc><br/>https://web1.demo.jorur/2020.joruri-ons.jp/rss.html<br/></loc></urb><br/>-<urb><br/>-<loc><br/>https://web1.demo.jorur/2020.joruri-ons.jp/rassletion.html<br/></loc></urb><br/>-<loc><br/><br/>-<urb><br/>-<doc:doc><br/></doc:doc></urb><br/>-<urb><br/>-<urb></urb></loc></loc></doc:the></loc></loc></doc:doc<br></loc></loc></doc:the></doc:doc<br>                                                                                                    | <a href="https://www.astmod>2022-05-20103:58:56+09:00                                                                                                    |  |  |  |
| decide/stupdate>2020-10-01T13:42:59+09:00<br><decilastupdate>2020-10-01T13:42:59+09:00 </decilastupdate><br><decilastupdate>2020-05-20T03:59:02+09:00 </decilastupdate><br><decilastupdate>2020-05-20T03:59:02+09:00 </decilastupdate><br><decilastupdate>2020-05-20T03:59:02+09:00 </decilastupdate><br><decilastupdate>2020-10-01T13:43:18+09:00 </decilastupdate><br><decilastupdate>2020-10-01T13:43:18+09:00 </decilastupdate><br><decilastupdate>2020-10-01T13:43:18+09:00 </decilastupdate><br><decilastupdate>2020-10-01T13:43:18+09:00 </decilastupdate><br><decilastupdate>2020-10-01T13:43:18+09:00 </decilastupdate><br><decilastupdate>2020-10-01T13:43:18+09:00 </decilastupdate><br><decilastupdate>2020-10-01T13:43:18+09:00 </decilastupdate><br><decilastupdate>2020-10-01T13:43:45+09:00 </decilastupdate><br><decilastupdate>2020-05-20T03:59:02+09:00 </decilastupdate><br><decilastupdate>2020-05-20T03:59:02+09:00 </decilastupdate><br><decilastupdate>2020-10-01T13:43:45+09:00 </decilastupdate><br><decilastupdate>2020-10-01T13:43:45+09:00 </decilastupdate><br><decilastupdate>2020-10-01T13:43:45+09:00 </decilastupdate><br><decilastupdate>2020-10-01T13:43:45+09:00 </decilastupdate><br><decilastupdate>2020-10-01T17:27:59+00:00 </decilastupdate><br><decilastupdate>2020-10-01T17:27:59+00:00 </decilastupdate><br><decilastupdate>2021-06-01T17:27:59+00:00 </decilastupdate><br><decilastupdate>2021-06-01T17:27:59+00:00 </decilastupdate><br><decilastupdate>2021-06-01T17:27:59+00:00 </decilastupdate><br><decilastupdate>2021-06-01T17:27:59+00:00 </decilastupdate><br><decilastupdate>2021-06-01T17:27:59+00:00 </decilastupdate><br><decilastupdate>2021-06-01T17:27:59+00:00 </decilastupdate><br><decilastupdate>2021-06-01T17:27:59+00:00 </decilastupdate><br><decilastupdate>2021-06-01T17:27:59+00:00 </decilastupdate><br><decilastupdate>2021-06-01T17:27:59+00:00 </decilastupdate><br><decilastupdate>2021-06-01T17:27:59+00:00 </decilastupdate><br><decilastupdate>2021-06-01T17:27:59+00:00 </decilastupdate><br><decilastupdate>2021-06-01T17:27:59+00:00 </decilastupdate><br><decilastupdate>2021-06-01T17:27:59+00:00 </decilastupdate><br><de< td=""><td><priority>0.5</priority></td></de<>                                                                                                    | <priority>0.5</priority>                                                                                                    |  |  |  |
| <pre><doctivesqtm#< pre=""></doctivesqtm#<></pre>                                                                                                    | - <doc:doc></doc:doc>                                                                                                    |  |  |  |
| <pre><doctile> dstampd./doctile&gt;<br/><br/>- <urb<br>- <urb<br>- <urb<br>- <urb<br>- <urb<br>- <urb<br>- <urb<br>- <urb>- <urb>-</urb></urb></urb<br></urb<br></urb<br></urb<br></urb<br></urb<br></urb<br></doctile></pre>                                                                                                    | <doc:lastupdate>2020-10-01T13:42:59+09:00</doc:lastupdate>                                                                                                    |  |  |  |
| <td><doc:title>免責事項</doc:title></td>                                                                                                    | <doc:title>免責事項</doc:title>                                                                                                    |  |  |  |
| <pre></pre> <                                                                                                    |                                                                                                    |  |  |  |
| <ul> <li>-cutos</li> <li>-tocs</li> <li>https://web1.demo.jorun2020.joruri-cms.jp/privacy.html</li> <li>-{locs</li> <li>-{locs</li> <li>-{locs</li> <li>-{doc:docs}</li> <li>-{doc:docs}</li> <li>-{doc:docs}</li> <li>-{doc:docs}</li> <li>-{doc:docs}</li> <li>-{doc:docs}</li> <li>-{doc:docs}</li> <li>-{doc:docs}</li> <li>-{doc:docs}</li> <li>-{doc:docs}</li> <li>-{doc:docs}</li> <li>-{doc:docs}</li> <li>-{doc:docs}</li> <li>-{doc:docs}</li> <li>-{utos</li> <li>-{utos</li> <li>-{tocs}</li> <li>-{tocs}</li> <li>-{tocs}</li> <li>-{tocs}</li> <li>-{doc:docs}</li> <li>-{doc:docs}</li> <li>-{doc:docs}</li> <li>-{doc:docs}</li> <li>-{doc:docs}</li> <li>-{utos</li> <li>-{tocs}</li> <li>-{tocs}&lt;</li></ul>                                                                                                    |                                                                                                    |  |  |  |
| cloc><br>http:://web1.demo.jorun2020.joruni-cms.jp/privacy.html<br><br><lastmod>2022-05-20T03;59:02+09:00</lastmod><br><priority>0.5</priority><br>doc:doc+<br><doc:tlastupdate>2020-10-01T13:43:18+09:00<br/><doc:tlastupdate>2020-10-01T13:43:18+09:00<br/><doc:tlastupdate>2020-10-01T13:43:18+09:00<br/><doc:tlastupdate>2020-10-01T13:43:18+09:00<br/><doc:tlastupdate>2020-10-01T13:43:45+09:00<br/><doc:tlastupdate>2020-05-20T03:59:02+09:00<br/><priority>0.5</priority><br/>doc&gt;<br/><doc:tlastupdate>2020-10-01T13:43:45+09:00<br/><doc:tlastupdate>2020-10-01T13:43:45+09:00<br/><doc:tlastupdate>2020-10-01T13:43:45+09:00<br/><doc:tlastupdate>2020-10-01T13:43:45+09:00<br/><doc:tlastupdate>2020-10-01T13:43:45+09:00<br/><doc:tlastupdate>2020-10-01T13:43:45+09:00<br/><doc:tlastupdate>2020-10-01T13:43:45+09:00<br/><doc:tlastupdate>2020-10-01T13:43:45+09:00<br/><doc:tlastupdate>2020-10-01T13:43:45+09:00<br/><doc:tlastupdate>2020-05-20T03:58:58+09:00<br/><doc:tlastupdate>2020-05-20T03:58:58+09:00<br/><doc:tlast< td=""><td>-<url></url></td></doc:tlast<></doc:tlastupdate></doc:tlastupdate>                                                                                                    | - <url></url>                                                                                                    |  |  |  |
| https://web1.demo.joruri2020.joruri-cms.jp/privacy.html<br>                                                                                                    | - <loc></loc>                                                                                                    |  |  |  |
| <pre>-</pre> <                                                                                                    | https://web1.demo.joruri2020.joruri-cms.jp/privacy.html                                                                                                    |  |  |  |
| <pre> clastmod&gt;2022-05-20T03:59:02+09:00 cytority&gt;0-5</pre> cdoc:dbug0ate cdoc:dbug0ate </td <td></td>                                                                                                    |                                                                                                    |  |  |  |
| <pre>spiroithy&gt;0.5</pre> /priority><br>- <doc:doc><br/><doc:listupdate>2020-10-01T13:43:18+09:00<br/><doc:title>個人情報の取扱い (プライ/(シーポリシー) </doc:title><br/><br/>-<urb><br/>-<urb><br/>-<urb><br/>-<urb><br/>-<doc><br/><dastmod>2022-05-20T03:59:02+09:00<br/><priority>0.5</priority><br/>-<doc:doc><br/><doc:listupdate>2020-10-01T13:43:45+09:00<br/><doc:title>RSSIC=VuT</doc:title><br/></doc:listupdate></doc:doc><br/><doc.listupdate>2020-10-01T13:43:45+09:00<br/><doc.title>RSSIC=VuT<br/><doc.listupdate>2020-10-01T13:43:45+09:00<br/><doc.title>RSSIC=VuT<br/></doc.title></doc.listupdate></doc.title></doc.listupdate></dastmod></doc></urb></urb></urb></urb></doc:listupdate></doc:doc><br><doc.tistupdate>2020-10-01T13:43:45+09:00<br/><doc.title>RSSIC=VuT<br/><br/><br/><doc.tistupdate>2020-10-01T13:43:45+09:00<br/><doc.tistupdate>2020-10-01T13:43:45+09:00<br/><doc.tistupdate>2020-10-01T13:43:45+09:00<br/><doc.title>RSSIC=VuT<br/><br/><br/><br/></doc.title></doc.tistupdate></doc.tistupdate></doc.tistupdate></doc.title></doc.tistupdate>                                                                                                    | <li>lastmod&gt;2022-05-20T03:59:02+09:00</li>                                                                                                    |  |  |  |
| - <doc:dastupdate>2020-10-01T13:43:18+09:00<br/><doc:title>個人情報の取扱い(プライバシーポリシー)</doc:title><br/><br/>- <url><br/>- <url><br/>- <loc><br/>https://web1.demo.joruri2020.joruri-cms.jp/rss.html<br/></loc><br/><loc><br/>https://web1.demo.joruri2020.joruri-cms.jp/rss.html<br/></loc><br/><loc><br/></loc></url><br/>- <url><br/>- <url><br/>- <url><br/>- <url><br/><loc><br/>https://web1.demo.joruri2020.joruri-cms.jp/ranslation.html<br/></loc><br/></url><br/>- <url><br/>- <url></url></doc:dastupdate>                                                                                                    | <priority>0.5</priority>                                                                                                    |  |  |  |
| <pre><doc:tilexpdute>2020-10-01T3:43:18+09:00 <doc:tile>2020-10-01T3:43:18+09:00 <doc:tile>2020-10-01T3:43:18+09:00 <doc:tile>2022-05-20T03:59:02+09:00 <doc:tile>2020-05-20T03:59:02+09:00 <doc:tile>2020-10-01T13:43:45+09:00 <doc:tile>2020-10-01T13:43:45+09:00 <doc:tile>2020-05-20T03:58:58+09:00 <doc:tile>2020-05-20T03:58:58+09:00 <doc:tile>2020-05-20T03:58:58+09:00 <doc:tile>2020-05-20T03:58:58+09:00 <doc:tile>2020-05-20T03:58:58+09:00 <doc:tile>2020-05-20T03:58:58+09:00 <doc:tile>2020-05-20T03:58:58+09:00 <doc:tile>2020-05-20T03:58:58+09:00 <doc:tile>2020-05-20T03:58:58+09:00 <doc:tile>2020-05-20T03:58:58+09:00 <doc:tile>2020-05-20T03:58:58+0</doc:tile></doc:tile></doc:tilexpdute></pre>                                                                                                    | - <doc:doc></doc:doc>                                                                                                    |  |  |  |
| <pre><doc:title>题人情報の取扱い(プライ/(5)ボリシー)</doc:title><br/><br/>-<url><br/>-<url><br/>-<url><br/>-<url><br/>-<url><br/>-<loc><br/>https://web1.demo.joruri2020.joruri-cms.jp/rss.html<br/></loc><br/><loc><br/>-<loc>doc:doc&gt;<br/>RSSC=DVT<br/>RSSC=DVT<br/><br/></loc></loc></url><br/>-<url><br/>-<url><br/>-&lt;</url></url></pre>                                                                                                    | <doc:lastupdate>2020-10-01T13:43:18+09:00</doc:lastupdate>                                                                                                    |  |  |  |
|                                                                                                    | <doc:title>個人情報の取扱い(フライバシーボリシー)</doc:title>                                                                                                    |  |  |  |
| <ul> <li><ul> <li><ul> <li><ul> <li><ul> <li><ul></ul></li></ul></li></ul></li></ul></li></ul></li></ul>                                                                                                    |                                                                                                    |  |  |  |
| <ul> <li>- <ul> <li>- <li>- &lt;</li></li></ul></li></ul>                                                                                                    |                                                                                                    |  |  |  |
| - <ul> <li>- <ul> <li>https://web1.demo.joruri2020.joruri-cms.jp/rss.html</li> <li></li> <li></li> <li><lastmod>2022-05-20T03:59:02+09:00</lastmod></li> <li><priority>0.5</priority></li> <li><doc:doc></doc:doc></li> <li><doc:docs< li=""> <li><doc:docs< li=""> <li><doc:docs< li=""> <li><doc:docs< li=""> <li><doc:docs< li=""> <li><doc:docs< li=""> <li><doc:docs< li=""> <li><doc:docs< li=""> <li><doc:docs< li=""> <li></li> <li><doc:docs< li=""> <li><doc:docs< li=""> <li><doc:docs< li=""> <li><doc:docs< li=""> <li></li> <li><doc:docs< li=""> <li></li> <li><doc:docs< li=""> <li></li> <li><doc:docs< li=""> <li></li> <li></li></doc:docs<></li></doc:docs<></li></doc:docs<></li></doc:docs<></li></doc:docs<></li></doc:docs<></li></doc:docs<></li></doc:docs<></li></doc:docs<></li></doc:docs<></li></doc:docs<></li></doc:docs<></li></doc:docs<></li></doc:docs<></li></doc:docs<></li></doc:docs<></li></ul></li></ul>                                                                                                    |                                                                                                    |  |  |  |
| <pre>//web1.demo.jorun2020.joruni-cms.jp/tashtdm <!--/web1.demo.jorun2020.joruni-cms.jp/t404.html </pre--></pre>                                                                                                    | - <ul> <li>-<ul> <li>-<ul> <li>-<ul> <li>-<ul> <li>-<ul> <li>-<ul> <li>-<ul> <li>-<ul> <li>-<ul> <li>-<ul> <li>-<ul> <li>-<ul> <li>-<ul> <li>-<ul> <li>-<ul> <li>-<ul> <li>-<ul> <li>-<ul> <li>-<ul> <li>-<ul> <li>-<ul> <li>-<ul> <li>-<ul></ul></li></ul></li></ul></li></ul></li></ul></li></ul></li></ul></li></ul></li></ul></li></ul></li></ul></li></ul></li></ul></li></ul></li></ul></li></ul></li></ul></li></ul></li></ul></li></ul></li></ul></li></ul></li></ul></li></ul>                                                                                                    |  |  |  |
| <pre></pre> <p< td=""><td>ntqs://webi.denoi.jordi/2020.jordi/edns.jp/iss.ntdn</td></p<>                                                                                                    | ntqs://webi.denoi.jordi/2020.jordi/edns.jp/iss.ntdn                                                                                                    |  |  |  |
| <pre>sharmony &gt;0.5</pre> /priority>0.5/priority>0.5/priority/priority/priority/priority/priority/priority/priority/priority/priority/priority/priority/priority/priority/priority/priority/priority/priority/priority/priority/priori                                                                                                    | </td                                                                                                    |  |  |  |
| <pre>-doc:doc&gt; <doc:lastupdate>2020-10-01T13:43:45+09:00</doc:lastupdate> <doc:title>RSSについて</doc:title>   -<url> -<loc> https://web1.demo.joruri2020.joruri-cms.jp/translation.html </loc> <li>lastmod&gt;2022-05-20T03:58:58+09:00 <pre>core</pre> </li></url></pre>                                                                                                    | <pre>chiority=0.52/ or 0.05.02 (http://doi.org/lighthous/<br/>chiority=0.52/nriority=&gt;</pre>                                                                                                    |  |  |  |
| <pre>cdoc:lastupdate&gt;2020-10-01T13:43:45+09:00 <doc:title>RSS[CDUT</doc:title>  -<url> -<loc> https://web1.demo.joruri2020.joruri-cms.jp/translation.html </loc> <li>lastmod&gt;2022-05-20T03:58:58+09:00 <priority>0.5</priority> -<doc:doc> <doc:title>外国語への対応</doc:title> </doc:doc>   外国語への対応                                                                                                    <td>-</td></li></url></pre>                                                                                                    | -                                                                                                    |  |  |  |
| <pre></pre>                                                                                                    | <doc:lastupdate>2020-10-01T13:43:45+09:00</doc:lastupdate>                                                                                                    |  |  |  |
| - <url> -<url> -<url> -<loc> https://web1.demo.joruri2020.joruri-cms.jp/translation.html </loc> <li><lastmod>2022-05-20T03:58:58+09:00</lastmod> <li><lastmod>2022-05-20T03:58:58+09:00</lastmod> <li><priority>0.5</priority> -<doc:doc> </doc:doc> </li></li></li></url> -<url> -<url> -<url> -<url> https://web1.demo.joruri2020.joruri-cms.jp/404.html </url></url></url></url></url></url>                                                                                                    | <doc:title>RSSについて</doc:title>                                                                                                    |  |  |  |
| - <url> -<url> -<loc> https://web1.demo.joruri2020.joruri-cms.jp/translation.html </loc> <li>lastmod&gt;2022-05-20T03:58:58+09:00 <priority>0.5</priority> -<doc:idoc> <doc:idoc> <doc:idote>Augin=Augin=A</doc:idote></doc:idoc></doc:idoc></li></url></url>                                                                                                    |                                                                                                    |  |  |  |
| <ul> <li>-<url> <li>-<loc> <li>https://web1.demo.joruri2020.joruri-cms.jp/translation.html         </li></loc> <lastmod>2022-05-20T03:58:58+09:00</lastmod> <priority>0.5</priority> <loc> <loc:doc:doc> <loc:astupdate>2021-06-03T17:27:50+09:00 <loc:astupdate>2021-06-03T17:27:50+09:00 <loc:doc:doc> <loc doc:doc=""> </loc></loc:doc:doc></loc:astupdate></loc:astupdate></loc:doc:doc></loc></li></url> <li>-<url> <loc> <loc> <loc> <loc> <loc> </loc></loc></loc></loc></loc></url> <loc> <lococ> </lococ></loc> </loc></loc></li></li></ul>                                                                                                    |                                                                                                    |  |  |  |
| - <loc> https://web1.demo.joruri2020.joruri-cms.jp/translation.html </loc> <li><lastmod>2022-05-20T03:58:58+09:00</lastmod> <priority>0.5</priority> - <doc:doc> <doc:doc> <doc:dote>&gt;2021-06-03T17:27:50+09:00 <doc:title>外国語への対応</doc:title>  - <loc> https://web1.demo.joruri2020.joruri-cms.jp/404.html </loc></doc:dote></doc:doc></doc:doc></li>                                                                                                    | - <url></url>                                                                                                    |  |  |  |
| https://web1.demo.joruri2020.joruri-cms.jp/translation.html<br><br><lastmod>2022-05-20T03:58:58+09:00</lastmod><br><priority>0.5</priority><br>- <doc:doc><br/></doc:doc><br>2021-06-03T17:27:50+09:00<br>外国語への対応<br><br><br>- <url><br/>-<loc><br/>https://web1.demo.joruri2020.joruri-cms.jp/404.html</loc></url>                                                                                                    | - <loc></loc>                                                                                                    |  |  |  |
| <li> <li><lastmod>2022-05-20T03:58:58+09:00</lastmod> <priority>0.5</priority></li> <li><doc:doc> <doc:lastupdate>2021-06-03T17:27:50+09:00</doc:lastupdate> <doc:title>外国語への対応</doc:title> </doc:doc> </li></li>                                                                                                    | https://web1.demo.joruri2020.joruri-cms.jp/translation.html                                                                                                    |  |  |  |
| <li><lastmod>2022-05-20T03:58:58+09:00</lastmod></li> <li><priority>0.5</priority></li> <li>-<doc:doc></doc:doc></li> <li><doc:lastupdate>2021-06-03T17:27:50+09:00</doc:lastupdate></li> <li><doc:title>外国語への対応</doc:title></li> <li></li> <li>-<url></url></li> <li>-<loc></loc></li> <li>https://web1.demo.joruri2020.joruri-cms.jp/404.html</li>                                                                                                    |                                                                                                    |  |  |  |
| <priority>0.5</priority> - <doc:doc> <doc:lastupdate>2021-06-03T17:27:50+09:00</doc:lastupdate> <doc:title>外国語への対応 </doc:title></doc:doc> - <url> - <loc> https://web1.demo.joruri2020.joruri-cms.jp/404.html</loc></url>                                                                                                    | <li>lastmod&gt;2022-05-20T03:58:58+09:00</li>                                                                                                    |  |  |  |
| - <doc:doc><br/><doc:lastupdate>2021-06-03T17:27:50+09:00</doc:lastupdate><br/><doc:title>外国語への対応</doc:title><br/></doc:doc><br><br>- <url><br/>- <loc><br/>https://web1.demo.joruri2020.joruri-cms.jp/404.html</loc></url>                                                                                                    | <priority>0.5</priority>                                                                                                    |  |  |  |
| <doc:tlastupdate>2021-06-03T17:27:50+09:00<br/><doc:tlastupdate>如道語への対応<br/><br/><br/>-<loc><br/>https://web1.demo.joruri2020.joruri-cms.jp/404.html</loc></doc:tlastupdate></doc:tlastupdate>                                                                                                    | - <doc:doc></doc:doc>                                                                                                    |  |  |  |
| <doc:title>外国語への対応</doc:title><br><br><br>- <url><br/>-<loc><br/>https://web1.demo.joruri2020.joruri-cms.jp/404.html</loc></url>                                                                                                    | <doc:lastupdate>2021-06-03T17:27:50+09:00</doc:lastupdate>                                                                                                    |  |  |  |
| <br><br>- <url><br/>-<loc><br/>https://web1.demo.joruri2020.joruri-cms.jp/404.html</loc></url>                                                                                                    | <doc:title>外国語への対応</doc:title>                                                                                                    |  |  |  |
| - <url> -<url> https://web1.demo.joruri2020.joruri-cms.jp/404.html</url></url>                                                                                                    |                                                                                                    |  |  |  |
| - <uri><br/>-<loc><br/>https://web1.demo.joruri2020.joruri-cms.jp/404.html</loc></uri>                                                                                                    |                                                                                                    |  |  |  |
| https://web1.demo.joruri2020.joruri-cms.jp/404.html                                                                                                    |                                                                                                    |  |  |  |
| https://webi.deno.jordh2020.jordh=chis.jp/404.httm                                                                                                    | -stoca                                                                                                    |  |  |  |
|                                                                                                    | ntqs.//web1.denix.jord12020.j0/dt1=dt15.j0/404.ittmi                                                                                                    |  |  |  |

(1)ディレクトリ/ページにファイル名の拡張子「.xml」を入力します。レイアウトの設定は不要です。

コンテンツ「標準機能」アイテム種別「XML サイトマップ」を選択し、[登録]をクリックします。

| ページ作成      |                                       |
|------------|---------------------------------------|
| 一覧         |                                       |
| 基本情報       |                                       |
| タイトル       | XMLサイトマップ                             |
| ディレクトリ/ページ | sitemap.node.xml                      |
| ステータス      | 非公開                                   |
| 表示順        |                                       |
| コンセプト      |                                       |
| コンセプト      | × ا-بر                                |
| コンテンツ      | 標準機能                                  |
| アイテム種別     | XMLサイトマップ                             |
| レイアウト      | • • • • • • • • • • • • • • • • • • • |
| パンくず       |                                       |
| 1-IJ-      |                                       |
|            | ~~~                                   |
|            | 绿豆                                    |

| ページ詳細 XMLサイ          | <b>/トマップ</b>                                                 |
|----------------------|--------------------------------------------------------------|
| 一覧編集                 | 削除 公開                                                        |
| 登録処理が完了しました。<br>基本情報 | (2022-05-20 16:40)                                           |
| ID                   | 70                                                           |
| タイトル                 | XMLサイトマップ                                                    |
| ファイル名                | sitemap.node2.xml                                            |
| ステータス                | 非公開                                                          |
| 表示順                  |                                                              |
| 公開URL                | https://web1.demo.joruri2020.joruri-cms.jp/sitemap.node2.xml |
| コンセプト                |                                                              |
| コンセプト                | ルート                                                          |
| コンテンツ                | 標準機能                                                         |
| アイテム種別               | XMLサイトマップ                                                    |

# 2-6 XML サイトマップインデックス

| この XML ファイルにはスタイル情報が関連づけられていないようです。以下にドキュメントツリーを表示します。                                                                                                    |  |  |  |
|----------------------------------------------------------------------------------------------------|--|--|--|
| - <sitemapindex xsi:schemalocation="http://www.sitemaps.org/schemas/sitemap/0.9 http://www.sitemaps.org/schemas/sitemap/0.9/siteindex.xsd http://joruri-cms.jp/schemas&lt;/th&gt;&lt;/tr&gt;&lt;tr&gt;&lt;td&gt;/sitemap/1.0 http://joruri-cms.jp/schemas/sitemap/1.0/siteindex.xsd"></sitemapindex> |  |  |  |
| - <sitemap></sitemap>                                                                                                    |  |  |  |
| - <loc></loc>                                                                                                    |  |  |  |
| https://web1.demo.joruri2020.joruri-cms.jp/sitemap.node.xml                                                                                                    |  |  |  |
|                                                                                                    |  |  |  |
| <li>lastmod&gt;2022-05-20T04:00:51+09:00</li>                                                                                                    |  |  |  |
| - <content:content></content:content>                                                                                                    |  |  |  |
| <content:kind>node</content:kind>                                                                                                    |  |  |  |
|                                                                                                    |  |  |  |
|                                                                                                    |  |  |  |
| - <sitemap></sitemap>                                                                                                    |  |  |  |
| - <loc></loc>                                                                                                    |  |  |  |
| https://web1.demo.joruri2020.joruri-cms.jp/emergency/sitemap.xml                                                                                                    |  |  |  |
|                                                                                                    |  |  |  |
| <lastmod>2022-05-20105:12:40+09:00</lastmod>                                                                                                    |  |  |  |
| - <content></content>                                                                                                    |  |  |  |
| <content:kina>article</content:kina>                                                                                                    |  |  |  |
|                                                                                                    |  |  |  |
|                                                                                                    |  |  |  |
| - <stemap></stemap>                                                                                                    |  |  |  |
| -<10C>                                                                                                    |  |  |  |
| nttps://webi.demo.jorun2020.jorun-cms.jp/iad/sitemap.xmi                                                                                                    |  |  |  |
| 1002</td                                                                                                    |  |  |  |
|                                                                                                    |  |  |  |
| - content.content.                                                                                                    |  |  |  |
|                                                                                                    |  |  |  |
|                                                                                                    |  |  |  |
| <pre></pre>                                                                                                    |  |  |  |
|                                                                                                    |  |  |  |
| https://web1.demo.joruri2020.joruri-cms.jo/domi/siteman.yml                                                                                                    |  |  |  |
| <pre>//workdroclacho.jordr.2220.jordr.chd.jp/.gom/.acchdp.xmi </pre>                                                                                                    |  |  |  |
| </td                                                                                                    |  |  |  |
|                                                                                                    |  |  |  |
| <pre>content:kind&gt;atticle</pre>                                                                                                    |  |  |  |
|                                                                                                    |  |  |  |
|                                                                                                    |  |  |  |
| <pre>-sitemap&gt;</pre>                                                                                                    |  |  |  |
| - <loc></loc>                                                                                                    |  |  |  |
| https://web1.demo.joruri2020.joruri-cms.jp/mayor/sitemap.xml                                                                                                    |  |  |  |
|                                                                                                    |  |  |  |
| <li>lastmod&gt;2022-05-20T04:12:37+09:00</li>                                                                                                    |  |  |  |
| - <content:content></content:content>                                                                                                    |  |  |  |
| <content:kind>article</content:kind>                                                                                                    |  |  |  |
|                                                                                                    |  |  |  |
|                                                                                                    |  |  |  |
| - <sitemap></sitemap>                                                                                                    |  |  |  |
| - <loc></loc>                                                                                                    |  |  |  |
| https://web1.demo.joruri2020.joruri-cms.jp/gikai/sitemap.xml                                                                                                    |  |  |  |
|                                                                                                    |  |  |  |
| <li>lastmod&gt;2022-05-20T05:14:11+09:00</li>                                                                                                    |  |  |  |
| - <content:content></content:content>                                                                                                    |  |  |  |
| <content:kind>article</content:kind>                                                                                                    |  |  |  |
|                                                                                                    |  |  |  |
|                                                                                                    |  |  |  |
| - <sitemap></sitemap>                                                                                                    |  |  |  |
| - <loc></loc>                                                                                                    |  |  |  |
| https://web1.demo.joruri2020.joruri-cms.jp/docs/sitemap.xml                                                                                                    |  |  |  |
|                                                                                                    |  |  |  |
|                                                                                                    |  |  |  |

#### (1)ディレクトリ/ページにファイル名の拡張子「.xml」を入力します。レイアウトの設定は不要です。

コンテンツ「標準機能」アイテム種別「XML サイトマップインデックス」を選択し、[登録]をクリックします。

| タイトル          | XMLサイトマップインデックス    |  |
|---------------|--------------------|--|
| ディレクトリ/ページ    | sitemap.xml        |  |
| ステータス         | 非公開                |  |
| 表示順           |                    |  |
| ンセプト<br>コンセプト | <i>\\</i> −⊦ v     |  |
| コンテンツ         | 標準機能               |  |
| アイテム種別        | XMLサイトマップインデックス  > |  |
|               |                    |  |

| ページ詳細 XMLサイトマップインデックス                                               |                 |  |  |
|---------------------------------------------------------------------|-----------------|--|--|
| 一覧編集                                                                | 削除 公開           |  |  |
| 登録処理が完了しました。 (2022-05-20 16:55)                                     |                 |  |  |
| 基本情報                                                                |                 |  |  |
| ID                                                                  | 71              |  |  |
| タイトル                                                                | XMLサイトマップインデックス |  |  |
| ディレクトリ名                                                             | sitemap.xml     |  |  |
| ステータス                                                               | 非公開             |  |  |
| 表示順                                                                 |                 |  |  |
| 公開URL <u>https://web1.demo.joruri2020.joruri-cms.jp/sitemap.xml</u> |                 |  |  |
| コンセプト                                                               |                 |  |  |
| コンセプト                                                               | ルート             |  |  |
| コンテンツ                                                               | 標準機能            |  |  |
| アイテム種別                                                              | XMLサイトマップインデックス |  |  |

# [3]記事

記事コンテンツが格納されているコンセプトを選択します。 コンテンツのプルダウンより記事コンテンツを選択します。 記事コンテンツに関連するアイテム種別が表示されます。

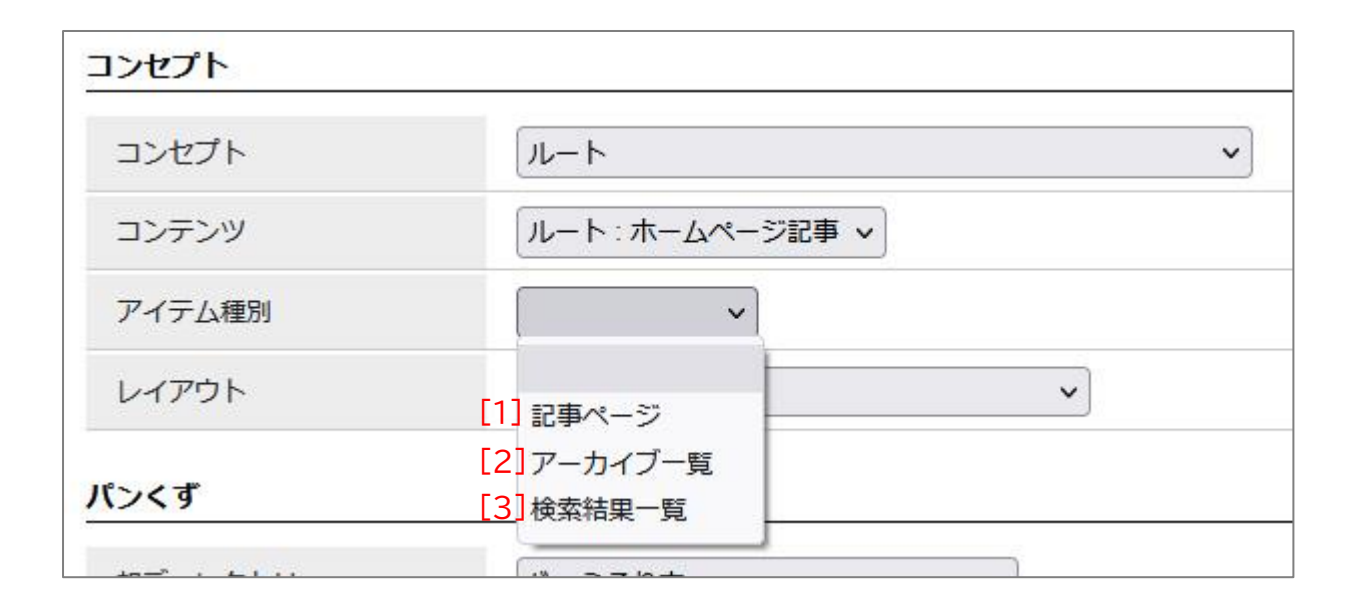

| [1]記事ページ   | 記事の一覧を表示します。                                                                                                    |
|------------|----------------------------------------------------------------------------------------------------|
| [2]アーカイブ一覧 | 月単位・年単位で記事一覧を表示します。                                                                                                    |
| [3]検索結果一覧  | 記事の検索結果一覧を表示します。ピースで検索フォームを作成してお<br>く必要があります。<br>ピースについては、テンプレートマニュアル(ピース)【[4]コンテンツ 記<br>事 4-4 アイテム種別 検索フォーム】を参照してください。 |

# 3-1 記事ページ

| ★20       3.0 # 0 # 20 + 1/2 @ 10 + 1/2 @ 10 + 1/2 @ 10 + 1/2 @ 10 + 1/2 @ 1/2 @ 1/ | 公開画面 記事                 | ページ】                   |                  |                |                               |                 |
|----------------------------------------------------------------------------------------------------|-------------------------|------------------------|------------------|----------------|-------------------------------|-----------------|
| Procession         Procession         Procession         Procession         Procession           ************************************                                                                                                    | <u>本文へ</u> ふりがな         | をつける ひらがな Romaji よみあげる | 3 背景色標準 黄 青 黒    | 文字サイズ 拡大 標準 縮小 | ズーム 120% 100% 80%             | oreign Language |
| ● 今日へ 秋谷       ● 御日へ 秋谷       ● 観光橋報       ● 御天名の方へ       ● 市秋精報         トンゴ > 記述         日本ゴ > 記事         2021年06月       ● 四日本       ● 四日本       ● 10月(1)         2021年06月3日       ● 加3年度集団がん検診日程表       ● 10月(1)       ● 10月(1)         2021年06月3日       ● 加3年度集団がん検診日程表       ● 03月(1)       ● 05月(1)         2021年06月1日       ● 加3年度集団がん検診日程表       ● 07月(1)       ● 05月(1)         2021年06月1日       1 協らカ月児健康診査       ● 07月(1)       ● 05月(1)         2021年06月1日       1 協らカ月児健康診査       ● 05月(1)       ● 05月(1)         2021年06月1日       1 協らカ月児健康診査       ● 05月(1)       ● 05月(1)         2021年06月1日       1 協力児健康診査       ● 05月(1)       ● 05月(1)         2021年06月1日       1 協力児健康診査       ● 05月(1)       ● 05月(1)         2021年06月1日       1 協力児健康診査       ● 05月(1)       ● 05月(1)         2021年06月1日       1 協力児健康診査       ● 05月(1)       ● 05月(1)         2021年06月1日       1 協力児健康診査       ● 05月(1)       ● 05月(1)         2021年06月1日       1 協力児健康診査       ● 05月(1)       ● 05月(1)         2021年06月0日       1 協力児健康診査       ● 05月(1)       ● 05月(1)         2021年06月0日       1 協力児健康診査       ● 05月(1)       ● 05月(1)         2021年0                                                                                                    | し<br>Joruri City        | るり市                    |                  | 検索キーワード        | ৎ                             | 2よくある質問         |
| トンゴ > 記事       アーカイブ         2021年06月 <ul> <li>2021年06月</li> <li>2021年06月23日</li> <li>道路の里銀になってみませんか?アダブトブログラム制度</li> <li>2021年06月23日</li> <li>2021年06月23日</li> <li>2021年06月23日</li> <li>2021年06月23日</li> <li>2021年06月23日</li> <li>2021年06月23日</li> <li>2021年06月23日</li> <li>2021年06月23日</li> <li>2021年06月23日</li> <li>2021年06月16日</li> <li>2021年06月16日</li> <li>2021年06月16日</li> <li>2021年06月16日</li> <li>2021年06月16日</li> <li>2021年06月16日</li> <li>2021年06月16日</li> <li>2021年06月16日</li> <li>2021年06月17日</li> <li>2021年06月11日</li> <li>2021年05月11日</li> <li>2021年05月11日</li> <li>2051113</li> <li>2051113</li> <li>2051113</li> <li>2051113</li> <li>2051113</li> <li>2051113</li> <li>2051113</li> <li>2051113</li> <li>2051113</li> <li>20511</li></ul>                                                                                                    | 🕑 暮らしの情報                | 🕴 子育て・教育               | ☆ 移住・定住          | 义 観光情報         | 🖻 事業者の方へ                      | 市政情報            |
| 記事       アーカイブ         2021年06月       12月 (1)         2021年06月23日       道路の里銀になってみませんか?アダブトブログラム制度       0 20月 (1)         2021年06月23日       分和3年度集団がん検診日程表       0 9月 (1)         2021年06月23日       がん検診       0 0月 (1)         2021年06月23日       がん検診       0 0月 (1)         2021年06月16日       4カ月児健康診査       0 0月 (1)         2021年06月16日       1歳6カ月児健康診査       0 2月 (1)         2021年06月16日       3歳児健康診査       0 12月 (1)         2021年06月16日       3歳児健康診査       0 12月 (1)         2021年06月16日       1歳6カ月児健康診査       0 12月 (1)         2021年06月16日       1歳2児童融合金       0 12月 (1)         2021年06月16日       1歳2児童融合金       0 12月 (1)         2021年06月16日       1歳2児童融合金       0 12月 (1)         2021年06月16日       1歳2児童融合金       0 12月 (1)         2021年06月11日       1歳2児童融合金       0 12月 (1)         2021年06月11日       1気幼児健康診査       0 12月 (1)         2021年06月11日       1気幼児健康診査における歴染防止の限組及びご協力のお願い       0 12月 (1)         2021年06月11日       1気幼児健康診査       0 12月 (1)         2021年06月11日       1気幼児健康診査       0 12月 (1)         2021年06月11日       1年1070-01450       0 110         2021年06月11日       1月11       0 1                                                                                                    | <u>トップ</u> >記事          |                        |                  |                |                               |                 |
| ・2022年           2021年06月         ● 12月(1)           2021年06月23日         逆惑の里親になってみませんか?アダブトプログラム制度         ● 09月(1)           2021年06月23日         金和3年度集団がん検診日程表         ● 07月(1)           2021年06月23日         がん検診         ● 05月(1)           2021年06月16日         小月児健康診査         ● 05月(1)           2021年06月16日         1歳6ヵ月児健康診査         ● 05月(1)           2021年06月16日         3歳児健康診査         ● 01月(1)           2021年06月16日         3歳児健康診査         ● 11月(1)           2021年06月16日         3歳児健康診査         ● 12月(1)           2021年06月16日         3歳児健康診査         ● 12月(1)           2021年06月16日         3歳児健康診査         ● 12月(1)           2021年06月16日         3歳児健康診査         ● 12月(1)           2021年06月16日         3歳児健康診査         ● 12月(1)           2021年06月16日         3歳児健康診査         ● 12月(1)           2021年06月01日         3歳児健康診査         ● 12月(1)           2021年06月01日         1年代特別定額給付金について         ● 05月(1)           2021年06月01日         乳幼児健康診査         ● 05月(1)           2021年06月01日         乳幼児健康診査における感染防止の取組及びご協力のお飯         ● 05月(1)           2021年06月01日         急幼児健康診査における感染防止の取組及びご協力のお飯         ● 05月(1)           2021年06月01日         会和3年度パブリックコメシトを案件                                                                                                    | 記事                      |                        |                  |                | アーカイブ                         |                 |
| 2021年06月         ● 12月 (1)           2021年06月23日         道路の里親になってみませんか? アダプトプログラム制度         ● 10月 (1)           2021年06月23日         今和3年度集団がん検診日程表         ● 09月 (1)           2021年06月23日         分和3年度集団がん検診日程表         ● 07月 (1)           2021年06月23日         がん検診         ● 05月 (1)           2021年06月16日         小力児児健康診査         ● 05月 (1)           2021年06月16日         1歳6カ月児健康診査         ● 03月 (7)           2021年06月16日         3歳児健康診査         ● 01月 (1)           2021年06月16日         3歳児健康診査         ● 11月 (2)           2021年06月01日         2歳児歯科健康診査         ● 10月 (1)           2021年06月01日         1月、20         ● 09月 (1)           2021年06月01日         1人児健康診査         ● 11月 (2)           2021年06月01日         1人児 (2)         ● 10月 (1)           2021年06月01日         1人児 (2)         ● 09月 (2)           2021年06月01日         1人児健康診査         ● 05月 (1)           2021年06月01日         1人児 健康診査         ● 05月 (1)           2021年06月01日         1人児 健康診査         ● 05月 (1)           2021年06月01日         1人児 (2)         ● 05月 (1)           2021年06月01日         1人児 (2)         ● 05月 (1)           2021年06月01日         1人児 (2)         ● 05月 (1)           2021年06月01日                                                                                                    |                         |                        |                  |                | • <u>2022年</u>                |                 |
| 2021年06月23日       道路の里親になってみませんか?アダプトプログラム制度       0 09月 (1)         2021年06月23日       金和3年度集団がん検診日程表       0 09月 (1)         2021年06月23日       がん検診       0 05月 (1)         2021年06月23日       がん検診       0 05月 (1)         2021年06月16日       4カ月児健康診査       0 05月 (1)         2021年06月16日       1歳6カ月児健康診査       0 03月 (7)         2021年06月16日       3歳児健康診査       0 01月 (1)         2021年06月16日       3歳児健康診査       0 12月 (1)         2021年06月16日       3歳児健康診査       0 12月 (1)         2021年06月16日       3歳児健康診査       0 12月 (1)         2021年06月16日       3歳児健康診査       0 12月 (1)         2021年06月16日       3歳児健康診査       0 10月 (1)         2021年06月01日       新生児特別定額給付金について       0 10月 (1)         2021年06月01日       11月2(2)       0 10月 (1)         2021年06月01日       13次児健康診査における感染防止の取組及びご協力のお願い       0 10月 (1)         2021年06月01日       13幼児健康診査における感染防止の取組及びご協力のお願い       0 05月 (10)         2021年06月01日       10 月1       0 05月 (1)         2021年06月01日       10 月1       0 05月 (1)         2021年06月01日       10 月1       0 05月 (1)         2021年06月01日       10 月1       0 05月 (1)         2021年06月01日       10 月1       0 05月 (1)                                                                                                    | 2021年06月                |                        |                  | RSS Atom       | 。 <u>12月</u> (1)              |                 |
| 2021年06月23日       道路の里親になってみませんか?アダブトブログラム制度       0 09月 (1)         2021年06月23日       公和3年度集団がん検診日程表       0 07月 (1)         2021年06月23日       がん検診       0 05月 (1)         2021年06月16日       4カ月児健康診査       0 05月 (1)         2021年06月16日       1歳6カ月児健康診査       0 01月 (1)         2021年06月16日       1歳6カ月児健康診査       0 11月 (1)         2021年06月16日       3歳児健康診査       0 12月 (1)         2021年06月16日       3歳児健康診査       0 12月 (1)         2021年06月16日       3歳児健康診査       0 12月 (1)         2021年06月01日       3歳児健康診査       0 12月 (1)         2021年06月01日       3歳児健康診査       0 12月 (1)         2021年06月01日       3歳児健康診査       0 12月 (1)         2021年06月01日       3点児児類別にの取組及びご協力のお願い       0 10月 (1)         2021年06月01日       3丸幼児健康診査における感染防止の取組及びご協力のお願い       0 05月 (1)         2021年06月01日       1 から見 (1)       0 15月 (1)         2021年06月01日       1 から見 (1)       0 10月 (1)         2021年06月01日       1 から見 (1)       0 10月 (1)         2021年06月01日       2 から見 (1)       0 10月 (1)         2021年06月01日       1 から見 (1)       0 10月 (1)         2021年06月01日       1 から見 (1)       0 10月 (1)         2021年06月01日       1 から見 (1)       0 10月                                                                                                    |                         |                        |                  |                | - <u>10月</u> (1)              |                 |
| 2021年06月23日                                                                                                    | 2021年06月23日             | 道路の里親になってみませんか?アダ      | <u>プトプログラム制度</u> |                | 。 <u>09月</u> (1)              |                 |
| 2021年06月23日       空和3年度集団がん検診日程数       ○ 07月 (1)         2021年06月23日       がん検診       ○ 06月 (1)         2021年06月16日       4カ月児健康診査       ○ 03月 (7)         2021年06月16日       1歳6カ月児健康診査       ○ 01月 (1)         2021年06月16日       3歳児健康診査       ○ 01月 (1)         2021年06月16日       3歳児健康診査       ○ 11月 (2)         2021年06月01日       3歳児健康診査       ○ 11月 (2)         2021年06月01日       2歳児歯科健康診査       ○ 03月 (1)         2021年06月01日       2歳児歯科健康診査       ○ 05月 (1)         2021年06月01日       2.歳児歯科健康診査       ○ 05月 (1)         2021年06月01日       2.幼児健康診査における感染防止の取組及びご協力のお願い       ○ 05月 (1)         2021年06月01日       ① 小子度パブリックコメント案件       ○ 03月 (2)                                                                                                    | 2021年06日22日             |                        |                  |                | - <u>08月</u> (1)              |                 |
| 2021年06月23日         がん検診         0 05月 (1)           2021年06月16日         4カ月児健康診査         0 04月 (7)           2021年06月16日         1歳6カ月児健康診査         0 03月 (7)           2021年06月16日         1歳6カ月児健康診査         0 1月 (1)           2021年06月16日         3歳児健康診査         0 11月 (2)           2021年06月01日         3歳児健康診査         0 11月 (2)           2021年06月01日         3歳児健康診査         0 11月 (1)           2021年06月01日         3歳児健康診査         0 11月 (1)           2021年06月01日         3歳児健康診査         0 11月 (1)           2021年06月01日         3歳児健康診査         0 11月 (1)           2021年06月01日         1.3歳児童科健康診査         0 11月 (1)           2021年06月01日         1.3幼児健康診査における感染防止の取組及びご協力のお願い         0 05月 (1)           2021年06月01日         1.34年度パブリックコメント案件         0 04月 (9)           2021年06月01日         0.331 (2)         0 03月 (2)                                                                                                    | 2021年06月23日             | <u> 〒和3年度集団かん快診日桂衣</u> |                  |                | 。 <u>07月</u> (1)<br>。06月(1)   |                 |
| 2021年06月16日       4カ月児健康診査       ○ 0.0月(1)         2021年06月16日       1歳6カ月児健康診査       ○ 0.1月(1)         2021年06月16日       1歳6カ月児健康診査       ○ 0.1月(1)         2021年06月16日       3歳児健康診査       ○ 1.2月(1)         2021年06月16日       3歳児健康診査       ○ 1.2月(1)         2021年06月01日       3歳児健康診査       ○ 1.2月(1)         2021年06月01日       2歳児歯科健康診査       ○ 1.0月(1)         2021年06月01日       2歳児歯科健康診査       ○ 0.8月(4)         2021年06月01日       乳幼児健康診査における感染防止の取組及びご協力のお願い       ○ 0.6月(10)         2021年06月01日       小小健康診査における感染防止の取組及びご協力のお願い       ○ 0.5月(1)         2021年06月01日       小小児健康診査(1)       ○ 0.5月(1)         2021年06月01日       小小児健康診査における感染防止の取組及びご協力のお願い       ○ 0.5月(1)         2021年06月01日       小小児健康診査(1)       ○ 0.3月(2)                                                                                                    | 2021年06日22日             |                        |                  |                | 。 <u>06月</u> (1)              |                 |
| 2021年06月16日       4カ月児健康診査       - 03月(7)         2021年06月16日       1歳6カ月児健康診査       - 01月(1)         2021年06月16日       3歳児健康診査       - 12月(1)         2021年06月02日       新生児特別定額給付金について       - 11月(2)         2021年06月01日       2歳児歯科健康診査       - 10月(1)         2021年06月01日       2歳児歯科健康診査       - 05月(1)         2021年06月01日       1.4       - 05月(1)         2021年06月01日       1.4       - 05月(1)         2021年06月01日       1.4       - 07月(1)         2021年06月01日       1.4       - 05月(1)         2021年06月01日       1.4       - 05月(1)         2021年06月01日       - 0       - 0         2021年06月01日       - 0       - 0         2021年06月01日       - 0       - 0         2021年06月01日       - 0       - 0         2021年06月01日       - 0       - 0         2021年06月01日       - 0       - 0         2021年06月01日       - 0       - 0         2021年06月01日       - 0       - 0         2021年06月01日       - 0       - 0         2021年06月01日       - 0       - 0         2021年06月01日       - 0       - 0                                                                                                    | 2021年06月23日             | かん快診                   |                  |                |                               |                 |
| 2021年06月16日       1歳6カ月児健康診査       02月(1)         2021年06月16日       3歳児健康診査       01月(1)         2021年06月0日       3歳児健康診査       12月(1)         2021年06月02日       新生児特別定額給付金について       11月(2)         2021年06月01日       2歳児歯科健康診査       09月(2)         2021年06月01日       2歳児歯科健康診査       03月(4)         2021年06月01日       乳幼児健康診査における感染防止の取組及びご協力のお願い       05月(1)         2021年06月01日       令和3年度パブリックコメント案件       04月(9)         2021年06月01日       今3月(2)       03月(2)                                                                                                    | 2021年06日16日             | 1 力日旧碑 库 於木            |                  |                | 。 <u>04月</u> (7)              |                 |
| 2021年06月16日       1歳6カ月児健康診査       0 01月 (1)         2021年06月16日       3歳児健康診査       12月 (1)         2021年06月02日       新生児特別定額給付金について       11月 (2)         2021年06月01日       2歳児歯科健康診査       0 09月 (2)         2021年06月01日       13幼児健康診査       0 08月 (4)         2021年06月01日       乳幼児健康診査における感染防止の取組及びご協力のお願い       0 05月 (1)         2021年06月01日       乳幼児健康診査における感染防止の取組及びご協力のお願い       0 05月 (10)         2021年06月01日       乳幼児健康診査(10)       0 05月 (1)         2021年06月01日       ①幼児健康診査(10)       0 05月 (10)         2021年06月01日       ①幼児健康診査(10)       0 05月 (10)         2021年06月01日       ①幼児健康診査(10)       0 05月 (1)         2021年06月01日       ①幼児健康診査(10)       0 05月 (1)                                                                                                    | 2021400月10日             | 47月元健康診重               |                  |                | - <u>03/</u> (1)              |                 |
| 2021年06月16日       3歳児健康診査       • 2021年         2021年06月02日       新生児特別定額給付金について       • 11月 (2)         2021年06月01日       2歳児歯科健康診査       • 10月 (1)         2021年06月01日       2歳児歯科健康診査       • 09月 (2)         2021年06月01日       1.3.幼児健康診査       • 08月 (4)         2021年06月01日       1.3.幼児健康診査における感染防止の取組及びご協力のお願い       • 06月 (10)         2021年06月01日       ①.3.4.2.2.2.2.2.2.2.2.2.2.2.2.2.2.2.2.2.2                                                                                                    | 2021年06日16日             | 1卷6力日归健康診查             |                  |                | 。01月 (1)                      |                 |
| 2021年06月16日 3歳児健康診査       ・ 12月 (1)         2021年06月02日 新生児特別定額給付金について       ・ 10月 (1)         2021年06月01日 2歳児歯科健康診査       ・ 09月 (2)         2021年06月01日 1       2021年06月01日 2歳児歯科健康診査         2021年06月01日 1       2021年06月01日 1         2021年06月01日 2歳児歯科健康診査       ・ 01月 (1)         2021年06月01日 2歳児歯科健康診査       ・ 01月 (1)         2021年06月01日 1       11月 (2)         2021年06月01日 1       11月 (2)         2021年06月01日 1                                                                                                    | 2021-00/1101            |                        |                  |                | · 2021年                       |                 |
| 11月(2)         2021年06月02日 新生児特別定額給付金について       01月(1)         2021年06月01日 2歳児歯科健康診査       00月(2)         2021年06月01日 乳幼児健康診査における感染防止の取組及びご協力のお願い       00月(1)         2021年06月01日 乳幼児健康診査における感染防止の取組及びご協力のお願い       06月(10)         2021年06月01日 乳幼児健康診査における感染防止の取組及びご協力のお願い       05月(1)         2021年06月01日 介和3年度パブリックコメント案件       03月(2)                                                                                                    | 2021年06月16日             | 3歲児健康診查                |                  |                | <ul> <li>○ 12月 (1)</li> </ul> |                 |
| 2021年06月02日       新生児特別定額給付金について       010月(1)         2021年06月01日       2歳児歯科健康診査       009月(2)         2021年06月01日       乳幼児健康診査における感染防止の取組及びご協力のお願い       07月(1)         2021年06月01日       乳幼児健康診査における感染防止の取組及びご協力のお願い       05月(10)         2021年06月01日       令和3年度パブリックコメント案件       01月(1)         2021年06月01日       今和3年度パブリックコメント案件       01月(1)                                                                                                    |                         |                        |                  |                | - <u>11月</u> (2)              |                 |
| 2021年06月01日       2歳児歯科健康診査          ・ 09月 (2)          2021年06月01日       2歳児歯科健康診査における感染防止の取組及びご協力のお願い          ・ 01月 (1)          2021年06月01日       乳幼児健康診査における感染防止の取組及びご協力のお願い          ・ 01月 (1)          2021年06月01日       乳幼児健康診査における感染防止の取組及びご協力のお願い          ・ 05月 (1)          2021年06月01日       令和3年度パブリックコメント案件          ・ 03月 (9)                                                                                                    | 2021年06月02日             | 新生児特別定額給付金について         |                  |                | 。 <u>10月</u> (1)              |                 |
| 2021年06月01日       2歳児歯科健康診査          ・ 08月(4)         ・ 07月(1)         ・ 07月(1)         ・ 06月(10)         ・ 05月(1)         ・ 05月(1)         ・ 05月(1)         ・ 05月(1)         ・ 05月(1)         ・ 05月(1)         ・ 05月(1)         ・ 05月(2)         ・ 03月(2)         ・ 03月(1)         ・ 03月(1)         ・ 03月(1)         ・         ・ 03月(1)         ・ 03月(1)         ・ 03月(1)         ・ 03月(1)         ・         ・ 03月(1)         ・ 03月(1)         ・         ・ 03月(1)         ・         ・         ・ 03月(1)         ・         ・         ・                                                                                                    | 10 10100 10100 10<br>19 |                        |                  |                | 。 <u>09月</u> (2)              |                 |
| 2021年06月01日       乳幼児健康診査における感染防止の取組及びご協力のお願い       ○ 07月 (1)         2021年06月01日       ①6月 (10)         2021年06月01日       ①10         2021年06月01日       ①10         2021年06月01日       ①10         01日       ①11         2021年06月01日       ①11         01日       ①11                                                                                                    | 2021年06月01日             | 2歲児歯科健康診查              |                  |                | 。 <u>08月</u> (4)              |                 |
| 2021年06月01日       乳幼児健康診査における感染防止の取組及びご協力のお願い          ・ 06月 (10)         ・ 05月 (1)         ・ 05月 (1)         ・ 04月 (9)         ・ 03月 (2)         ・ 03月 (2)         ・         ・         ・                                                                                                    |                         |                        |                  |                | 。 <u>07月</u> (1)              |                 |
| 2021年06月01日                                                                                                    | 2021年06月01日             | 乳幼児健康診査における感染防止の取      | 組及びご協力のお願い       |                | 。 <u>06月</u> (10)             |                 |
| 2021年06月01日 <sup>0</sup> 04月 (9)          03月 (2)                                                                                                    |                         |                        |                  |                | 。 <u>05月</u> (1)              |                 |
| 。 <u>03月</u> (2)                                                                                                    | 2021年06月01日             | 令和3年度パブリックコメント案件       |                  |                | ○ <u>04月</u> (9)              |                 |
| 228 (1)                                                                                                    |                         |                        |                  |                | ○ <u>03月</u> (2)              |                 |
| 2021年06月01日 妊娠・出産・子育てに関するオンライン相談を始めました 01日 (1)                                                                                                    | 2021年06月01日             | 妊娠・出産・子育てに関するオンライ      | ン相談を始めました        |                | ○ <u>UZH</u> (1)              |                 |
|                                                                                                    |                         |                        |                  |                | - 2020年                       |                 |
| 2021年06月01日 介護保険料 • 2020平                                                                                                    | 2021年06月01日             | <u>介護保険料</u>           |                  |                | • <u>2020年</u><br>0 12日 (1)   |                 |
|                                                                                                    |                         |                        |                  |                | ○ <u>11日</u> (1)              |                 |
| 次へ   前へ 010月 (3)                                                                                                    |                         | <u>次へ</u>              | 則へ               |                | • 10月 (3)                     |                 |

| (1) コンテンツ「記事」アイテム種別「記事ペ | ージ」を選択し、[登録]をクリックします。 |
|-------------------------|-----------------------|
|-------------------------|-----------------------|

| タイトル       | 記事                        |
|------------|---------------------------|
| ディレクトリ/ページ | docs                      |
| ステータス      | 非公開                       |
| 表示順        |                           |
| コンセプト      | <i>↓↓</i>                 |
| コンテンツ      | ルート:ホームページ記事        記事ページ |
| アイテム種別     |                           |
| アイテム種別     |                           |

| ページ詳細 記事                        |                                                  |
|---------------------------------|--------------------------------------------------|
| 一覧編集削                           | 除 公開                                             |
| 登録処理が完了しました。(20:<br><b>基本情報</b> | 22-05-20 16:55)                                  |
| ID                              | 2                                                |
| タイトル                            | 記事                                               |
| ディレクトリ名                         | docs                                             |
| ステータス                           | 非公開                                              |
| 表示順                             |                                                  |
| 公開URL                           | https://web1.demo.joruri2020.joruri-cms.jp/docs/ |
| コンセプト                           |                                                  |
| コンセプト                           | ルート                                              |
| コンテンツ                           | ホームページ記事                                         |
| アイテム種別                          | 記事ページ                                            |

# 3-2 アーカイブ一覧

| しようるり市<br>Joruri City 検索キーワー            |                        | -F Q          | (2)よくある質問 |                                      |        |
|-----------------------------------------|------------------------|---------------|-----------|--------------------------------------|--------|
| ◇ 暮らしの情報                                | ▶ 子育て・教育               | ☆ 移住・定住       | 义 観光情報    | 🕂 事業者の方へ                             | 🖪 市政情報 |
| <u>- ップ</u> > <u>アーカイブ</u>              |                        |               |           |                                      |        |
| アーカイブ                                   |                        |               |           | アーカイブ                                |        |
|                                         |                        |               |           | • <u>2022年</u>                       |        |
| 2022年                                   |                        |               |           | ◦ <u>12月</u> (1)<br>◦ 10目 (1)        |        |
| 2022年12月01日 工場立                         | 1地法の届出について             |               |           | 。 <u>10月</u> (1)                     |        |
|                                         |                        |               |           | 。 <u>08月</u> (1)                     |        |
| 2022年10月23日 新庁会                         | の整備について                |               |           | ○ <u>07月</u> (1)                     |        |
| 2022年10月01日 旅券                          | (パスポート)の申請・交付          |               |           | ○ <u>06月</u> (1)<br>○ 05月(1)         |        |
| <u></u>                                 |                        |               |           | ○ <u>04月</u> (7)                     |        |
| 2022年08月01日 子育で                         | 短期支援事業                 |               |           | 。 <u>03月</u> (7)                     |        |
|                                         | 胡安成みたちゃナボがか            |               |           | ○ <u>02月</u> (1)                     |        |
| 2022年07月01日 ひとり                         | <u> 親豕廷のための支援制度</u>    |               |           | • <u>01月</u> (1)                     |        |
| 2022年06月01日 子ども                         | 医療費助成制度                |               |           | ◦ <u>12月</u> (1)                     |        |
|                                         |                        |               |           | 。 <u>11月</u> (2)                     |        |
| 2022年05月01日 ごみの                         | )分別                    |               |           | 。 <u>10月</u> (1)                     |        |
| 000000000000000000000000000000000000000 | での成功状況                 |               |           | ○ <u>09月</u> (2)                     |        |
| 2022年04月18日 これま                         | 、での感栄仏儿                |               |           | ○ <u>07月</u> (4)                     |        |
| 2022年04月15日 <u>空</u> き家                 | <u>『にしない!もしもにそなえ</u> る | 「住まいの終活ノート」を作 | 乍成しました    | 。 <u>06月</u> (10)                    |        |
|                                         |                        |               |           | 。 <u>05月</u> (1)                     |        |
| 2022年04月15日 メーノ                         | マガジン配信サービスを開始          |               |           | ◦ <u>04月</u> (9)                     |        |
|                                         | 朋才ス千结さ                 |               |           | ○ <u>05円</u> (2)<br>○ 02月 (1)        |        |
| 2022年04月01日 <u>転店に</u>                  | -   男 9 る 士 椀 さ        |               |           | 。 <u>01月</u> (1)                     |        |
| 2022年04月01日 印鑑到                         | 録                      |               |           | • <u>2020年</u>                       |        |
|                                         |                        |               |           | ○ <u>12月</u> (1)                     |        |
| 2022年04月01日 転入机                         | <u>関する手続き</u>          |               |           | 。 <u>11月</u> (2)<br>。10日(3)          |        |
|                                         | 関オス壬結さ                 |               |           | ○ <u>10月</u> (3)<br>○ <u>09月</u> (6) |        |
| 1022年04月01日 <u>転出版</u>                  | ママイロビュ                 |               |           | 。 <u>08月</u> (1)                     |        |
| 2022年03月28日 <u>令和4</u>                  | 年度2歲児歯科健康診查            |               |           | 。 <u>07月</u> (1)                     |        |
|                                         |                        |               |           | ○ <u>06月</u> (5)<br>○ 05日 (1)        |        |
| 2022年03月28日 <u>令和4</u>                  | 年度集団がん検診日程表            |               |           | 。 <u>04月</u> (5)                     |        |
| 2022年03月28日 令和4                         | 年度がん検診                 |               |           | 。 <u>03月</u> (2)                     |        |
|                                         |                        |               |           | ○ <u>02月</u> (1)                     |        |
| 2022年03月24日 <u>令和4</u>                  | 年度3歳児健康診查              |               |           | ○ <u>01月</u> (1)                     |        |
|                                         |                        |               |           | • <u>2019年</u><br>• 12月 (1)          |        |
| 2022年03月24日 <u>令和4</u>                  | 年度1歳6刀月児健康診查           |               |           | 。 <u>11月</u> (1)                     |        |
| 2022年03月24日 令和4                         | 年度4カ月児健康診査             |               |           | 。 <u>10月</u> (2)                     |        |
|                                         |                        |               |           | ○ <u>09月</u> (1)                     |        |
| 2022年03月01日 介護仍                         | 険サービス                  |               |           | ○ <u>08月</u> (1)<br>○ 07月(2)         |        |
| 2022年02日01日 小士学                         | がったな手はさ                |               |           | 。 <u>06月</u> (1)                     |        |
| 1022年02月01日 小甲与                         | 収り転収士祝さ                |               |           | 。 <u>05月</u> (1)                     |        |
| 2022年01月01日 国民國                         | 建康保険加入者が交通事故などで        | でケガをしたとき      |           | 。 <u>04月</u> (3)                     |        |
|                                         |                        |               |           | ○ <u>U3月</u> (1)                     |        |

| タイトル            | アーカイブ                       |
|-----------------|-----------------------------|
| ディレクトリ/ページ      | archive                     |
| ステータス           | 非公開                         |
| 表示順             |                             |
| コンセプト           |                             |
| コンテンツ           | ルート:ホームページ記事 ∨<br>アーカイブー覧 ∨ |
| アイテム種別          |                             |
| アイテム種別<br>レイアウト | ルート:記事一覧 ~                  |

| ページ詳細 アーカイブ              |                                                     |
|--------------------------|-----------------------------------------------------|
| 一覧編集制限                   | 余 公開                                                |
| 登録処理が完了しました。(202<br>基本情報 | 22-05-20 16:55)                                     |
| ID                       | 19                                                  |
| タイトル                     | アーカイブ                                               |
| ディレクトリ名                  | archive                                             |
| ステータス                    | 非公開                                                 |
| 表示順                      | 400                                                 |
| 公開URL                    | https://web1.demo.joruri2020.joruri-cms.jp/archive/ |
| コンセプト                    |                                                     |
| コンセプト                    | ルート                                                 |
| コンテンツ                    | ホームページ記事                                            |
| アイテム種別                   | アーカイブ一覧                                             |

# 3-3 検索結果一覧

| 開画面                   | ī 検索結果-                  | 一覧】                    |              |                 |                       |                  |
|-----------------------|--------------------------|------------------------|--------------|-----------------|-----------------------|------------------|
| <u>本文へ</u>            | ふりがなをつける                 | ひらがな Romaji よみあげる      | 背景色標準 黄青黑    | 文字サイズ 拡大 標準 縮小  | ズーム 120% 100% 80%   F | Foreign Language |
|                       | ようるり市<br>ruri City       | ī                      |              | 検索キーワード         | ्                     | (3)よくある質問        |
|                       | しの情報                     | 🙀 子育て・教育               | ☆ 移住・定住      | 🛛 観光情報          | 🊔 事業者の方へ              | ■ 市政情報           |
| <u>トップ</u> > <u>.</u> | <u>よくある質問</u> > <u>検</u> | <u>索結果</u>             |              |                 |                       |                  |
| 検索                    | 結果                       |                        |              |                 |                       |                  |
| 記事を                   | を検索する                    |                        |              |                 |                       |                  |
| ▼ 分                   | 野で探す                     |                        |              |                 |                       |                  |
| ▼目                    | 的で探す                     |                        |              |                 |                       |                  |
| <b>* </b>             | ーワードでさ                   | がす                     |              |                 |                       |                  |
|                       |                          |                        | 検索           |                 |                       |                  |
| 検索結果:                 | :7件                      |                        |              |                 |                       |                  |
| マイナンノ                 | 「ーカードの作成」                | こは費用がかかりますか?           | マイナンバー制度 申請  | i · 届出          |                       |                  |
| 離婚したい                 | いが、今の氏を離り                | <u> 賃後もそのまま名乗りたいとき</u> | は? 住民票・戸籍    | 申請・届出           |                       |                  |
| 届出に証ノ                 | 人が必要な場合、言                | 証人は誰でもいいのですか?          | 住民票・戸籍 申請    | ・届出             |                       |                  |
| 「印鑑登釒                 | 禄証(市民カード)                | 」に有効期限はありますか?          | 印鑑登録 申請      | ・届出             |                       |                  |
| 届出人が系                 | 窓口にいけない場合                | 合、代理人が届出することはで         | きますか? 住民票・   | 戸籍申請・届出         |                       |                  |
| 戸籍の筆頭                 | <b>賃者とは何ですか</b>          | ? 住民票・戸籍 申請・)          | <b>冨出</b>    |                 |                       |                  |
| 印鑑登録詞                 | 正に名前を書いてま                | おらず、誰のものか分からなく         | なってしまいました。カー | - ド番号で誰のものかを教えて | (貰えますか?) 印鑑登録         | 相談・窓口            |

| タイトル                 | 検索結果                              |
|----------------------|-----------------------------------|
| ディレクトリ/ページ           | search                            |
| ステータス                | 非公開                               |
| 表示順                  |                                   |
| <b>ンセプト</b><br>コンセプト | <b>ル</b> ート <b>、</b>              |
| コンテンツ                | ルート:ホームページ記事 >                    |
| アイテム種別               | 検索結果一覧 >                          |
| レイアウト                | レート:検索結果 (google-custom-search) v |
|                      |                                   |

| ページ詳細検索結果                      |                                                    |  |  |
|--------------------------------|----------------------------------------------------|--|--|
| 一覧編集別                          | 除 公開                                               |  |  |
| 登録処理が完了しました。(20<br><b>基本情報</b> | 22-05-20 16:55)                                    |  |  |
| ID                             | 38                                                 |  |  |
| タイトル                           | 検索結果                                               |  |  |
| ディレクトリ名                        | search                                             |  |  |
| ステータス                          | 非公開                                                |  |  |
| 表示順                            |                                                    |  |  |
| 公開URL                          | https://web1.demo.joruri2020.joruri-cms.jp/search/ |  |  |
| コンセプト                          |                                                    |  |  |
| コンセプト                          | ルート                                                |  |  |
| コンテンツ                          | ホームページ記事                                           |  |  |
| アイテム種別                         | 検索結果一覧                                             |  |  |

## [4]カテゴリ

カテゴリコンテンツが格納されているコンセプトを選択します。 コンテンツのプルダウンよりカテゴリコンテンツを選択します。 カテゴリコンテンツに関連するアイテム種別が表示されます。

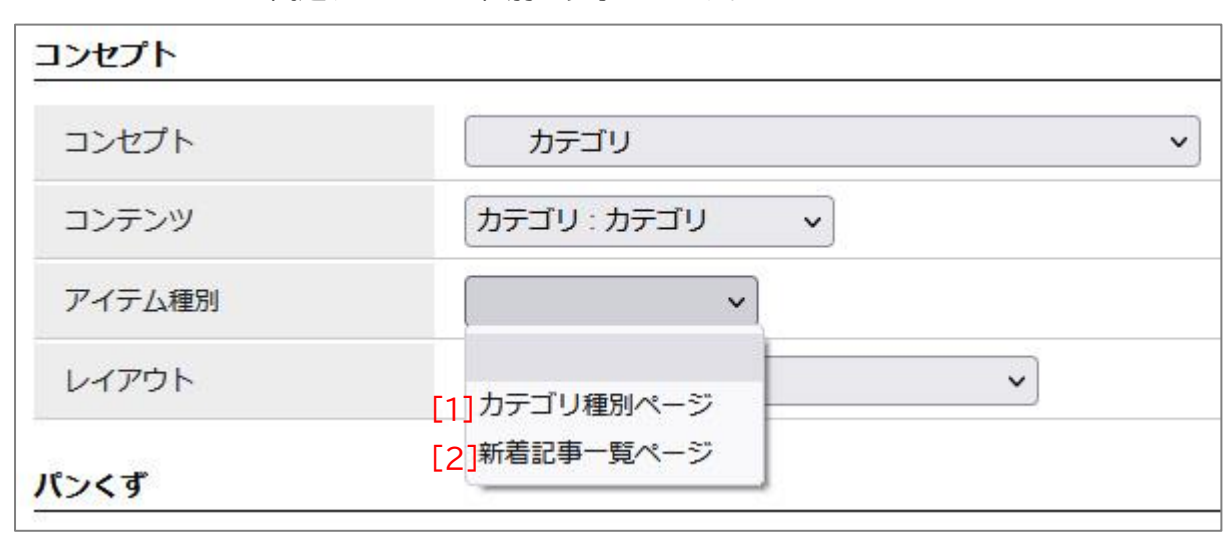

| [1]カテゴリ種別ページ | カテゴリコンテンツで作成したカテゴリ種別を一覧で表示します。 |
|--------------|--------------------------------|
| [2]新着記事一覧ページ | 記事を新着順に一覧で表示するディレクトリを作成します。    |

#### 4-1 カテゴリ種別ページ

| し<br>しょうるり市<br>Joruri City                                                                                                    |          |                                                                                                    | 検索キーワー | -к <b>Q</b>                                                                                                    | 2 よくある質 |
|----------------------------------------------------------------------------------------------------|----------|----------------------------------------------------------------------------------------------------|--------|----------------------------------------------------------------------------------------------------|---------|
| 🕑 暮らしの情報                                                                                                    | 🔥 子育て・教育 | ☆ 移住・定住                                                                                                    | 义 観光情報 | 💾 事業者の方へ                                                                                                    | 🗉 市政情報  |
| <ul> <li>、ップ &gt; カテゴリ</li> <li>カテゴリ</li> <li>区分</li> <li>新着情報</li> <li>分野</li> <li>・ <u>届出・証明・戸籍</u> <ul> <li>・ 住民票・戸籍</li> <li>・ 住民票・戸籍</li> <li>・ 白卵鑑登録</li> <li>・ 外国人登録</li> <li>・ 各種証明書</li> <li>・ パスポート</li> <li>・ マイナンバー制度</li> </ul> </li> <li>・ 税金の納付         <ul> <li>・ 税金の編付</li> <li>・ 市県民税</li> <li>・ 遠入市民税</li> <li>・ 固定資産税・都市計画</li> <li>・ 軽自動車税</li> </ul> </li> </ul> | ■税       | <ul> <li>注目情報</li> <li>注目情報</li> <li>(<u>保険・年金・介護</u>)</li> <li>国民健康保険</li> <li>国民年金</li> <li>介護保険</li> <li>後期高齢者医療</li> <li>後期高齢者医療</li> <li>(1)</li> <li>(1)</li> <li>(</li></ul> |        | <ul> <li>暮らしのガイド</li> <li>☆ ごみの出し方</li> <li>☆ 休日・夜間診野</li> <li>&gt; 届出・申請書</li> <li>☆ 広報誌</li> <li>ご イベント</li> <li>● 施設マップ</li> <li>緑 各種相談窓口</li> <li>&gt; 防災情報</li> </ul> ライフシーン <ul> <li>塗 妊娠・出産</li> <li>※ 子校・教育</li> <li>※ 結婚・離婚</li> <li>* 結婚・離婚</li> <li>* 高齢・介護</li> </ul> |         |
| <ul> <li> <u>その他の税金</u> </li> <li> <u>市長室</u> </li> <li>             市長プロフィール         </li> </ul>                                                                                                    |          | <ul> <li>行政報告</li> </ul>                                                                                                    |        | <u>•• 5494</u>                                                                                                    |         |
| <ul> <li><u>定例記者会見</u></li> <li>市長からのメッセージ</li> </ul>                                                                                                    |          | • <u>市長交際費</u>                                                                                                    |        |                                                                                                    |         |
| 議会                                                                                                    |          |                                                                                                    |        |                                                                                                    |         |
| <ul> <li>議会の概要</li> </ul>                                                                                                    |          | <ul> <li>議員名簿</li> </ul>                                                                                                    |        |                                                                                                    |         |
| <ul> <li><u>傍聴、請願・陳情</u></li> </ul>                                                                                                    |          | <ul> <li>広聴・広報</li> </ul>                                                                                                    |        |                                                                                                    |         |
| <ul> <li><u>市議会お知らせ</u></li> </ul>                                                                                                    |          | • 情報公開                                                                                                    |        |                                                                                                    |         |

| 一覧                                      |                                             |
|-----------------------------------------|---------------------------------------------|
| タイトル                                    | カテゴリ                                        |
| ディレクトリ/ページ                              | category                                    |
| ステータス                                   | 非公開                                         |
| 表示順                                     |                                             |
| コンセプト                                   |                                             |
|                                         | カテゴリ:カテゴリ 🗸                                 |
| コンテンツ                                   |                                             |
| コンテンツ<br>アイテム種別                         | カテゴリ種別ページ ~                                 |
| コンテンツ<br>アイテム種別<br>レイアウト                | カテゴリ種別ページ 、       カテゴリ: カテゴリ種別              |
| コンテンツ<br>アイテム種別<br>レイアウト<br><b>(ンくず</b> | カテゴリ種別ページ 、       カテゴリ:カテゴリ種別               |
| コンテンツ<br>アイテム種別<br>レイアウト<br>(ンくず        | カテゴリ種別ページ <b>、</b><br>カテゴリ: カテゴリ種別 <b>、</b> |

| ページ詳細 カテゴリ                      |                                                      |  |  |
|---------------------------------|------------------------------------------------------|--|--|
| 一覧編集削照                          | È 公開                                                 |  |  |
| 登録処理が完了しました。(202<br><b>基本情報</b> | 2-05-20 16:55)                                       |  |  |
| ID                              | 3                                                    |  |  |
| タイトル                            | カテゴリ                                                 |  |  |
| ディレクトリ名                         | category                                             |  |  |
| ステータス                           | 非公開                                                  |  |  |
| 表示順                             | 20                                                   |  |  |
| 公開URL                           | https://web1.demo.joruri2020.joruri-cms.jp/category/ |  |  |
| コンセプト                           |                                                      |  |  |
| コンセプト                           | カテゴリ                                                 |  |  |
| コンテンツ                           | カテゴリ                                                 |  |  |
| アイテム種別                          | カテゴリ種別ページ                                            |  |  |

#### 4-2新着記事一覧ページ

| <u>本文へ</u> ふりがなをつけ        | る ひらがな Romaji よみあ   | げる 背景色 標準 黄 青 鼻 | 豊 文字サイズ 拡大 標準 編   | 商小 ズーム 120% 100% 80% | Foreign Language |
|---------------------------|---------------------|-----------------|-------------------|----------------------|------------------|
| し<br>しょうるり<br>Joruri City | 市                   |                 | 検索キーワー            | - K                  | く (2)            |
| ◇ 暮らしの情報                  | ▶ 子育て・教育            | ☆ 移住・定住         | 义 観光情報            | 📥 事業者の方へ             | 市政情報             |
| <u>~ップ</u> > <u>カテゴリ</u>  |                     |                 |                   |                      |                  |
| カニゴロ                      |                     |                 |                   | 類似記事                 |                  |
| 27,19                     |                     |                 |                   | 類似記事はありま             | きせん              |
| 022年12月01日 工場で            | カ地法の届出について          |                 | 骨 <u>ページの内容</u> を | <u>を印刷</u>           |                  |
| 022年10月01日 旅券             | (パスポート)の申請・交付       |                 |                   |                      |                  |
| 022年10月22日 新会             |                     |                 |                   |                      |                  |
|                           |                     |                 |                   |                      |                  |
| 022年08月01日 <u>子育</u>      | <u>【短期支援事業</u>      |                 |                   |                      |                  |
| 022年07月01日 <u>ひと</u> !    | <u>)親家庭のための支援制度</u> |                 |                   |                      |                  |
| 022年06月16日 資源物            | 物やごみの収集日はいつですカ      | <u>\?</u>       |                   |                      |                  |
| 022年06月01日 子ども            | 5医療費助成制度            |                 |                   |                      |                  |
| 022年05月01日 ごみの            | 0分別                 |                 |                   |                      |                  |
| 022年04月18日 <u>これ</u> ま    | までの感染状況             |                 |                   |                      |                  |
| 022年04月15日 空きる            | 家にしない!もしもにそなえる      | 「住まいの終活ノート」を    | 作成しました            |                      |                  |
| 2022年04月15日 <u>メーノ</u>    | レマガジン配信サービスを開始      | ì               |                   |                      |                  |
| 2022年04月05日 <u>マイ</u> ラ   | トンバーカードの作成には費用      | がかかりますか?        |                   |                      |                  |
| 2022年04月01日 <u>児童</u>     | 手当の振込口座を変更したいの      | ですが?            |                   |                      |                  |
| 2022年04月01日 印鑑            | 登録                  |                 |                   |                      |                  |
| 2022年04月01日 転居(           | こ関する手続き             |                 |                   |                      |                  |
| 2022年04月01日 転入り           | こ関する手続き             |                 |                   |                      |                  |
| 2022年04月01日 転出            | こ関する手続き             |                 |                   |                      |                  |
| 0022年02月28日 合和            | 年度がん検診              |                 |                   |                      |                  |
|                           |                     |                 |                   |                      |                  |
| 2022年03月28日 <u>守和4</u>    | 中度集団がん快診口柱衣         |                 |                   |                      |                  |
| 2022年03月28日 <u>令和4</u>    | 年度2歳児歯科健康診查         |                 |                   |                      |                  |
| 022年03月24日                | 年度3歳児健康診查           |                 |                   |                      |                  |

| ページ作成      |              |
|------------|--------------|
| 一覧         |              |
| 基本情報       |              |
| タイトル       | カテゴリ         |
| ディレクトリ/ページ | category_new |
| ステータス      | 非公開          |
| 表示順        |              |
| コンセプト      |              |
| コンセプト      | カテゴリー        |
| コンテンツ      | カテゴリ:カテゴリ  、 |
| アイテム種別     | 新着記事一覧ページ 🗸  |
| レイアウト      | ルート:記事ページ    |
| パンくず       |              |
|            |              |
|            |              |
|            | 録登           |

| ページ詳細 カテゴリ               |                                                          |
|--------------------------|----------------------------------------------------------|
| 一覧編集削限                   | 余公開                                                      |
| 登録処理が完了しました。(202<br>基本情報 | 22-05-23 16:08)                                          |
| ID                       | 70                                                       |
| タイトル                     | カテゴリ                                                     |
| ディレクトリ名                  | category_new                                             |
| ステータス                    | 非公開                                                      |
| 表示順                      |                                                          |
| 公開URL                    | https://web1.demo.joruri2020.joruri-cms.jp/category_new/ |
| コンセプト                    |                                                          |
| コンセプト                    | カテゴリ                                                     |
| コンテンツ                    | カテゴリ                                                     |
| アイテム種別 新着記事一覧ページ         |                                                          |

# [5]カレンダー

カレンダーコンテンツが格納されているコンセプトを選択します。 コンテンツのプルダウンよりカレンダーコンテンツを選択します。 カレンダーコンテンツに関連するアイテム種別が表示されます。

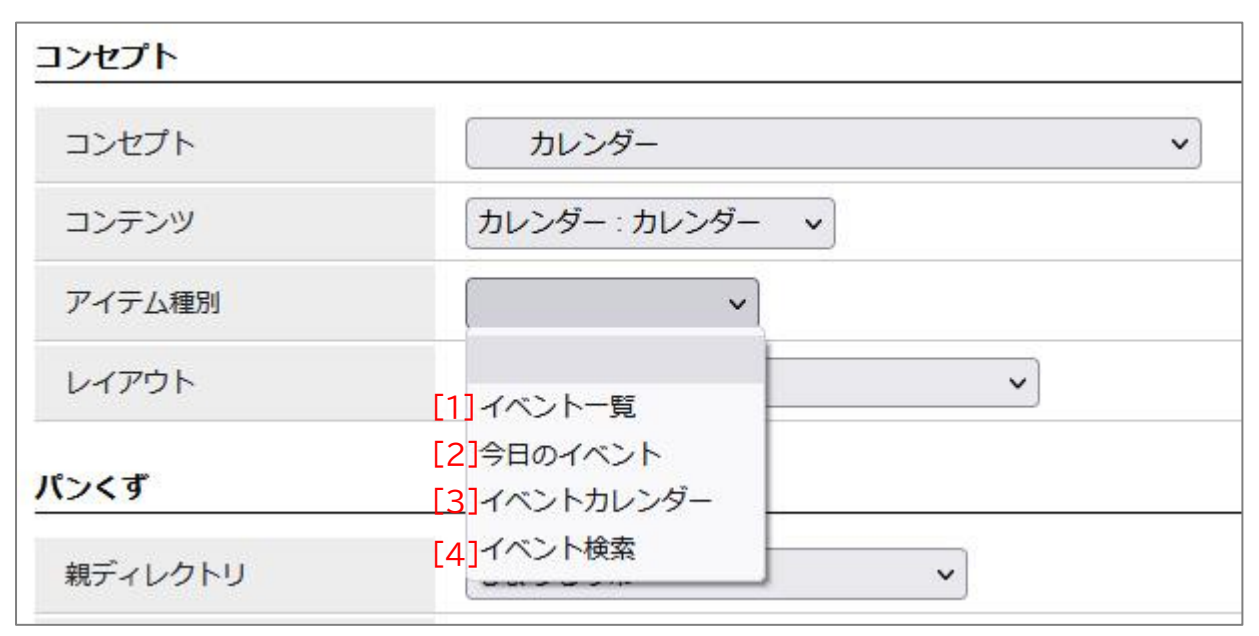

| [1]イベント一覧    | イベントカレンダー表示を設定している記事を一覧で表示します。                             |
|--------------|------------------------------------------------------------|
| [2]今日のイベント   | 当日に設定されているイベント記事の一覧を表示します。                                 |
| [3]イベントカレンダー | カレンダー形式で記事を表示します。                                          |
| [4]イベント検索    | カテゴリ種別、イベント期間の開始日から終了日を設定しイベントを検索できるフォ<br>ームのディレクトリを作成します。 |

# 5-1 イベント一覧

|                                                                                             |                                                         | and a set among that is the a                                                                  |                                                                                                    |
|---------------------------------------------------------------------------------------------|---------------------------------------------------------|------------------------------------------------------------------------------------------------|----------------------------------------------------------------------------------------------------|
| <b>—</b>                                                                                    |                                                         |                                                                                                | 0                                                                                                    |
| נוז                                                                                         |                                                         | 検索キーワード                                                                                        | く よくある質問                                                                                                    |
| ▶ 子育て・教育                                                                                    | ① 移住・定住                                                 | \limsup 観光情報                                                                                   | 🖶 事業者の方へ 💿 市政情報                                                                                                    |
|                                                                                             |                                                         |                                                                                                |                                                                                                    |
|                                                                                             |                                                         |                                                                                                | イベント種類から探す                                                                                                    |
|                                                                                             |                                                         |                                                                                                | <ul> <li>観光・特産物PR</li> <li>年中行事</li> </ul>                                                                                                    |
| <u><u></u><u></u><u></u><u></u></u>                                                         | レンダー形式                                                  | イベント検索                                                                                         | <ul> <li>講座・シンポジウム</li> </ul>                                                                                                    |
|                                                                                             |                                                         |                                                                                                | <ul> <li><u>スポーツイベント</u></li> <li>体験型イベント</li> </ul>                                                                                                    |
| 前近 <i>0</i>                                                                                 | 0月   次の月                                                |                                                                                                | <ul> <li><u>お祭り・花火大会</u></li> </ul>                                                                                                    |
| 開催日                                                                                         | タイトル                                                    | 備考                                                                                             | • <u>イルミネーション・ライトアッ</u>                                                                                                    |
|                                                                                             | 21170                                                   | LAN CONTRACT                                                                                   | <ul> <li>✓</li> <li>● 検診・健康診断</li> </ul>                                                                                                    |
| 2022年05月10日(火)<br>2022年05月17日(火)                                                            | 令和4年度4カ月児健康診查                                           | 小児科・整形外科の医師<br>による診察、身体計測、<br>腎臓の超音波検査、育児                                                      | • <u>その他</u>                                                                                                    |
|                                                                                             | および栄養に関する相談 イベン<br>など <u>20</u>                         | イベントカレンダー<br><u>2022年5月</u>                                                                    |                                                                                                    |
| 2022年05月11日(水)<br>2022年05月18日(水)                                                            | <u>令和4年度3歳児健康診査</u>                                     | 身体計測、医師による診<br>察、歯科医師による歯科<br>診察、歯科相談、幼児食<br>相談、育児相談、アン<br>ケートによる視聴覚検査<br>など                   | H       月       火       末       重       ±         1       2       3       4       5       6       7         8       9       10       11       12       13       14         15       16       17       18       19       20       21         22       23       24       25       26       27       28         29       30       31       1       2       3       4         前の月       今月       次の月       次の月       1       1       1                                                                                                    |
| 2022年05月12日(木)                                                                              | <u> 令和4年度2歳児歯科健康診</u>                                   | 歯科医師による歯科診<br>察、歯科衛生士による 歯<br>磨き指導、希望者にフッ                                                      | 本日明日                                                                                                    |
| 2022年05月19日(木)                                                                              | <u>倉</u>                                                | 素塗布や育児相談、栄養<br>相談など                                                                            | • <u>2021年</u><br>• <u>5月</u>                                                                                                    |
| 2022年05月13日(金)<br>2022年05月20日(金)                                                            | <u>令和4年度1歳6カ月児健康</u><br>診査                              | 身体計測、医師による診<br>察、歯科医師による歯科<br>診察、歯磨き指導、栄養<br>相談、育児相談など                                         | <ul> <li>○ <u>6月</u></li> <li>○ <u>7月</u></li> <li>○ <u>8月</u></li> <li>○ <u>9月</u></li> <li>○ <u>10月</u></li> <li>○ <u>11月</u></li> <li>○ <u>12月</u></li> <li>○ 2022年</li> </ul>                                                                                                    |
| 2022年05月11日 (水)<br>2022年05月13日 (金)<br>2022年05月18日 (水)<br>2022年05月24日 (火)<br>2022年05月26日 (木) | <u>令和4年度がん検診</u>                                        | 肺がん検診・胃がん検<br>診・大腸がん検診・乳が<br>ん検診(視触診、マンモ<br>グラフィ検査)・子宮が<br>ん検診・前立腺がん検診<br>(PSA検査)を実施して<br>います。 | • <u>2022年</u><br>• <u>1月</u><br>• <u>2月</u><br>• <u>3月</u><br>• <u>4月</u><br>• <u>5月</u><br>• <u>6月</u><br>• <u>7月</u>                                                                                                    |
|                                                                                             | <ul> <li>・・・・・・・・・・・・・・・・・・・・・・・・・・・・・・・・・・・・</li></ul> | ・ 子育て・教育                                                                                       | ・ 子育て・教育       ① 移住・定住       ② 報光情報            カレンダー形式         イベント検索           イベント検索             市          カレンダー形式           イベント検索             市          カレンダー形式           イベント検索             市          カレック・形式           イベント検索             市          カレック・形式           イベント検索             市          カレック           ホック             ア           カイン           ホック             ア           カイトル           ホック             ア           カーボーボ           ホック             ア           カーボー           ホッ             ア           カー           ホッ             ア           カー           カー             ア           カー           カー             ア           カー           ホー             ア           カー           カー             シ           カー |

| タイトル      | イベントー覧         |
|-----------|----------------|
| ディレクトリパージ | event          |
| ステータス     | 非公開            |
| 表示順       |                |
| ンセプト      | カレンダー v        |
| コンテンツ     | カレンダー:カレンダー  ・ |
| アイテム種別    | イベントー覧         |
|           |                |

| ページ詳細 イベントー                                     | <b>答</b>                                          |  |  |
|-------------------------------------------------|---------------------------------------------------|--|--|
| 一覧編集                                            | 除 公開                                              |  |  |
| <ul><li>登録処理が完了しました。 (20</li><li>基本情報</li></ul> | )22-05-20 16:55)                                  |  |  |
| ID                                              | 15                                                |  |  |
| タイトル                                            | イベントー覧                                            |  |  |
| ディレクトリ名                                         | event                                             |  |  |
| ステータス                                           | 非公開                                               |  |  |
| 表示順                                             | 300                                               |  |  |
| 公開URL                                           | https://web1.demo.joruri2020.joruri-cms.jp/event/ |  |  |
| コンセプト                                           |                                                   |  |  |
| コンセプト                                           | カレンダー                                             |  |  |
| コンテンツ                                           | カレンダー                                             |  |  |
| アイテム種別                                          | イベントー覧                                            |  |  |

# 5-2 今日のイベント

| 開画面 今日の~                    | 「ベント】             |                     |                                                         |                                                                                    |                                                                                                    |
|-----------------------------|-------------------|---------------------|---------------------------------------------------------|------------------------------------------------------------------------------------|----------------------------------------------------------------------------------------------------|
| <u>  文へ</u> ふりがなをつけ         | る ひらがな Romaji よみあ | げる 背景色 標準 黄 青 男     | 黒 文字サイズ 拡大 標準 縮小                                        | ズーム 120% 100% 80%)                                                                 | Foreign Language                                                                                                    |
| しょうるり<br>Joruri City        | 市                 |                     | 検索キーワード                                                 | ٩                                                                                  | よくある質問                                                                                                    |
| 🕑 暮らしの情報                    | ▶ 子育て・教育          | ☆ 移住・定住             | 义 観光情報                                                  | 🖻 事業者の方へ                                                                           | ■ 市政情報                                                                                                    |
| <u>、ップ</u> > <u>本日のイベント</u> |                   |                     |                                                         |                                                                                    |                                                                                                    |
| 本日のイベント                     |                   |                     |                                                         | イベント種類な                                                                            | いら探す                                                                                                    |
|                             |                   |                     |                                                         | <ul> <li><u>観光・特産物P</u></li> <li>年中に東</li> </ul>                                   | <u>R</u>                                                                                                    |
| リスト形式                       | <u>カレ</u>         | <u>ンダー形式</u>        | イベント検索                                                  | <ul> <li><u>中中行事</u></li> <li>講座・シンポシ</li> </ul>                                   | ッウム                                                                                                    |
| 022年5月24日(火)                |                   |                     |                                                         | • <u>スポーツイベン</u><br>ケ ト ト ー ・ ・ ・ ・ ・ ・ ・ ・ ・ ・ ・ ・ ・ ・ ・ ・ ・                      | <u>· ト</u>                                                                                                    |
| 画像                          | 開催日               | タイトル                | 備考                                                      | <ul> <li> <u>体験型1ヘント</u> </li> <li> <u>お祭り・花火大</u> </li> <li> イルミネーショー </li> </ul> | <u>、</u><br><u>、</u> 会<br>レン・ライトアッ                                                                                                    |
|                             | 2022年05月24日 (火)   | 今和4年度がん検診           | 肺がん検診・胃がん検<br>診・大腸がん検診・乳が<br>ん検診(視触診、マンモ<br>グラフィ検査)・子宮が | <u>プ</u><br>・ <u>検診・健康診</u> 期<br>・ <u>その他</u>                                      | Í                                                                                                    |
|                             |                   | <u>1710001,0000</u> | ん検診・前立腺がん検診<br>(PSA検査)を実施して<br>います。                     | イベントフ<br>2022                                                                      | カレンダー<br><u>年5月</u>                                                                                                    |
|                             |                   |                     |                                                         | 日月火 2<br>1 2 3 4<br>8 9 10 1<br>15 16 17 1<br>22 23 24 2<br>29 30 31 1<br>前の月   今  | k     木     金     土       5     6     7       1     12     13     14       8     19     20     21       5     26     27     28       1     2     3     4       月     次の月 |
|                             |                   |                     |                                                         | 本日                                                                                 | 明日                                                                                                    |
|                             |                   |                     |                                                         | <ul> <li><u>令和4年度がん</u></li> </ul>                                                 | 検診                                                                                                    |
|                             |                   |                     |                                                         | 月毎のイベント                                                                            | -                                                                                                    |
|                             |                   |                     |                                                         | • <u>2021年</u><br>○ <u>5月</u><br>○ 6月                                              |                                                                                                    |
|                             |                   |                     |                                                         | 。<br><u>7月</u>                                                                     |                                                                                                    |
|                             |                   |                     |                                                         | ○ <u>8月</u><br>○ 9月                                                                |                                                                                                    |
|                             |                   |                     |                                                         | 。 <u>10月</u>                                                                       |                                                                                                    |
|                             |                   |                     |                                                         | 。 <u>11月</u>                                                                       |                                                                                                    |
|                             |                   |                     |                                                         | ○ <u>12月</u><br>● 2022年                                                            |                                                                                                    |
|                             |                   |                     |                                                         | 。 <u>1月</u>                                                                        |                                                                                                    |
|                             |                   |                     |                                                         | 。 <u>2月</u>                                                                        |                                                                                                    |
|                             |                   |                     |                                                         | ○ <u>3月</u><br>○ 4日                                                                |                                                                                                    |

#### (1) コンテンツ「カレンダー」アイテム種別「今日のイベント」を選択し、[登録]をクリックします。

| ページ作成      |               |
|------------|---------------|
| 一覧         |               |
| 基本情報       |               |
| タイトル       | 本日のイベント       |
| ディレクトリ/ページ | todays-event  |
| ステータス      | 非公開           |
| 表示順        |               |
| コンセプト      |               |
| コンセプト      | カレンダー・        |
| コンテンツ      | カレンダー:カレンダー 🗸 |
| アイテム種別     | 今日のイベント・      |
| レイアウト      | カレンダー:イベント ・  |
| パンくず       |               |
|            |               |
|            |               |
|            | 登録            |

| ページ詳細 本日のイベン                    | ۲.                                                       |
|---------------------------------|----------------------------------------------------------|
| 一覧編集 削降                         | 余 公開                                                     |
| 登録処理が完了しました。(202<br><b>基本情報</b> | 22-05-20 16:55)                                          |
| ID                              | 16                                                       |
| タイトル                            | 本日のイベント                                                  |
| ディレクトリ名                         | todays-event                                             |
| ステータス                           | 非公開                                                      |
| 表示順                             | 380                                                      |
| 公開URL                           | https://web1.demo.joruri2020.joruri-cms.jp/todays-event/ |
| コンセプト                           |                                                          |
| コンセプト                           | カレンダー                                                    |
| コンテンツ                           | カレンダー                                                    |
| アイテム種別                          | 今日のイベント                                                  |

# 5-3 イベントカレンダー

| <u>文へ</u> ふり           | )がなをつける (     | ひらがな Romaji                               | よみあげる 背景                                                                | 色標準 黄青                                            | 文字サイズ 拉                                                                    | 大標準縮小     | ズーム 120% 100% 80%                                                                                 | Foreign Languag                                    |
|------------------------|---------------|-------------------------------------------|-------------------------------------------------------------------------|---------------------------------------------------|----------------------------------------------------------------------------|-----------|---------------------------------------------------------------------------------------------------|----------------------------------------------------|
| し<br>Joruri Ci         | うるり市          |                                           |                                                                         |                                                   | į                                                                          | 検索キーワード   | ٩                                                                                                 | 2 よくある質問                                           |
| 暮らしの                   | 青報            | ▶ 子育て・教育                                  | 企                                                                       | 移住・定住                                             | 🛛 観光                                                                       | 情報        | 🖻 事業者の方へ                                                                                          | ■ 市政情報                                             |
| <u>ップ</u> > <u>イベン</u> | ントカレンダー       |                                           |                                                                         |                                                   |                                                                            |           |                                                                                                   |                                                    |
| イベント                   | <b>-</b> カレンダ | <u> </u>                                  |                                                                         |                                                   |                                                                            |           | イベント種類から                                                                                          | ら探す                                                |
| <u>!</u><br>22年5月      | <u>Jスト形式</u>  |                                           | <u>カレンダー形式</u>                                                          |                                                   | <u>イベント</u>                                                                | <u>検索</u> | <ul> <li>観光・特産物PR</li> <li>年中行事</li> <li>講座・シンポジウ</li> <li>スポーツイベント</li> </ul>                    | <u>14</u>                                          |
|                        |               |                                           | <u>前の月   次の月</u>                                                        | 1                                                 |                                                                            |           | <ul> <li> <ul> <li> <u>体験型イベント</u> </li> <li> <u>お祭り・花火大会</u> </li> </ul> </li> </ul>             | 2                                                  |
| B                      | 月<br>2        | 火<br>3<br>憲法記念日                           | 水<br>4<br>みどりの日                                                         | 木<br>5<br>こどもの日                                   | 金<br>6                                                                     | ±<br>7    | <ul> <li><u>イルミネーション</u></li> <li><u>プ</u></li> <li><u>検診・健康診断</u></li> <li><u>その他</u></li> </ul> | <u>··ライトアッ</u>                                     |
|                        | 9             | 10<br><u>令和4年度4</u><br><u>力月児健康</u><br>診查 | 11<br><u>令和4年度3</u><br><u>歳児健康診</u><br><u>査</u><br><u>令和4年度が</u><br>ん検診 | 12<br><u>令和4年度2</u><br><u>歲児歯科健</u><br><u>康診査</u> | 13<br><u>令和4年度1</u><br><u>歳6カ月児健</u><br><u>康診査</u><br><u>令和4年度が</u><br>ん検診 | 14        | イベントカル<br>2022年<br>日月火水<br>1234                                                                   | ンダー<br>5月<br>木金土<br>567                            |
| 5                      | 16            | 17<br><u>令和4年度4</u><br><u>力月児健康</u><br>診査 | 18<br><u>令和4年度3</u><br><u>歳児健康診</u><br>査<br><u>令和4年度が</u><br>ん検診        | 19<br><u>令和4年度2</u><br>歲児歯科健<br>康診査               | 20<br><u>令和4年度1</u><br>歲6 <u>力月児健</u><br><u>康診査</u>                        | 21        | 8 9 10 11<br>15 16 17 18<br>22 23 24 25<br>29 30 31 1<br>前の月   今月                                 | 12 13 14<br>19 20 21<br>26 27 28<br>2 3 4<br>) 次の月 |
| 2                      | 23            | 24<br><u>令和4年度が</u><br><u>ん検診</u>         | 25                                                                      | 26<br><u>令和4年度が</u><br><u>ん検診</u>                 | 27                                                                         | 28        | 本日                                                                                                | 明日                                                 |
| 9                      | 30            | 31                                        | 1                                                                       | 2<br><u>令和4年度が</u><br><u>ん検診</u>                  | 3<br><u>令和4年度が</u><br><u>ん検診</u>                                           | 4         | <b>月毎のイベント</b><br>・ <u>2021年</u>                                                                  |                                                    |
|                        |               |                                           | <u>前の月</u>   <u>次の月</u>                                                 | 3                                                 |                                                                            |           | 。 <u>5月</u><br>。 <u>6月</u><br>。 <u>7月</u>                                                         |                                                    |

#### (1) コンテンツ「カレンダー」アイテム種別「イベントカレンダー」を選択し、[登録]をクリックします。

| ページ作成      |               |
|------------|---------------|
| 一覧         |               |
| 基本情報       |               |
| タイトル       | イベントカレンダー     |
| ディレクトリ/ページ | calendar      |
| ステータス      | 非公開           |
| 表示順        |               |
| コンセプト      | カレンダー・        |
| コンテンツ      | カレンダー:カレンダー > |
| アイテム種別     | イベントカレンダー 、   |
| レイアウト      | カレンダー: イベント・  |
| (ンくず       |               |
| - 9-       |               |
|            |               |
|            |               |

| ページ詳細 イベントカレ                    | ンダー                                                  |  |  |  |  |
|---------------------------------|------------------------------------------------------|--|--|--|--|
| 一覧編集削                           | 余公開                                                  |  |  |  |  |
| 登録処理が完了しました。(202<br><b>基本情報</b> | 22-05-20 16:55)                                      |  |  |  |  |
| ID                              | 11                                                   |  |  |  |  |
| タイトル                            | イベントカレンダー                                            |  |  |  |  |
| ディレクトリ名                         | calendar                                             |  |  |  |  |
| ステータス                           | 非公開                                                  |  |  |  |  |
| 表示順                             | 320                                                  |  |  |  |  |
| 公開URL                           | https://web1.demo.joruri2020.joruri-cms.jp/calendar/ |  |  |  |  |
| コンセプト                           |                                                      |  |  |  |  |
| コンセプト                           | カレンダー                                                |  |  |  |  |
| コンテンツ                           | カレンダー                                                |  |  |  |  |
| アイテム種別                          | イベントカレンダー                                            |  |  |  |  |

#### 5-4 イベント検索

| し<br>して<br>して<br>して<br>して<br>して<br>して<br>して<br>して<br>して<br>し |                                     |               | 検索キーワード                       |                                                         | <b>へ</b> よくある質問    |  |
|--------------------------------------------------------------|-------------------------------------|---------------|-------------------------------|---------------------------------------------------------|--------------------|--|
| 🏈 暮らしの情報                                                     | 🙀 子育て・教育                            | ☆ 移住・定住       | 义 観光情報                        | 🚔 事業者の方へ                                                | □ 市政情報             |  |
| <u>トップ</u> > <u>イベント検索</u>                                   |                                     |               |                               |                                                         |                    |  |
| イベント検索                                                       |                                     |               |                               | イベント種類か                                                 | ら探す                |  |
| <u>リスト形式</u>                                                 | <u><u></u><u></u><u></u><u></u></u> | レンダー形式        | <u>イベント検索</u>                 | <ul> <li>観光・特産物PR</li> <li>年中行事</li> </ul>              |                    |  |
|                                                              |                                     |               |                               | <ul> <li>・ <u>講座・シンボジ</u></li> <li>・ スポーツイベン</li> </ul> | <u>74</u><br>F     |  |
|                                                              |                                     |               |                               | <ul> <li>体験型イベント</li> </ul>                             | <u> </u>           |  |
| コヘント裡類                                                       |                                     |               |                               | <ul> <li><u>お祭り・花火大</u></li> </ul>                      |                    |  |
| 期間                                                           |                                     |               |                               | $\cdot \frac{1}{2}$                                     | 2.71               |  |
| 開始日 2022/05/23 🛽                                             | ~ 終了日 yyyy/mm/dd                    | 1             |                               | -<br>- <u>検診・健康診断</u>                                   |                    |  |
| L                                                            | J ( <u>2222</u>                     |               |                               | • <u>その他</u>                                            |                    |  |
|                                                              |                                     | 検索            |                               |                                                         |                    |  |
| 画像                                                           | 開催日                                 | タイトル          | 備考                            | イベントカ<br><u>2022</u> 年                                  | レンダー<br><u>=5月</u> |  |
|                                                              |                                     |               |                               | 日月火水                                                    | 木金土                |  |
|                                                              | 2022年06月07日(火)                      |               |                               | 1 2 3 4                                                 | 5 6 7              |  |
|                                                              | 2022年06月14日(火)                      |               |                               | 8 9 10 11                                               | 12 13 14           |  |
|                                                              | 2022年07月05日(火)                      |               |                               | 15 16 17 18                                             | 19 20 21           |  |
|                                                              | 2022年08月02日(火)                      |               |                               | 22 23 24 25                                             | 26 27 28           |  |
|                                                              | 2022年08月16日(火)                      |               |                               | <b>29 30 31</b> 1                                       | 234                |  |
|                                                              | 2022年09月06日(火)                      |               |                               | 前の月   今月                                                | ヨー次の月              |  |
|                                                              | 2022年09月13日(火)                      |               | 小児科・整形外科の医師                   |                                                         |                    |  |
| CATON 1                                                      | 2022年10月04日(火)<br>2022年10月11日(火)    |               | による診察、身体計測、                   |                                                         |                    |  |
| Sec.                                                         |                                     | 令和4年度4力月児健康診查 | 腎臓の超音波検査、育児                   | 本日                                                      | 明日                 |  |
|                                                              | 2022年09月02日(金)                      |               |                               |                                                         |                    |  |
| alaaaa                                                       | 2022年09月06日(火)                      |               | 肺かん 夜診・胃かん 夜<br>診・士児がく 検診・剄 が |                                                         |                    |  |
| STATE OF                                                     | 2022年09月07日(水)                      |               | シース協力の快診・れか<br>ん検診(視触診、マンモ)   |                                                         |                    |  |
| and the second                                               | 2022年09月18日(日)                      | 令和4年度がん検診     | グラフィ検査)・子宮が                   |                                                         |                    |  |
| Can July                                                     | 2022年09月26日(月)                      |               | ん検診・前立腺がん検診                   |                                                         |                    |  |
| V H                                                          | 2022年10月06日(木)                      |               | (PSA検査)を実施して                  |                                                         |                    |  |
|                                                              | 2022年10月07日(金)                      |               | います。                          |                                                         |                    |  |
|                                                              | 2022年10月13日(木)                      |               |                               |                                                         |                    |  |
|                                                              | 2022年10月15日(土)                      |               |                               |                                                         |                    |  |
|                                                              | 2022年10月19日(小) 2022年10月19日(小)       |               |                               |                                                         |                    |  |
|                                                              | 2022年10月27日(十)                      |               |                               |                                                         |                    |  |
|                                                              | 2022年11月03日(木)                      |               |                               |                                                         |                    |  |
|                                                              | 2022年11月08日(火)                      |               |                               |                                                         |                    |  |
|                                                              | 2022年11月15日(火)                      |               |                               |                                                         |                    |  |
|                                                              | 2022年11月24日(木)                      |               |                               |                                                         |                    |  |
|                                                              | 2022年11月28日(月)                      |               |                               |                                                         |                    |  |
|                                                              | 2022年12月03日(土)                      |               |                               |                                                         |                    |  |
|                                                              | 2022年12月00日(不)<br>2022年12月15日(木)    |               |                               |                                                         |                    |  |
|                                                              | 2022年12月20日(火)                      |               |                               |                                                         |                    |  |
|                                                              | 2022年12月23日(金)                      |               |                               |                                                         |                    |  |
|                                                              | 2023年01月30日(月)                      |               |                               |                                                         |                    |  |
|                                                              | 2023年02月09日(木)                      |               |                               |                                                         |                    |  |

| (1) コンテンツ「カレンダー」アイテム種別「イベント検索」を選択し、[登録]をクリッ? | フします。 |
|----------------------------------------------|-------|
|----------------------------------------------|-------|

| ページ作成      |               |
|------------|---------------|
| 一覧         |               |
| 基本情報       |               |
| タイトル       | イベント検索        |
| ディレクトリ/ページ | event-search  |
| ステータス      | 非公開           |
| 表示順        |               |
| コンセプト      |               |
| コンセプト      | カレンダー ・       |
| コンテンツ      | カレンダー:カレンダー   |
| アイテム種別     | イベント検索・       |
| レイアウト      | カレンダー: イベント ・ |
| パンくず       |               |
| - 7-       |               |
|            |               |
|            | 登録            |

| ページ詳細 イベント検索                    |                                                          |  |  |  |  |
|---------------------------------|----------------------------------------------------------|--|--|--|--|
| 一覧編集削照                          | È 公開                                                     |  |  |  |  |
| 登録処理が完了しました。(202<br><b>基本情報</b> | 2-05-20 16:55)                                           |  |  |  |  |
| ID                              | 71                                                       |  |  |  |  |
| タイトル                            | イベント検索                                                   |  |  |  |  |
| ディレクトリ名                         | event-search                                             |  |  |  |  |
| ステータス                           | 非公開                                                      |  |  |  |  |
| 表示順                             | 350                                                      |  |  |  |  |
| 公開URL                           | https://web1.demo.joruri2020.joruri-cms.jp/event-search/ |  |  |  |  |
| コンセプト                           |                                                          |  |  |  |  |
| コンセプト                           | カレンダー                                                    |  |  |  |  |
| コンテンツ                           | カレンダー                                                    |  |  |  |  |
| アイテム種別                          | イベント検索                                                   |  |  |  |  |

# [6]組織

組織コンテンツが格納されているコンセプトを選択します。 コンテンツのプルダウンより組織コンテンツを選択します。 組織コンテンツに関連するアイテム種別が表示されます。

| コンセプト  | 組織               | ~ |
|--------|------------------|---|
| コンテンツ  | 組織:組織            |   |
| アイテム種別 | ~                |   |
| レイアウト  | [1] \$B\$# at 2" | ~ |

[1]組織ページ 組織コンテンツに登録されている組織の一覧を表示します。

# 6-1 組織ページ

| 開画面 組織ペー                                     | ジ】                                  |                       |                   |                              |                 |
|----------------------------------------------|-------------------------------------|-----------------------|-------------------|------------------------------|-----------------|
| <u>文へ</u> ふりがなをつける                           | ひらがな Romaji よみあい                    | げる 背景色 標準 黄 青 黒       | 文字サイズ 拡大 標準 縮小    | ズーム 120% 100% 80%            | Foreign Languag |
| しようるりす<br>Joruri City                        | 2                                   |                       | 検索キーワード           | ٩                            | よくある質問          |
| 暮らしの情報                                       | ▶ 子育て・教育                            | ☆ 移住・定住               | 2 観光情報            | 💾 事業者の方へ                     | ■ 市政情報          |
| <u>ップ</u> > <u>組織</u>                        |                                     |                       |                   |                              |                 |
| 組織                                           |                                     |                       |                   | 暮らしのガイド                      |                 |
| · <u>総務部</u>                                 |                                     |                       |                   | □ こみの出し万<br>♀ <u>休日・夜間診療</u> | Ē               |
|                                              |                                     |                       |                   | ▶ 届出・申請書                     |                 |
| 総務課                                          |                                     |                       |                   | <u>」 広報誌</u>                 |                 |
| TEL: 0000-00-1101                            |                                     |                       |                   | イベント                         |                 |
| E-mail: <u>somu@exan</u>                     | nple.com                            |                       |                   | h <u>施設マップ</u>               |                 |
| 総務課は、主に法制や<br>度ならびに市制施行証                     | 文書管理などの業務を主に<br>明書登行の窓口となっている       | 旦当しています。また、個人<br>E す. | 情報保護制度及び情報公開制     | ₩ <u>各種相談窓口</u>              |                 |
| <b>秋</b> 書広報課                                |                                     | ь Э о                 |                   | <u> </u>                     |                 |
|                                              |                                     |                       |                   | ライフシーン                       |                 |
| FAX: 0000-01-1102                            |                                     |                       |                   | . 妊娠・出産                      |                 |
| E-mail: <u>hishokoho@</u><br>秘書広報課では、秘書      | <u>example.com</u><br>ひび洗め 住式 夜音ひび言 | まお 「亡祀社」の毎年取り         | 「発行やナー」 ページ 演員 たい | ◎ <u>丸城 山庄</u>               |                 |
| 松香ム報味では、松香<br>を行っています。                       | 及び沙外、俄丸、要早及び3                       | 文彰、「仏牧認」の橅朱文0         | ・光行やホームペーン連名など    | ■ <u>」 日、</u><br>※ 学校・教育     |                 |
| 人事課                                          |                                     |                       |                   | ♣ 引越し・住まい                    |                 |
|                                              |                                     |                       |                   | <b>就職・退職</b>                 |                 |
| FAX: 0000-01-1103                            |                                     |                       |                   | 参 結婚・離婚                      |                 |
| E-mail:j <u>inji@examp</u>                   | ole.com                             |                       |                   | 。 高齢・介護                      |                 |
| 税務課                                          |                                     |                       |                   |                              |                 |
| TEL:0000-00-1104                             |                                     |                       |                   | L.                           |                 |
| FAX: 0000-01-1104                            | male com                            |                       |                   |                              |                 |
|                                              | <u>npte.com</u>                     |                       |                   |                              |                 |
| 官財課                                          |                                     |                       |                   |                              |                 |
| TEL: 0000-00-1105                            |                                     |                       |                   |                              |                 |
| E-mail: <u>kanzai@exa</u>                    | mple.com                            |                       |                   |                              |                 |
| ·企画部                                         |                                     |                       |                   |                              |                 |
| 入西功等部                                        |                                     |                       |                   |                              |                 |
| <u> 正                                   </u> |                                     |                       |                   |                              |                 |
| TEL: 0000-00-1206<br>FAX: 0000-01-1206       |                                     |                       |                   |                              |                 |
| E-mail: kikakuseisa                          | ku@example.com                      |                       |                   |                              |                 |
| 情報政策課                                        |                                     |                       |                   |                              |                 |
|                                              |                                     |                       |                   |                              |                 |
| TEL:0000-00-1207                             |                                     |                       |                   |                              |                 |

| (1) コンテンツ「組織」アイテム種別「組織へ | ージ」を選択し、[登録]をクリックします。 |
|-------------------------|-----------------------|
|-------------------------|-----------------------|

| タイトル       | 組織         |
|------------|------------|
| ディレクトリ/ページ | soshiki    |
| ステータス      | 非公開        |
| 表示順        |            |
| コンテンツ      |            |
| アイテム種別     | 組織ページ >    |
| レイマウト      | 組織・組織ページ ∨ |

| ページ詳細 組織                         |                                                     |
|----------------------------------|-----------------------------------------------------|
| 一覧編集削除                           | 公開                                                  |
| 登録処理が完了しました。(2022<br><b>基本情報</b> | 2-05-20 16:55)                                      |
| ID                               | 14                                                  |
| タイトル                             | 組織                                                  |
| ディレクトリ名                          | soshiki                                             |
| ステータス                            | 非公開                                                 |
| 表示順                              | 30                                                  |
| 公開URL                            | https://web1.demo.joruri2020.joruri-cms.jp/soshiki/ |
| コンセプト                            |                                                     |
| コンセプト                            | 組織                                                  |
| コンテンツ                            | 組織                                                  |
| アイテム種別                           | 組織ページ                                               |

# [7]問合せ(フォーム)

問合せコンテンツが格納されているコンセプトを選択します。 コンテンツのプルダウンより問合せコンテンツを選択します。 問合せコンテンツに関連するアイテム種別が表示されます。

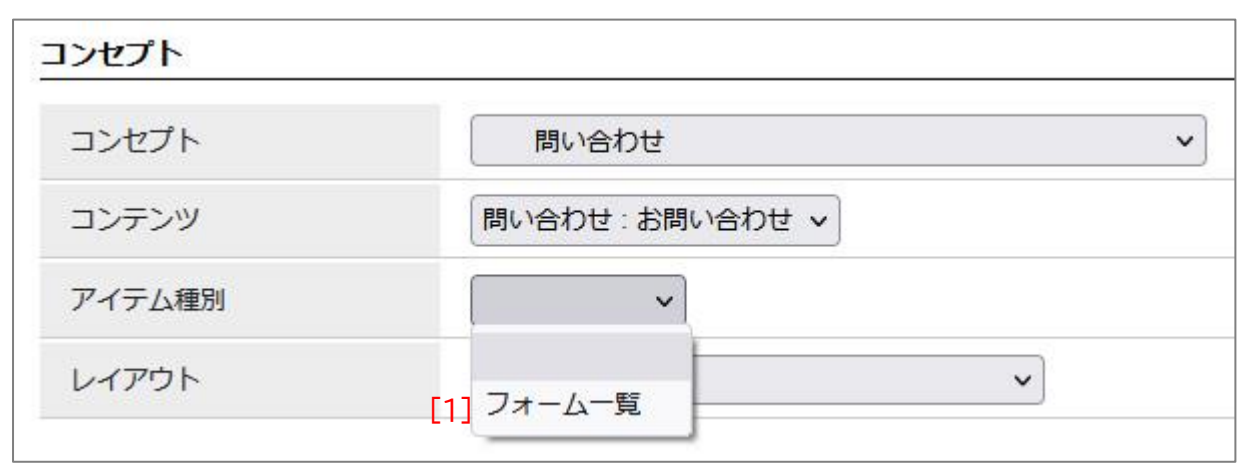

| [1]フォーム一覧 コンテンツで作成されたフォームへのページー覧を表示します。 |  |
|-----------------------------------------|--|
|-----------------------------------------|--|

# 7-1 フォーム一覧

| 【公開画面 フォー                  | ム一覧】                 |                 |               |                       |                  |
|----------------------------|----------------------|-----------------|---------------|-----------------------|------------------|
| <u>本文へ</u> ふりがなをつ          | つける ひらがな Romaji よみあい | げる 背景色 標準 黄 青 黒 | 文字サイズ 拡大 標準 縮 | 小   ズーム 120% 100% 80% | Foreign Language |
| し<br>Joruri City           | り市                   |                 | 検索キーワー        | к<br>К                | 2よくある質問          |
| 🕑 暮らしの情報                   | 🔥 子育て・教育             | ☆ 移住・定住         | 义 観光情報        | 📥 事業者の方へ              | ■ 市政情報           |
| <u>トップ</u> > <u>お問い合わせ</u> | 77-4                 |                 |               |                       |                  |
| お問い合わせ                     | フォーム                 |                 |               |                       |                  |
| 市へのお問い合れ                   | <u>ot</u>            |                 |               |                       |                  |
| お問い合わせのあるフ                 | 方はリンクをクリックしてくださ      | ιν <sub>ο</sub> |               |                       |                  |
| <u>市長へのメッセー</u>            | <u>-ÿ</u>            |                 |               |                       |                  |
| ご意見・ご要望のある                 | る方はリンクをクリックしてくだ      | さい。             |               |                       |                  |
| 市へのご意見・こ                   | 提案                   |                 |               |                       |                  |
| ご意見・ご提案がある                 | る方はリンクをクリックしてくだ      | さい。             |               |                       |                  |
| <u>市ホームページに</u>            | <u>に関するアンケート</u>     |                 |               |                       |                  |
| 市ホームページの改善                 | 善のため、よろしければアンケー      | トにご協力ください。      |               |                       |                  |

(1) コンテンツ「問い合わせ」アイテム種別「フォーム一覧」を選択し、[登録]をクリックします。

| タイトル                              | お問い合わせフォーム                                                              |
|-----------------------------------|-------------------------------------------------------------------------|
| ディレクトリ/ページ                        | contact                                                                 |
| ステータス                             | 非公開                                                                     |
| 表示順                               |                                                                         |
|                                   |                                                                         |
| コンセプト                             | 問い合わせ                                                                   |
| コンセプト<br>コンテンツ                    | 問い合わせ            問い合わせ:お問い合わせ                                           |
| コンセプト<br>コンテンツ<br>アイテム種別          | 問い合わせ        問い合わせ:お問い合わせ 、       フォーム一覧 、                              |
| コンセプト<br>コンテンツ<br>アイテム種別<br>レイアウト | 問い合わせ     マ       問い合わせ:お問い合わせ >       フォーム一覧 >       問い合わせ:問い合わせフォーム > |
| コンセプト<br>コンテンツ<br>アイテム種別<br>レイアウト | 問い合わせ        問い合わせ:お問い合わせ、       フォーム一覧、       問い合わせ:問い合わせフォーム、         |

| ページ詳細 お問い合わ    | ゼフォーム                                               |
|----------------|-----------------------------------------------------|
| 一覧編集           | 創除 公開                                               |
| 登録処理が完了しました。(2 | 2022-05-20 16:55)                                   |
| 基本情報           |                                                     |
| ID             | 29                                                  |
| タイトル           | お問い合わせフォーム                                          |
| ディレクトリ名        | contact                                             |
| ステータス          | 非公開                                                 |
| 表示順            | 50                                                  |
| 公開URL          | https://web1.demo.joruri2020.joruri-cms.jp/contact/ |
| コンセプト          |                                                     |
| コンセプト          | 問い合わせ                                               |
| コンテンツ          | お問い合わせ                                              |
| アイテム種別         | フォーム一覧                                              |
|                |                                                     |

# [8]地図

地図コンテンツが格納されているコンセプトを選択します。 コンテンツのプルダウンより地図コンテンツを選択します。 地図コンテンツに関連するアイテム種別が表示されます。

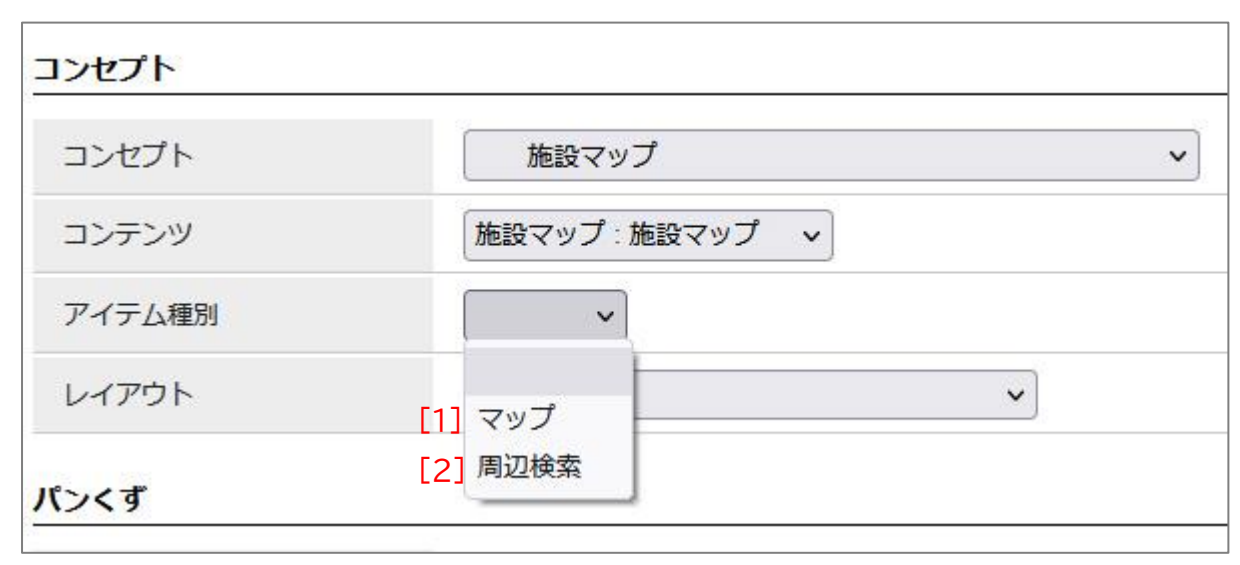

| [1]マップ  | コンテンツに登録されている施設が地図と一緒に表示されます。 |
|---------|-------------------------------|
| [2]周辺検索 | ユーザーの現在地から登録されている周辺の施設を表示します。 |

# 8-1 マップ

| <u>文へ</u> ふりがなをつける                                                                                                    | いらかな Romaji よみあい                                                                                                    |                                                                                                    | スチリイス 払入 標午 瀬                                                                                                    | 前小「スーム」                                                                                                    | 20% 100% 80%                                                                                                    | Foreign Languag                                                                                                    |
|----------------------------------------------------------------------------------------------------|----------------------------------------------------------------------------------------------------|----------------------------------------------------------------------------------------------------|----------------------------------------------------------------------------------------------------|----------------------------------------------------------------------------------------------------|----------------------------------------------------------------------------------------------------|----------------------------------------------------------------------------------------------------|
| しようるり市<br>Joruri City                                                                                                    | 5                                                                                                    |                                                                                                    | 検索キーワー                                                                                                    | - K                                                                                                    | ঀ                                                                                                    | <b>(2)</b><br>よくある質問                                                                                                    |
| 暮らしの情報                                                                                                    | ▶ 子育て・教育                                                                                                    | ① 移住・定住                                                                                                    | 义 観光情報                                                                                                    | 白事                                                                                                    | 業者の方へ                                                                                                    | ■ 市政情報                                                                                                    |
| <u>ップ</u> > <u>施設マップ</u>                                                                                                    |                                                                                                    |                                                                                                    |                                                                                                    |                                                                                                    |                                                                                                    |                                                                                                    |
| 施設マップは徳島市内の                                                                                                    | 施設および写真を掲載して                                                                                                    | います。                                                                                                    |                                                                                                    |                                                                                                    |                                                                                                    |                                                                                                    |
|                                                                                                    |                                                                                                    |                                                                                                    |                                                                                                    |                                                                                                    | ヘイの共計                                                                                                    |                                                                                                    |
| 施設マップ                                                                                                    |                                                                                                    |                                                                                                    |                                                                                                    |                                                                                                    | <ul> <li>全ての施設を表</li> </ul>                                                                                                    | <u>示</u>                                                                                                    |
| 地図 航空写真                                                                                                    | 0                                                                                                    | · 助任44                                                                                                    | la.mc                                                                                                    |                                                                                                    | 防災マップ                                                                                                    |                                                                                                    |
| そば いのたに 本店 🖤 🧤                                                                                                    | 德島。<br>憲場浜公園                                                                                                    | 中央公園                                                                                                    | スガッチィー 💜                                                                                                    | 洲病院                                                                                                    | • 広域避難場所                                                                                                    |                                                                                                    |
|                                                                                                    | 元间 立田中间为                                                                                                    |                                                                                                    |                                                                                                    |                                                                                                    | • 指正避難所                                                                                                    |                                                                                                    |
| -ローソン 徳島西<br>大工町二丁目的                                                                                                    |                                                                                                    | F東橋 # 一 一 一 徳島大                                                                                                    | シェリフ福島店 (1) 冬吉島                                                                                                    |                                                                                                    | • <u>指正避難所</u><br>• <u>一時避難所</u>                                                                                                    |                                                                                                    |
| ローソン 徳島西<br>大工町二丁目記<br><b>阿波おどり会館</b><br>眉山町 セブンイレ                                                                                                    | 1 1 1 1 1 1 1 1 1 1 1 1 1 1 1 1 1 1 1                                                                                                    | F東橋 (単) (m)<br>(10) (徳島大<br>(○) (○) (○) (○) (○) (○) (○) (○) (○) (○)                                                                                                    | シェッフ 福島店                                                                                                    |                                                                                                    | <ul> <li>・ <u>「日正 歴 難 所</u></li> <li>・ <u>一時避難所</u></li> <li>・ <b>観光施設マッフ</b></li> </ul>                                                                                                    | ,                                                                                                    |
| ローソン 徳島西<br>大工町二丁目記<br><b>阿波おどり会館</b><br>宿山町 セブン・イレ<br>徳島東大工「<br>セフ<br>山公園 3                                                                                                    | す<br>前<br>本<br>中<br>可<br>本<br>市<br>二<br>二<br>一<br>二<br>一<br>二<br>一<br>二<br>一<br>二<br>一<br>二<br>一<br>一<br>一<br>一<br>一<br>一<br>一<br>一<br>一<br>一<br>一<br>一<br>一                                                                                                    | 下東橋 円<br>(1)<br>(1)<br>(1)<br>(1)<br>(1)<br>(1)<br>(1)<br>(1)<br>(1)<br>(1)                                                                                                    | シェリジ福島店<br>福島<br>ママラレーマート<br>徳島新蔵町店<br>・・・・・・・・・・・・・・・・・・・・・・・・・・・・・・・・・・・・                                                                                                    |                                                                                                    | <ul> <li><u>指定避難所</u></li> <li><u>一時避難所</u></li> <li><u>個先施設マップ</u></li> <li><u>公園・文化施設</u></li> <li>史跡・名所・伝</li> </ul>                                                                                                    | <b>*</b><br>〔                                                                                                    |
| ローソン 徳島西<br>大工町二丁目辺<br><b>阿波おどり会館</b><br>眉山町 セブン・イレ<br>徳島東大工印<br>セブ<br>コン国<br>ラーメン東大大                                                                                                    | 新町橋<br>東船場町                                                                                                    | <ul> <li>○</li> <li>○</li> <li>○<td>シェッフ福島店<br/>・<br/>福島<br/>・<br/>セブンイ1<br/>福島新蔵町店<br/>・<br/>・<br/>クリスティーヌ<br/>・<br/>クリスティーヌ<br/>・<br/>・<br/>・<br/>・<br/>・<br/>・<br/>・<br/>・<br/>・<br/>・<br/>・<br/>・<br/>・</td><td>ッ<br/>ブラン<br/>丁目店<br/>・<br/>・<br/>・<br/>・<br/>・<br/>・</td><td><ul> <li><u>指定避難所</u></li> <li><u>一時避難所</u></li> <li><u>一時避難所</u></li> <li><u>公園・文化施設</u></li> <li><u>史跡・名所・伝</u></li> <li>主要官公庁マック</li> </ul></td><td>·<br/>統</td></li></ul> | シェッフ福島店<br>・<br>福島<br>・<br>セブンイ1<br>福島新蔵町店<br>・<br>・<br>クリスティーヌ<br>・<br>クリスティーヌ<br>・<br>・<br>・<br>・<br>・<br>・<br>・<br>・<br>・<br>・<br>・<br>・<br>・                                                                                                    | ッ<br>ブラン<br>丁目店<br>・<br>・<br>・<br>・<br>・<br>・                                                                                                    | <ul> <li><u>指定避難所</u></li> <li><u>一時避難所</u></li> <li><u>一時避難所</u></li> <li><u>公園・文化施設</u></li> <li><u>史跡・名所・伝</u></li> <li>主要官公庁マック</li> </ul>                                                                                                    | ·<br>統                                                                                                    |
| ローソン 徳島西<br>大工町二丁目日<br><b>阿波おどり会館</b><br>眉山町 セブンイレ<br>徳島東大工<br>セブ<br>ラーメン東大 大<br>伊賀町                                                                                                    |                                                                                                    | 下東橋 円 〒<br>使島大<br>幸町<br>→ ソン 徳島 〒<br>丁二丁目店<br>丁二丁目店<br>○<br>本目<br>中之町<br>○<br>○<br>○<br>○<br>○<br>○<br>○<br>○<br>○<br>○<br>○<br>○<br>○                                                                                                    | シェッフ福島店<br>福島<br>マミリーマート<br>徳島新蔵町店<br>クリスティーヌ<br>クリスティーヌ<br>クリスティーヌ<br>クリスティーヌ<br>クリスティーヌ<br>アニックリスティーヌ<br>アニックリスティーヌ<br>の<br>アニックリスティーヌ<br>の<br>アニック<br>クリスティーヌ<br>の<br>の<br>の<br>の<br>の<br>の<br>の<br>た<br>フェッリー<br>の<br>た<br>の<br>た<br>の<br>た<br>の<br>た<br>の<br>た<br>の<br>た<br>の<br>た<br>の<br>た<br>の<br>た<br>の<br>た<br>の<br>た<br>の<br>た<br>の<br>た<br>の<br>た<br>の<br>た<br>の<br>た<br>の<br>た<br>の<br>た<br>の<br>た<br>の<br>た<br>の<br>た<br>の<br>た<br>の<br>た<br>の<br>た<br>の<br>た<br>の<br>た<br>の<br>た<br>の<br>た<br>の<br>の<br>の<br>の<br>の<br>の<br>の<br>の<br>の<br>の<br>の<br>の<br>の                                                                                                    | クブン<br>丁目店<br>・<br>・<br>ロー<br>総合する                                                                                                    | <ul> <li><u>損圧避難折</u></li> <li><u>一時避難所</u></li> <li><u>公園・文化施設</u></li> <li><u>文園・文化施設</u></li> <li><u>史跡・名所・伝</u></li> <li>主要官公庁マッ</li> <li>役場および関係</li> <li>保育所・幼稚園</li> </ul>                                                                                                    | を<br>統<br>・<br>プ<br>機関<br>・<br>学校                                                                                                    |
| ローソン 徳島西<br>大工町二丁目4<br>阿波おどり会館<br>「<br>「<br>「<br>「<br>「<br>「<br>「<br>「<br>「<br>「<br>「<br>「<br>「                                                                                                    | T 町<br>T 町<br>T 町<br>T 町<br>T 町<br>T 町<br>T 町<br>T 町<br>T 町<br>T 町<br>T 町<br>T 丁<br>T 丁                                                                                                    | F 連橋 単 町<br>徳島大<br>季町<br>サゴニ丁昌店 町<br>ウゴニ丁昌店 町<br>第日 5 00000000000000000000000000000000000                                                                                                    | シェリラ福島店<br>福島<br>マアミリーマート<br>徳島新蔵町店<br>クリスティーヌ<br>クリスティーヌ<br>クリスティーヌ<br>クリスティーヌ<br>アングイリオホテル<br>万代町<br>1 7月用規約 地図の語りを<br>1                                                                                                    | →<br>丁目店<br>→<br>+<br>-<br>株告する。                                                                                                    | <ul> <li><u>損圧避難所</u></li> <li><u>一時避難所</u></li> <li><u>一時避難所</u></li> <li><u>公園・文化施設</u></li> <li><u>史跡・名所・伝</u></li> <li><u>主要官公庁マッ</u></li> <li><u>役場および関係</u></li> <li><u>保育所・幼稚園</u></li> <li><u>警察・消防</u></li> <li>その他</li> </ul>                                                                                                    | <u>統</u><br>プ<br><u>機関</u><br>・学校                                                                                                    |
| ローソン 徳島西<br>大工町二丁目記<br>阿波おどり会館<br>眉山町 セブン・イレ<br>徳島東大工1<br>セブ<br>ラーメン東大 大<br>伊賀町<br>カテゴリ                                                                                                    | T 町<br>T 町<br>T 町<br>T 町<br>T 町<br>T 町<br>T 町<br>T 町<br>T 町<br>T 町<br>T 町<br>T 町<br>T 町<br>T 町<br>T 町<br>T 町<br>T 町<br>T 町<br>T 町<br>T 町<br>T 町<br>T 町<br>T 町<br>T 町<br>T 町<br>T 町<br>T 町<br>T 町<br>T 町<br>T 町<br>T 町<br>T 町<br>T 町<br>T 町<br>T 町<br>T 町<br>T 町<br>T 町<br>T 町<br>T 丁<br>T 丁<br>T 丁                                                                                                    | 年級<br>年間<br>年町                                                                                                    | シェリラ福島店     ショ島       福島     セフン・1       福島     セフン・1       徳島稲蔵町店     ・       クリスティーヌ     ・       クリスティーヌ     ・       クリスティーヌ     ・       クワンヴィリオホテル     ・       万代町     ・       第周用規約     地図の頭りをす       「     ・       「     ・                                                                                                    | レノブシ<br>丁目店<br>・<br>トロー<br>株番する。                                                                                                    | <ul> <li><u>指定避難所</u></li> <li><u>一時避難所</u></li> <li><u>一時避難所</u></li> <li>(観光施設マップ)</li> <li>公園・文化施設</li> <li>・皮跡・名所・伝</li> <li>主要官公庁マッ</li> <li>・役場および関係</li> <li>・保育所・幼稚園</li> <li>・警察・消防</li> <li>・その他</li> </ul>                                                                                                    | <ul> <li></li> <li>★</li> <li>★<!--</td--></li></ul> |
| ローソン 徳島西<br>大工町二丁目の<br>阿波おどり会館<br>「<br>「「山町 セブン・イレ<br>徳島東大工!<br>セフ<br>うーメン東大 大<br>伊賀町<br>カテゴリ<br>な域避難場所<br>役場および関係機関                                                                                                    | T 町 (中国本町) (中国本町) (中国本) (中国本) () () () () () () () () () () () () ()                                 |                                                                                                    | シェリジ 福島は<br>福島<br>ファミリーマート<br>徳島新蔵町店<br>クリスティーヌ<br>クリスティーヌ<br>ククランヴィリオホテル<br>下 州用思約 地岡の武りをせ                                                                                                    | プラフラ<br>丁目店<br>+<br>-<br>服告する。                                                                                                    | <ul> <li><u>指定避難所</u></li> <li><u>一時避難所</u></li> <li><u>一時避難所</u></li> <li><u>観光施設マップ</u></li> <li><u>公園・文化施設</u></li> <li><u>史跡・名所・伝</u></li> <li><u>主要官公庁マッ</u></li> <li><u>役場および関係</u></li> <li><u>保育所・幼稚園</u></li> <li><u>警察・消防</u></li> <li><u>その他</u></li> <li>地図についての</li> </ul>                                                                                                    | <u>統</u><br>ガ<br><u>機関</u><br>・学校                                                                                                    |
| ローソン 徳島西<br>大工町二丁目の<br>阿波おどり会館                                                                                                    | T 町 (中国本町) (中国本町) (中国本) (中国本) () () () () () () () () () () () () ()                                                                    | 年級<br>年間                                                                                                    | ジェリジ 福島は<br>福島<br>ファミリーマート<br>徳島 福島に<br>クリスティーヌ<br>クリスティーヌ<br>の<br>なブランヴィリオホテル<br>ト<br>大代町<br>和用風約 地図の話りをせ                                                                                                    | プラ<br>丁目店<br>・<br>和<br>・<br>・<br>・<br>・<br>・<br>・<br>・<br>・<br>・<br>・<br>・<br>・<br>・                                                                                                    | <ul> <li><u>一店正越難所</u></li> <li><u>一時避難所</u></li> <li><u>一時避難所</u></li> <li><u>一時避難所</u></li> <li><u>11日</u></li> <li><u>23</u></li> <li><u>23</u></li> <li><u>23</u></li> <li><u>23</u></li> <li><u>23</u></li> <li><u>23</u></li> <li><u>23</u></li> <li><u>24</u></li> <li><u>25</u></li> <li><u>25</u></li> <li><u></u></li></ul> | <u>統</u><br>ガ <b>プ</b><br>機関<br>・学校<br>み<br>子<br>高事項<br>用している地図上<br>示位置・範囲・形                                                                                                    |
| ローソン 徳島西<br>大工町二丁目の<br>阿波おどり会館<br>「<br>「<br>「<br>「<br>「<br>「<br>「<br>「<br>「<br>「<br>「<br>「<br>「<br>「<br>「<br>「<br>「<br>「                                                                                                    | T 町<br>T 町<br>T 町<br>T 町<br>T 町<br>T 町<br>T 町<br>T 町<br>T 町<br>T 町<br>T 町<br>T 町<br>T 町<br>T 町<br>T 町<br>T 町<br>T 町<br>T 町<br>T 町<br>T 町<br>T 町<br>T 町<br>T 町<br>T 町<br>T 町<br>T 町<br>T 町<br>T 町<br>T 町<br>T 町<br>T 町<br>T 町<br>T 町<br>T 町<br>T 町<br>T 町<br>T 町<br>T 丁<br>T 丁<br>T 丁                                                                                                    | 東橋     中     使     使     中     中     +     +     +     +     +     +     +     +     +     +     +     +     +     +     +     +     +     +     +     +     +     +     +     +     +     +     +     +     +     +     +     +     +     +     +     +     +     +     +                                                                                                    | シェリラ福島店     シェル       福島     ・ビフン・1       福島     ・ビフン・1       小ファミリーマート     徳島福島2       クリスティーヌ     ・       クリスティーヌ     ・       アバビア・ファングィリオホテル     ・       万代町     ・       万代町     ・       小     ・       小     ・       アボックリスティーヌ     ・       アボックリスティーヌ     ・       アボック・     ・       アボック・     ・ <tr< td=""><td>→<br/>丁目店<br/>・<br/>1<br/>・<br/>1<br/>・<br/>・<br/>・<br/>・<br/>・<br/>・<br/>・<br/>・<br/>・<br/>・<br/>・<br/>・<br/>・</td><td><ul> <li><u>恒圧避難所</u></li> <li><u>一時避難所</u></li> <li><u>一時避難所</u></li> <li><u>一時避難所</u></li> <li><u>1</u>(現光施設マップ)</li> <li><u>公園・文化施設</u></li> <li><u>2</u>(東京・名所・伝)</li> <li><u>主要官公庁マッ</u></li> <li><u>役場および関係</u></li> <li><u>保育所・幼稚園</u></li> <li><u>警察・消防</u></li> <li><u>その他</u></li> <li><u>地図についての</u></li> <li>ホームページで使所の表示の有無・表読<br/>状・名称などは、<br/>あります。</li> </ul></td><td><ul> <li>統</li> <li>プ</li> <li>機関</li> <li>・ 学校</li> <li>注意事項</li> <li>周している地図上</li> <li>示位置・範囲・形</li> <li>現状と違う場合が</li> </ul></td></tr<> | →<br>丁目店<br>・<br>1<br>・<br>1<br>・<br>・<br>・<br>・<br>・<br>・<br>・<br>・<br>・<br>・<br>・<br>・<br>・ | <ul> <li><u>恒圧避難所</u></li> <li><u>一時避難所</u></li> <li><u>一時避難所</u></li> <li><u>一時避難所</u></li> <li><u>1</u>(現光施設マップ)</li> <li><u>公園・文化施設</u></li> <li><u>2</u>(東京・名所・伝)</li> <li><u>主要官公庁マッ</u></li> <li><u>役場および関係</u></li> <li><u>保育所・幼稚園</u></li> <li><u>警察・消防</u></li> <li><u>その他</u></li> <li><u>地図についての</u></li> <li>ホームページで使所の表示の有無・表読<br/>状・名称などは、<br/>あります。</li> </ul>                                                                                                    | <ul> <li>統</li> <li>プ</li> <li>機関</li> <li>・ 学校</li> <li>注意事項</li> <li>周している地図上</li> <li>示位置・範囲・形</li> <li>現状と違う場合が</li> </ul>                                                                                                    |
| ローソン 徳島西<br>大工町二丁目四<br>阿波おどり会館<br>「<br>「<br>一<br>「<br>一<br>「<br>一<br>一<br>一<br>一<br>、<br>一<br>、<br>一<br>、<br>、<br>、<br>一<br>、<br>、<br>、<br>一<br>、<br>、<br>、<br>、<br>、<br>、<br>、<br>、<br>、<br>、<br>、<br>、<br>、<br>、<br>、<br>、<br>、<br>、<br>、<br>、 | T 町     T 町     T m     T m     T m |                                                                                                    | シェリラ福島は     シェリシー1       福島     ・セラン-1       御きりシー1     ・セラン-1       徳島新蔵町店     ・       クリスティーヌ     ・       クリスティーヌ     ・       クリスティーヌ     ・       アンヴィリオホテル     ・       アイビア     ・       小     ガー       ガー     ・       アイビア     ・       小     ガー       ガー     ・       ガー     ・       ボー     ・       ボー     ・       ボー     ・       ボー     ・       ボー     ・       ボー     ・       ボー     ・       ボー     ・                                                                                                    | プラン<br>丁目店<br>・<br>一<br>・<br>単<br>一<br>、<br>一<br>、<br>二<br>、<br>二<br>、<br>二<br>、<br>二<br>、<br>二<br>、<br>二<br>、<br>二<br>、<br>二<br>、<br>二<br>、<br>二<br>、<br>二<br>、<br>二<br>、<br>二<br>、<br>二<br>、<br>二<br>、<br>、<br>、<br>、<br>、<br>、<br>、<br>、<br>、<br>、<br>、<br>、<br>、                                                                                                    | <ul> <li><u>指定避難所</u></li> <li><u>一時避難所</u></li> <li><u>一時避難所</u></li> <li><u>朝光施設マップ</u></li> <li><u>公園・文化施設</u></li> <li><u>史跡・名所・伝</u></li> <li><u>主要官公庁マッ</u></li> <li><u>役場および関係</u></li> <li><u>保育所・幼稚園</u></li> <li><u>警察・消防</u></li> <li><u>その他</u></li> <li><u>地図についての</u></li> <li>ホームページで使好の表示の有無・表記<br/>状・名称などは、<br/>あります。</li> </ul>                                                                                                    | <ul> <li>統</li> <li>プ</li> <li>機関</li> <li>・学校</li> <li>注意事項</li> <li>用している地図上</li> <li>示位置・範囲・形</li> <li>現状と違う場合が</li> </ul>                                                                                                    |
| ローソン 徳島西<br>大工町二丁目<br>「<br>「<br>「<br>「<br>「<br>「<br>「<br>「<br>「<br>「<br>「<br>「<br>「<br>「<br>「<br>「<br>「<br>「<br>「                                                                                                    | T     T     T </td <td></td> <td>シェリラ福島は     シェリシー(1)       福島     シェフシー(1)       ファミリーマート     徳島福島(2)       ウリスティース     クリスティース       オクリスティース     アイヤ       アイヤ     小田用泉約       大代町     小田用泉約       大代町     東田の話りをす       大代町     東田の話りをす       小田     大代町       東田     東田       東田     東田       東田     東田</td> <td>丁目店<br/>・<br/>・<br/>・<br/>・<br/>・<br/>・<br/>・<br/>・<br/>・<br/>・<br/>・<br/>・<br/>・</td> <td><ul> <li><u>一</u><u>「</u><u></u><u></u><u></u><u></u><u></u><u></u><u></u><u></u><u></u><u></u><u></u><u></u><u></u><u></u><u></u><u></u><u></u></li></ul></td> <td><u>統</u><br/>・<br/>プ<br/>機関<br/>・学校<br/>割している地図上<br/>示位置・範囲・形<br/>現状と違う場合が</td>                                                                                                    |                                                                                                    | シェリラ福島は     シェリシー(1)       福島     シェフシー(1)       ファミリーマート     徳島福島(2)       ウリスティース     クリスティース       オクリスティース     アイヤ       アイヤ     小田用泉約       大代町     小田用泉約       大代町     東田の話りをす       大代町     東田の話りをす       小田     大代町       東田     東田       東田     東田       東田     東田                                                                                                    | 丁目店<br>・<br>・<br>・<br>・<br>・<br>・<br>・<br>・<br>・<br>・<br>・<br>・<br>・                                                                                                    | <ul> <li><u>一</u><u>「</u><u></u><u></u><u></u><u></u><u></u><u></u><u></u><u></u><u></u><u></u><u></u><u></u><u></u><u></u><u></u><u></u><u></u></li></ul>                                                                                                    | <u>統</u><br>・<br>プ<br>機関<br>・学校<br>割している地図上<br>示位置・範囲・形<br>現状と違う場合が                                                                                                    |

| (1) コンテンツ「地図」アイテム種別「マップ」を選択し | ,、[登録]をクリックします。 |
|------------------------------|-----------------|
|------------------------------|-----------------|

| タイトル                                    | 施設マップ                                                   |
|-----------------------------------------|---------------------------------------------------------|
| ディレクトリパージ                               | map                                                     |
| ステータス                                   | 非公開                                                     |
| 表示順                                     |                                                         |
| ンセプト                                    |                                                         |
| 17671                                   | <u>施設</u> マッノ ~                                         |
|                                         |                                                         |
| コンテンツ                                   |                                                         |
| コンテンツ<br>アイテム種別                         | アンプ     マップ                                             |
| コンテンツ<br>アイテム種別<br>レイアウト                | 施設マップ:施設マップ             で         ・         ・         ・ |
| コンテンツ<br>アイテム種別<br>レイアウト<br><b>(ンくず</b> | 施設マップ     ・       マップ     ・       施設マップ:施設マップ     ・     |

| ページ詳細 施設マップ      |                                                 |
|------------------|-------------------------------------------------|
| 一覧編集制限           | 余 公開                                            |
| 登録処理が完了しました。(202 | 22-05-20 16:55)                                 |
| 基本情報             |                                                 |
| ID               | 26                                              |
| タイトル             | 施設マップ                                           |
| ディレクトリ名          | map                                             |
| ステータス            | 非公開                                             |
| 表示順              | 200                                             |
| 公開URL            | https://web1.demo.joruri2020.joruri-cms.jp/map/ |
| コンセプト            |                                                 |
| コンセプト            | 施設マップ                                           |
| コンテンツ            | 施設マップ                                           |
| アイテム種別           | マップ                                             |

# 8-2 周辺検索

| boundary     boundary           | : <u>文へ</u> ふりがなをつけ         | る ひらがな Romaji よみあ               | げる 背景色 標準 <mark>黄 青</mark> 黒 | 文字サイズ 拡大 標準 新              | すい ズーム 120% 100% 80%                                                     | Foreign Langua |
|----------------------------------------------------------------------------------------------------|-----------------------------|---------------------------------|------------------------------|----------------------------|--------------------------------------------------------------------------|----------------|
| AB SLOMAR       AB ST 0. AB C . AB O B 4. AB O B MARA                                                                                                    | しょうるり<br>Joruri City        | 市                               |                              | 検索キーワー                     | - K                                                                      | 2 よくある質        |
| Algo and algo algo algo algo algo algo algo algo                                                                                                    | 暮らしの情報                      | 🔥 子育て・教育                        | ☆ 移住・定住                      | 义 観光情報                     | 🚔 事業者の方へ                                                                 | ■ 市政情報         |
| Activities and active active a | <u> /プ</u> > <u>周辺検索</u>    |                                 |                              |                            |                                                                          |                |
| BUCK<br>地区                                                                                                    | を設マップは徳島市内                  | の施設および写真を掲載して                   | います。                         |                            |                                                                          |                |
| <ul> <li>・ <u>() () () () () () () () () () () () () (</u></li></ul>                                                                                                    | 周辺検索                        |                                 |                              |                            | 全ての施設                                                                    |                |
| 地図<br>航空写真<br>11<br>17<br>17<br>17<br>17<br>17<br>17<br>17<br>17<br>17                                                                                                    |                             |                                 |                              |                            | <ul> <li>全ての施設を表示</li> </ul>                                             | 長示             |
| ATE<br>ATE<br>ATE<br>ATE<br>ATE<br>ATE<br>ATE<br>ATE                                                                                                    | 地図 航空写真                     | アッフ徳島 17日 ローソ<br>マート 199 - 中洲町三 |                              | 278                        | [] 防災マップ                                                                 |                |
| 2T目                                                                                                    | 2丁目                         | 4丁目                             |                              | HAIRCREATION               | • 広域避難場所                                                                 |                |
| 3TB       ポロパクレストック (2)       アノパクレック (2)       アノパクレック (2)                                                                                                    | 2丁目 使出皮膚科                   | 4丁目 徳島県庁 🔍                      | (回復島グランヴィリオホラ                | SOI INF                    | <u>うまい</u> • <u>指定避難所</u>                                                |                |
| 富田橋       17日       17日       万代町       ゆへ和田         アビジネスホテル       徳島トヨタ 徳島店       47日       アボロ       中央通       ・       ・       ・       ・       ・       ・       ・       ・       ・       ・       ・       ・       ・       ・       ・       ・       ・       ・       ・       ・       ・       ・       ・       ・       ・       ・       ・       ・       ・       ・       ・       ・       ・       ・       ・       ・       ・       ・       ・       ・       ・       ・       ・       ・       ・       ・       ・       ・       ・       ・       ・       ・       ・       ・       ・       ・       ・       ・       ・       ・       ・       ・       ・       ・       ・       ・       ・       ・       ・       ・       ・       ・       ・       ・       ・       ・       ・       ・       ・       ・       ・       ・       ・       ・       ・       ・       ・       ・       ・       ・       ・       ・       ・       ・       ・       ・       ・       ・       ・       ・       ・       ・       ・       ・       ・       ・                                                                                                    | 378 -                       | ホテルたいよう                         | N<br>N<br>N                  | ORTHSHORE<br>ショア)徳島店       |                                                                          |                |
| Piptone       3TE       万代町       ●介照         Pepa       (11)       (11)       (11)       (11)       (11)       (11)       (11)       (11)       (11)       (11)       (11)       (11)       (11)       (11)       (11)       (11)       (11)       (11)       (11)       (11)       (11)       (11)       (11)       (11)       (11)       (11)       (11)       (11)       (11)       (11)       (11)       (11)       (11)       (11)       (11)       (11)       (11)       (11)       (11)       (11)       (11)       (11)       (11)       (11)       (11)       (11)       (11)       (11)       (11)       (11)       (11)       (11)       (11)       (11)       (11)       (11)       (11)       (11)       (11)       (11)       (11)       (11)       (11)       (11)       (11)       (11)       (11)       (11)       (11)       (11)       (11)       (11)       (11)       (11)       (11)       (11)       (11)       (11)       (11)       (11)       (11)       (11)       (11)       (11)       (11)       (11)       (11)       (11)       (11)       (11)       (11)       (11)       (11)       (11)       (11)                                                                                                    | 富田橋 1丁                      |                                 |                              |                            | 観光施設マック                                                                  | プ              |
| <ul> <li>中央通</li> <li>         Organ         ATE         ATE&lt;</li></ul>                                                                                                    | ● 一回波 畠田 ● ビジネスホテル ■ コスモス徳島 |                                 |                              | 万代町<br>PenFork 1           | ▲<br>小<br>取<br>骨<br>・<br>公園・文化施<br>語                                     | <u>受</u>       |
| 中央通<br>4TB       作力了」uru cafe<br>3TB       作用       作用       作用       注要官公庁マップ         4TB       3TB       キーボードショートカット 地図データ @2022 100 m       利用規約 地図の誤りを報告する       ・       ・       ・       ・       ・       ・       ・       ・       ・       ・       ・       ・       ・       ・       ・       ・       ・       ・       ・       ・       ・       ・       ・       ・       ・       ・       ・       ・       ・       ・       ・       ・       ・       ・       ・       ・       ・       ・       ・       ・       ・       ・       ・       ・       ・       ・       ・       ・       ・       ・       ・       ・       ・       ・       ・       ・       ・       ・       ・       ・       ・       ・       ・       ・       ・       ・       ・       ・       ・       ・       ・       ・       ・       ・       ・       ・       ・       ・       ・       ・       ・       ・       ・       ・       ・       ・       ・       ・       ・       ・       ・       ・       ・       ・       ・       ・       ・       ・       ・       ・       ・       ・       ・                                                                                                    |                             | で小さなトースト                        | 德島店 47日                      | 境肉山ちゃんフ                    | ・<br><u> 史跡・名所・</u> (                                                    | 云統             |
| <ul> <li>・<u>役場および関係機関</u></li> <li>・<u>保育所・幼稚園・学校</u></li> <li>・<u>警察・消防</u></li> <li>・<u>その他</u></li> <li><b>地図についての注意事項</b></li> <li>ホームページで使用している地の表示の有無・表示位置・範囲</li> </ul>                                                                                                    | 中央通<br>oogle 4T目            | カフェ uru cafe                    | /ヨートカット 地図データ ©2022 100 m    | 徳島万代町店<br>の 1 利用規約 地図の誤りを発 | ##する 主要官公庁マ                                                              | ップ             |
| <ul> <li>・<u>保育所・幼稚園・学校</u></li> <li>・<u>警察・消防</u></li> <li>・<u>その他</u></li> <li>地図についての注意事項</li> <li>ホームページで使用している地の表示の有無・表示位置・範囲</li> </ul>                                                                                                    |                             |                                 |                              |                            | <ul> <li>役場および関係</li> </ul>                                              | 系機関            |
| <ul> <li>         ・<u>警察・消防</u>         ・<u>その他</u> </li> <li>         ・<u>その他</u> </li> <li>         ・<u>世図についての注意事項</u>         ホームページで使用している地         の表示の有無・表示位置・範囲     </li> </ul>                                                                                                    |                             |                                 |                              |                            | • 保育所・幼稚園                                                                | 園・学校           |
| ・ <u>ての他</u><br><b>地図についての注意事項</b><br>ホームページで使用している地<br>の表示の有無・表示位置・範囲                                                                                                    |                             |                                 |                              |                            | • <u>警察・消防</u><br>- その他                                                  |                |
| 地図についての注意事項<br>ホームページで使用している地<br>の表示の有無・表示位置・範囲                                                                                                    |                             |                                 |                              |                            | • <u><u><u></u><u></u><u></u><u></u><u></u><u></u><u></u><u></u></u></u> |                |
| ホームページで使用している地の表示の有無・表示位置・範囲                                                                                                    |                             |                                 |                              |                            | 地図についての                                                                  | の注意事項          |
| の表示の有無・表示位置・範囲                                                                                                    |                             |                                 |                              |                            | ホームページで使                                                                 | 用している地図上       |
| 米・ タ 称 か ど け 一 田 米 と 達 う 皆                                                                                                    |                             |                                 |                              |                            | の表示の有無・表                                                                 |                |

| (1) コンテンツ「地図」アイテム種別「周辺検索」を選択し | 、[登録]をクリックします。 |
|-------------------------------|----------------|
|-------------------------------|----------------|

| 本情報                            |                |
|--------------------------------|----------------|
| タイトル                           | 周辺検索           |
| ディレクトリ/ページ                     | map-search     |
| ステータス                          | 非公開            |
| 表示順                            |                |
| ンセプト                           | 施設マップ          |
| コンテンツ                          | 施設マップ:施設マップ >  |
|                                | 周辺検索 ~         |
| アイテム種別                         |                |
| アイテム種別<br>レイアウト                | 施設マップ:施設マップ    |
| アイテム種別<br>レイアウト<br>ン <b>くず</b> | 施設マップ:施設マップ  ・ |

| ページ詳細周辺検索        |                                                        |  |  |  |
|------------------|--------------------------------------------------------|--|--|--|
| 一覧編集削限           | 余公開                                                    |  |  |  |
| 登録処理が完了しました。(202 | 22-05-24 13:08)                                        |  |  |  |
| 基本情報             |                                                        |  |  |  |
| ID               | 70                                                     |  |  |  |
| タイトル             | 周辺検索                                                   |  |  |  |
| ディレクトリ名          | map-search                                             |  |  |  |
| ステータス            | 非公開                                                    |  |  |  |
| 表示順              |                                                        |  |  |  |
| 公開URL            | https://web1.demo.joruri2020.joruri-cms.jp/map-search/ |  |  |  |
| コンセプト            |                                                        |  |  |  |
| コンセプト            | 施設マップ                                                  |  |  |  |
| コンテンツ            | 施設マップ                                                  |  |  |  |
| アイテム種別           | 周辺検索                                                   |  |  |  |

#### [9]アクセスランキング

アクセスランキングコンテンツが格納されているコンセプトを選択します。 コンテンツのプルダウンよりアクセスランキングコンテンツを選択します。 アクセスランキングコンテンツに関連するアイテム種別が表示されます。

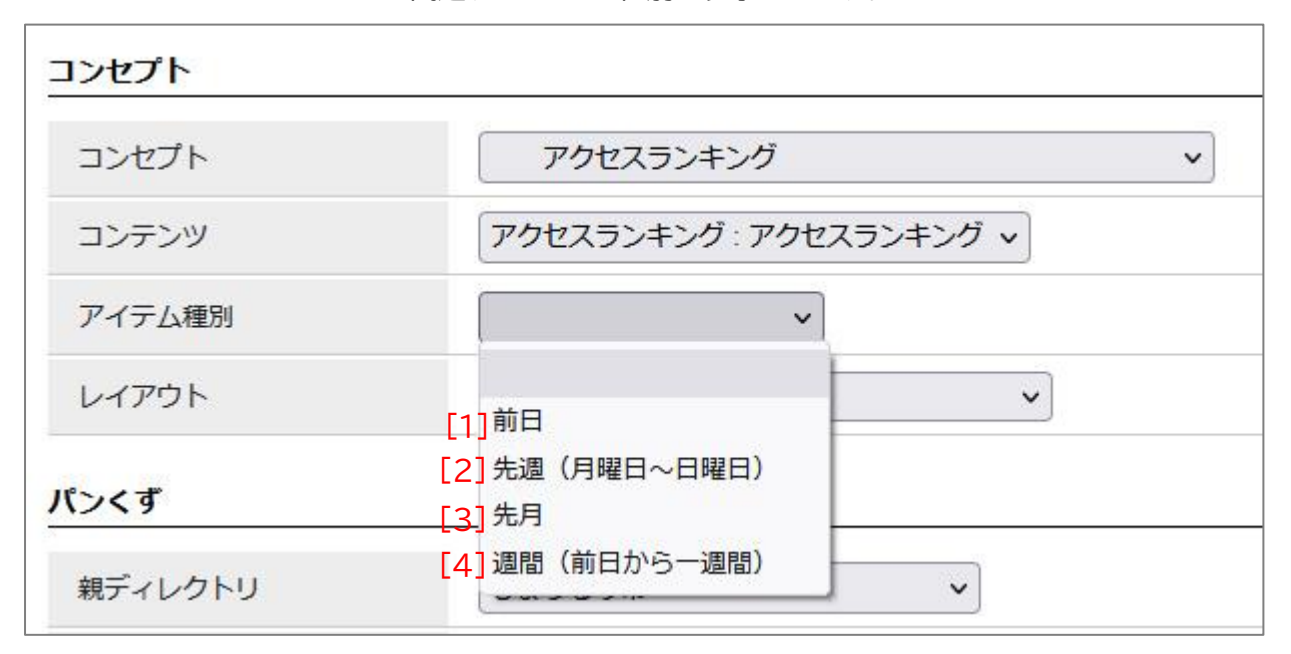

| [1]前日          | 前日分の記事のアクセスランキングを表示します。          |
|----------------|----------------------------------|
| [2]先週(月曜日~日曜日) | 先週(月曜日~日曜日)分の記事のアクセスランキングを表示します。 |
| [3]先月          | 先月分の記事のアクセスランキングを表示します。          |
| [4]週間(前日から一週間) | 週間(前日から一週間)分の記事のアクセスランキングを表示します。 |

# 9-1前日

| 公開國                     | 画面 前日】                      |                        |                            |                |                                       |                 |
|-------------------------|-----------------------------|------------------------|----------------------------|----------------|---------------------------------------|-----------------|
| <u>本文へ</u>              | ふりがなをつける て                  | トらがな Romaji よみあげる      | 5 背景色標準 黄 <mark>青</mark> 黒 | 文字サイズ 拡大 標準 縮小 | ズーム 120% 100% 80% F                   | oreign Language |
|                         |                             |                        |                            |                |                                       | 0               |
|                         | じょうるり市                      |                        |                            | 検索キーワード        | ٩                                     |                 |
|                         | Solutiony                   |                        |                            | 10             | 8-1                                   | よくめる頁向          |
| <ul> <li>● 幕</li> </ul> | いしの情報                       | 🙀 子育て・教育               | ☆ 移住・定住                    | ◎ 観光情報         | 📥 事業者の方へ                              | 🗄 市政情報          |
| トッフ                     | * アクセスランキング                 | >前日                    |                            |                |                                       |                 |
| 20-                     |                             |                        |                            |                |                                       |                 |
| 퓲                       |                             |                        |                            |                | 暮らしのガイド                               |                 |
| 66                      | н                           |                        |                            |                | ▲ ごみの出し方                              | - 2             |
| 7                       | クセンニンナンガーの                  | ŧ                      |                            |                |                                       |                 |
|                         | ノヒスノノイノリー第                  | 8                      |                            |                | · <u>水口· 仅间彭旗</u>                     |                 |
| 1                       | <u>新着情報</u> (4)             |                        |                            |                | ◎ <u>油田・甲胡青</u>                       |                 |
| 2                       | 子育て(3)                      |                        |                            |                | <u> </u>                              |                 |
| 3                       | 街路樹の一覧 (3)                  |                        |                            |                | <u>イベント</u>                           |                 |
| 4                       | 本日のイベント (3)                 |                        |                            |                | <u>施設マップ</u>                          |                 |
| 5                       | <u>よくある質問</u> (3)           |                        |                            |                | 🔒 各種相談窓口                              |                 |
| 6                       | <u>令和4年度がん検診</u> (2)        |                        |                            |                | ▶ 防災情報                                |                 |
| 7                       | <u>メールマガジン配信サ-</u>          | <u>-ビス</u> (2)         |                            |                |                                       |                 |
| 8                       | 404 Not Found (2)           |                        |                            |                |                                       |                 |
| 9                       | <u>届出・証明・戸籍</u> (2)         |                        |                            |                | 71 79-2                               |                 |
| 10                      | <u>市長室</u> (2)              |                        |                            |                | <u>き</u> 妊娠・出産                        |                 |
| 11                      | <u>住宅・インフラ</u> (2)          |                        |                            |                | M 子育て                                 |                 |
| 12                      | 児童手当現況届 (2)                 |                        |                            |                | ※ 学校・教育                               |                 |
| 13                      | <u>講座</u> (2)               |                        |                            |                | <u>●・</u> 引載」・住主い                     |                 |
| 14                      | <u>子育て・教育</u> (2)           |                        |                            |                |                                       |                 |
| 15                      | ハンセン病元患者の御家                 | <u>家族の皆様へのお知らせ</u> (2) |                            |                | ····································· |                 |
| 16                      | <u>1ペント一覧</u> (2)           |                        |                            |                | 新聞・離婚                                 |                 |
| 17                      | <u>安心・安主</u> (I)            |                        |                            |                | き 高齢・介護                               |                 |
| 18                      | <u>アーカイノ</u> (1)            | 於木 (1)                 |                            |                |                                       |                 |
| 19                      | <u> </u>                    | <u>多宜</u> (1)          |                            |                |                                       |                 |
| 20                      | <u>健康 小</u> (1)             |                        |                            |                |                                       |                 |
| 21                      | <u>御時前國</u> (1)<br>当防・教会(1) |                        |                            |                |                                       |                 |
| 22                      | <u> 暮らしの</u> 情報(1)          |                        |                            |                |                                       |                 |
| 24                      | <u> 空校・教育(1)</u>            |                        |                            |                |                                       |                 |
| 25                      | 税金 (1)                      |                        |                            |                |                                       |                 |
| 26                      | 婚姻届 (1)                     |                        |                            |                |                                       |                 |
| 27                      | イベント一覧(1)                   |                        |                            |                |                                       |                 |
| 28                      | オープンデータ (1)                 |                        |                            |                |                                       |                 |
| 29                      | 市長交際費一令和4年2                 | 月分 (1)                 |                            |                |                                       |                 |
| 30                      | アーカイブ (1)                   |                        |                            |                |                                       |                 |
| 31                      | パソコンのキホン Wind               | <u>dows11 ☆</u> (1)    |                            |                |                                       |                 |
| 32                      | <u>保険・年金・介護</u> (1)         |                        |                            |                |                                       |                 |
| 33                      | イベント検索 (1)                  |                        |                            |                |                                       |                 |
| 34                      | まちづくり (1)                   |                        |                            |                |                                       |                 |
| 35                      | 未熟児養育医療給付制度                 | 度 (1)                  |                            |                |                                       |                 |
| 36                      | 就学援助制度 (1)                  |                        |                            |                |                                       |                 |
| 37                      | 地域おこし協力隊の募集                 | 長について(高校魅力化コー)         | · <u>ディネーター)</u> (1)       |                |                                       |                 |

| (1)コンテンツ「アクセスランキング」アイテム種別「前日」を選択し | 、[登録]をクリックします。 |
|-----------------------------------|----------------|
|-----------------------------------|----------------|

| ページ作成 アクセスランキング |                     |  |  |  |  |  |
|-----------------|---------------------|--|--|--|--|--|
| 一覧              | 一覽                  |  |  |  |  |  |
| 基本情報            |                     |  |  |  |  |  |
| タイトル            | 前日                  |  |  |  |  |  |
| ディレクトリパージ       | previous-day        |  |  |  |  |  |
| ステータス           | 非公開                 |  |  |  |  |  |
| 表示順             |                     |  |  |  |  |  |
| コンセプト           |                     |  |  |  |  |  |
| コンセプト           | アクセスランキング           |  |  |  |  |  |
| コンテンツ           | アクセスランキング:アクセスランキング |  |  |  |  |  |
| アイテム種別          | 前日                  |  |  |  |  |  |
| レイアウト           | アクセスランキング:アクセスランキング |  |  |  |  |  |
| パンくず            |                     |  |  |  |  |  |
| <u> </u>        |                     |  |  |  |  |  |
| -               |                     |  |  |  |  |  |
|                 | 绿管                  |  |  |  |  |  |

| ページ詳細 アクセスランキング 前日 |                                                                  |  |  |  |  |
|--------------------|------------------------------------------------------------------|--|--|--|--|
| 一覧 編集 削除 公開        |                                                                  |  |  |  |  |
| 登録処理が完了しました。(202   | 22-05-20 16:55)                                                  |  |  |  |  |
| 基本情報               |                                                                  |  |  |  |  |
| ID                 | 42                                                               |  |  |  |  |
| タイトル               | 前日                                                               |  |  |  |  |
| ディレクトリ名            | previous-day                                                     |  |  |  |  |
| ステータス              | 非公開                                                              |  |  |  |  |
| 表示順                | 1000                                                             |  |  |  |  |
| 公開URL              | https://web1.demo.joruri2020.joruri-cms.jp/ranking/previous-day/ |  |  |  |  |
| コンセプト              |                                                                  |  |  |  |  |
| コンセプト              | アクセスランキング                                                        |  |  |  |  |
| コンテンツ              | アクセスランキング                                                        |  |  |  |  |
| アイテム種別             | 前日                                                               |  |  |  |  |

# 9-2 先週(月曜日~日曜日)

| <u>文へ</u>            |                                                  |                            |                                                |                |                         |                  |
|----------------------|--------------------------------------------------|----------------------------|------------------------------------------------|----------------|-------------------------|------------------|
|                      | ふりがなをつける ひ                                       | らがな Romaji よみあげ            | る 背景色 標準 黄 青 黒                                 | 文字サイズ 拡大 標準 縮  | 小 ズーム 120% 100% 80%   ( | Foreign Language |
|                      | じょうるり市<br>Joruri City                            |                            |                                                | 検索キーワー         | ۴ <mark>۹</mark>        | (2)よくある質問        |
| 幕日                   | しの情報                                             | ; 子育て・教育                   | ☆ 移住・定住                                        | 义 観光情報         | 📥 事業者の方へ                | ∃ 市政情報           |
| ップ>                  | ・アクセスランキング                                       | > 先调(月曜日~日曜日)              |                                                |                |                         |                  |
|                      | <u></u>                                          |                            | -                                              |                |                         |                  |
| 牛调                   | 1(日曜日~日                                          | 曜日)                        |                                                |                | 暮らしのガイド                 |                  |
| 10/2                 |                                                  |                            |                                                |                | 🍐 ごみの出し方                |                  |
| アク・                  | ヤスランキング一覧                                        | Ī                          |                                                |                | Q。休日・夜間診療               |                  |
|                      |                                                  | B                          |                                                |                | 。<br>居出·由請書             |                  |
| 1                    | らしの情報 (78)                                       |                            |                                                |                | 6 油山 中間首                |                  |
| 2 <u>子</u>           | 育て・教育 (60)                                       |                            |                                                |                |                         |                  |
| 3 <u>施</u>           | <u>記予約状況</u> (45)                                |                            |                                                |                | ■ <u>イベント</u>           |                  |
| 4 移                  | <u>3住・定住</u> (28)                                |                            |                                                |                | □ 施設マップ                 |                  |
| 5 <u>U</u>           | ようるり市(大規模)                                       | <u> 《害時表示)</u> (20)        |                                                |                | 🕌 各種相談窓口                |                  |
| 6 街                  | 光情報 (15)                                         |                            |                                                |                | ▶ 防災情報                  |                  |
| 7 市                  | <u>ī政情報 (14)</u>                                 |                            |                                                |                |                         |                  |
| 8 4                  | <u>: くある質問</u> (13)                              |                            |                                                |                |                         |                  |
| 9 緊                  | <u> (13)</u>                                     |                            |                                                |                | 71 79-9                 |                  |
| 10 事                 | 業者の方へ (10)                                       |                            |                                                |                | 意 妊娠・出産                 |                  |
| 11 安                 | <u> 祝心・安全</u> (9)                                |                            |                                                |                | ₩ 子育て                   |                  |
| 12 <u>×</u>          | ールマガジン配信サ-                                       | <u>-ビス</u> (8)             |                                                |                | ※ 学校・教育                 |                  |
| 13 <u></u>           | 13 <u>お問い合わせフォーム</u> (6)                         |                            |                                                |                |                         |                  |
| 14 <u>子</u>          | 4 <u>子育で</u> (5)                                 |                            |                                                |                |                         |                  |
| 15 <u>空</u>          | 15 空き家にしない!もしもにそなえる「住まいの終活ノート」を作成しました (5)        |                            |                                                | 調              |                         |                  |
| 16                   | 6 <u>【10月7日(水)11時実施】Jアラートの全国一斉情報伝達試験について</u> (5) |                            |                                                | 参 <u>結婚・離婚</u> |                         |                  |
| 17 市                 | 「長へのメッセージ(5)                                     | )                          |                                                |                | き 高齢・介護                 |                  |
| 18 1                 | <u>工場立地法の届出について</u> (5) <i>w</i> <u>おくやみ</u>     |                            |                                                |                |                         |                  |
| 19 15                | <u>i災・災害</u> (5)                                 |                            |                                                |                |                         |                  |
| 20 0                 |                                                  | (5)                        |                                                |                |                         |                  |
| 21 所                 |                                                  | <u>申請・父付</u> (5)           |                                                |                |                         |                  |
| 22 0                 |                                                  | <u>リンン</u> (4)             |                                                |                |                         |                  |
| 23 1                 |                                                  | (4)                        |                                                |                |                         |                  |
| 24 新                 | IT 吉の登備について                                      | (4)                        |                                                |                |                         |                  |
| 25 1                 |                                                  |                            |                                                |                |                         |                  |
| 20 _                 | <u></u>                                          |                            |                                                |                |                         |                  |
| 21 1                 | ハノト一夏 (4)                                        |                            |                                                |                |                         |                  |
| 20 1                 | <u> </u>                                         |                            |                                                |                |                         |                  |
| 29 1                 | <u>モ・コンノノ</u> (3)                                |                            |                                                |                |                         |                  |
| 31 \$                | <u>し</u> (3)                                     |                            |                                                |                |                         |                  |
| 32 #                 | 2021 (3)                                         |                            |                                                |                |                         |                  |
| 32 =                 | [馬安 (3)                                          |                            |                                                |                |                         |                  |
| 34 2                 | <u>・区主</u> (3)                                   | 手結キけどうすわげいいな               | ひでしょうか? (2)                                    |                |                         |                  |
| 34 <u>Z</u>          |                                                  | J 106 C 14 C J 9 166 01010 | <u>) ( ) ( ) ( ) ( ) ( ) ( ) ( ) ( ) ( ) (</u> |                |                         |                  |
| 33 新                 | <u>111月牧</u> (3)<br>活物めごみの収集ロー                   | +11-77+12 (2)              |                                                |                |                         |                  |
| 30 <u>員</u><br>37 44 | MANot Found (2)                                  | <u>av, J ( y 1); (</u> 3)  |                                                |                |                         |                  |
| 31 <u>4(</u><br>29 泮 | white when (2)                                   |                            |                                                |                |                         |                  |
| 30 <u>/ </u>         | <u>- R/- 明ナフエ(ナ / 2)</u>                         |                            |                                                |                |                         |                  |

#### (1) コンテンツ「アクセスランキング」アイテム種別「先週(月曜日~日曜日)」を選択し、[登録]をクリックします。

| ページ作成 アクセスランキング       |                       |  |  |  |
|-----------------------|-----------------------|--|--|--|
| 一覧                    |                       |  |  |  |
| 基本情報                  |                       |  |  |  |
| タイトル                  | 先週(月曜日~日曜日)           |  |  |  |
| ディレクトリパージ             | last-week             |  |  |  |
| ステータス                 | 非公開                   |  |  |  |
| 表示順                   |                       |  |  |  |
| <b>コンセプト</b><br>コンセプト | アクセスランキング             |  |  |  |
| コンテンツ                 | アクセスランキング:アクセスランキング 🗸 |  |  |  |
| アイテム種別                | 先週(月曜日~日曜日) 🗸         |  |  |  |
| レイアウト                 | アクセスランキング:アクセスランキング   |  |  |  |
| パンくず                  |                       |  |  |  |
| <del>1-</del> 9-      |                       |  |  |  |
|                       |                       |  |  |  |
|                       | 登録                    |  |  |  |

| ページ詳細 アクセスランキング 先週 (月曜日~日曜日) |                                                               |  |  |  |
|------------------------------|---------------------------------------------------------------|--|--|--|
| 一覧 編集 削除 公開                  |                                                               |  |  |  |
| 登録処理が完了しました。(202             | 22-05-20 16:55)                                               |  |  |  |
| 基本情報                         |                                                               |  |  |  |
| ID                           | 43                                                            |  |  |  |
| タイトル                         | 先週(月曜日~日曜日)                                                   |  |  |  |
| ディレクトリ名                      | last-week                                                     |  |  |  |
| ステータス                        | 非公開                                                           |  |  |  |
| 表示順                          | 1100                                                          |  |  |  |
| 公開URL                        | https://web1.demo.joruri2020.joruri-cms.jp/ranking/last-week/ |  |  |  |
| コンセプト                        |                                                               |  |  |  |
| コンセプト                        | アクセスランキング                                                     |  |  |  |
| コンテンツ                        | アクセスランキング                                                     |  |  |  |
| アイテム種別                       | 先週(月曜日~日曜日)                                                   |  |  |  |

# 9-3 先月

| 【公開        | 画面 先月】                                  |                      |                       |                                               |                             |                  |
|------------|-----------------------------------------|----------------------|-----------------------|-----------------------------------------------|-----------------------------|------------------|
| <u>本文へ</u> | ふりがなをつける                                | ひらがな Romaji よみあ      | ずる 背景色 標準 黄 青 黒       | 文字サイズ 拡大 標準 編                                 | 宿小 ズーム 120% 100% 80%        | Foreign Language |
|            | じょうろりま                                  |                      |                       | 14.14                                         |                             | 2                |
|            | Joruri City                             | J                    |                       | 検索キーワー                                        | -12                         | よくある質問           |
| (2) =      | またしの結却                                  | フムイ 払ム               | ▲ 投合、 白台              |                                               |                             | 日士政結却            |
| Ŭ ₹        | <b>呈りしの1月報</b>                          | 14 于自て"致自            | 山杨庄。东庄                | 1997年19月1日1日1日1日1日1日1日1日1日1日1日1日1日1日1日1日1日1日1 | ➡ 争未有の万八                    | 三叩叹消散            |
| トッフ        | プ > <u>アクセスランキン</u> ク                   | <u>グ &gt; 先月</u>     |                       |                                               |                             |                  |
|            |                                         |                      |                       |                                               | #21 88 48                   |                  |
| 先          | 月                                       |                      |                       |                                               | <b>春らしのガイド</b>              |                  |
|            |                                         |                      |                       |                                               |                             |                  |
| <b>7</b>   | クセスランキングー                               | 覧                    |                       |                                               | ♀ 休日・夜間診療                   | ŧ                |
| 1          | 市長室 (119)                               |                      |                       |                                               | ◎ 届出・申請書                    |                  |
| 2          | <u>事良王</u> (113)<br>墓らしの情報(100)         |                      |                       |                                               | 立 広報誌                       |                  |
| 3          | 子育て・教育(86)                              |                      |                       |                                               | 📋 イベント                      |                  |
| 4          | よくある質問 (68)                             |                      |                       |                                               | 施設マップ                       |                  |
| 5          | 観光情報 (68)                               |                      |                       |                                               | ▲ 友爾相談窓口                    |                  |
| 6          | <u> 定例記者会見</u> (64)                     |                      |                       |                                               | <u>下</u> 陡然桂却               |                  |
| 7          | 市長プロフィール (54                            | 4)                   |                       |                                               | 7 <u>初火</u> 111             |                  |
| 8          | 移住・定住 (52)                              |                      |                       |                                               | -                           |                  |
| 9          | メールマガジン配信+                              | <u>ナービス</u> (47)     |                       |                                               | ライフシーン                      |                  |
| 10         | <u>新着情報</u> (42)                        |                      |                       |                                               | <b>。</b> 妊娠・出産              |                  |
| 11         | <u>議会</u> (39)                          |                      |                       |                                               | □ <u></u><br>↓  子音 <i>て</i> |                  |
| 12         | 工場立地法の届出にた                              | <u>ついて</u> (38)      |                       |                                               | ₩ <u>」日、</u>                |                  |
| 13         | <u>安心・安全</u> (37)                       |                      |                       |                                               |                             |                  |
| 14         | 行政報告 (35)                               |                      |                       |                                               | ● <u>引越し・住まし</u>            | <u>\</u>         |
| 15         | 404 Not Found (27)                      |                      |                       |                                               | 同就職・退職                      |                  |
| 16         | 子育て (26)                                |                      |                       |                                               | 結婚・離婚                       |                  |
| 17         | 組織 (26)                                 |                      |                       |                                               | 。 高齢・介護                     |                  |
| 18         | 事業者の万へ(22)                              |                      |                       |                                               |                             |                  |
| 19         | <u>防災・災害</u> (19)                       | (10)                 |                       |                                               |                             |                  |
| 20         | 中へのお問い合わせ お思い合わせる                       | (16)                 |                       |                                               |                             |                  |
| 21         | 80月111111111111111111111111111111111111 | <u>A</u> (10)        |                       |                                               |                             |                  |
| 22         | <u> </u>                                |                      |                       |                                               |                             |                  |
| 23         | 当防・救急 (14)                              |                      |                       |                                               |                             |                  |
| 25         | <u>外国語への対応(14)</u>                      |                      |                       |                                               |                             |                  |
| 26         | 教育 (13)                                 |                      |                       |                                               |                             |                  |
| 27         | 注目情報 (13)                               |                      |                       |                                               |                             |                  |
| 28         | 子育て (13)                                |                      |                       |                                               |                             |                  |
| 29         | 市政情報 (13)                               |                      |                       |                                               |                             |                  |
| 30         | メールマガジン配信+                              | <u>ナービス</u> (13)     |                       |                                               |                             |                  |
| 31         | <u>ごみ分別ガイド</u> (13)                     |                      |                       |                                               |                             |                  |
| 32         | じょうるり市 (3カラ                             | <u>ラム)</u> (13)      |                       |                                               |                             |                  |
| 33         | 届出・証明・戸籍 (1                             | 2)                   |                       |                                               |                             |                  |
| 34         | ハンセン病元患者の御                              | 即家族の皆様へのお知らせ         | (12)                  |                                               |                             |                  |
| 35         | <u>健康・予防</u> (12)                       |                      |                       |                                               |                             |                  |
| 36         | 施設マップ (10)                              |                      |                       |                                               |                             |                  |
| 37         | 市ホームページに関す                              | <u> オるアンケート</u> (10) |                       |                                               |                             |                  |
| 38         | 空き家にしない!もし                              | しもにそなえる「住まいの終        | <u> 終活ノート」を作成しました</u> | (10)                                          |                             | チャットボット          |
| 39         | <u>妊娠・出産</u> (10)                       |                      |                       |                                               | си52020                     | Joruri Agentはこちら |

| (1) コンテンツ「アクセスランキング」アイテム種別「先月」を選択し | 」、[登録]をクリックします。 |
|------------------------------------|-----------------|
|------------------------------------|-----------------|

| 先月                    |
|-----------------------|
| last-month            |
| 非公開                   |
|                       |
|                       |
| アクセスランキング             |
| アクセスランキング:アクセスランキング 🗸 |
| 「先月~                  |
| アクセスランキング:アクセスランキング 🔹 |
|                       |
|                       |
|                       |
| 登録                    |
|                       |

| ページ詳細 アクセスランキング 先月 |                                                                |  |  |  |  |
|--------------------|----------------------------------------------------------------|--|--|--|--|
| 一覧編集削              | 余公開                                                            |  |  |  |  |
| 登録処理が完了しました。(202   | 登録処理が完了しました。(2022-05-20 16:55)                                 |  |  |  |  |
| 基本情報               |                                                                |  |  |  |  |
| ID                 | 44                                                             |  |  |  |  |
| タイトル               | 先月                                                             |  |  |  |  |
| ディレクトリ名            | last-month                                                     |  |  |  |  |
| ステータス              | 非公開                                                            |  |  |  |  |
| 表示順                | 1200                                                           |  |  |  |  |
| 公開URL              | https://web1.demo.joruri2020.joruri-cms.jp/ranking/last-month/ |  |  |  |  |
| コンセプト              |                                                                |  |  |  |  |
| コンセプト              | アクセスランキング                                                      |  |  |  |  |
| コンテンツ              | アクセスランキング                                                      |  |  |  |  |
| アイテム種別             | 先月                                                             |  |  |  |  |

# 9-4 週間(前日から一週間)

| 【公開        | 画面 週間(前日                       | から一週間)】                  |                   |                |                                       |                     |
|------------|--------------------------------|--------------------------|-------------------|----------------|---------------------------------------|---------------------|
| <u>本文へ</u> | ふりがなをつける                       | ひらがな Romaji よみあげ         | る 背景色 標準 黄 青 黒    | 文字サイズ 拡大 標準 縮小 | ズーム 120% 100% 80%                     | Foreign Language    |
|            | じょうろい市                         |                          |                   |                |                                       | 2                   |
|            | Joruri City                    |                          |                   | 検索キーワード        | <u> २</u>                             | よくある質問              |
| 12         |                                | 1                        | A #0. ±0          |                |                                       |                     |
|            | <b>暮らしの情報</b>                  | 子育て・教育                   | ① 移住・定住           | ※ 観光情報         | 💾 事業者の万へ                              | 三 市政情報              |
| トッフ        | プ > <u>アクセスランキング</u>           | / > 週間(前日から一週間)     //   |                   |                |                                       |                     |
|            |                                |                          |                   |                |                                       |                     |
| 週          | 間(前日から-                        | -週間)                     |                   |                | <b>春らしのガイド</b>                        |                     |
|            |                                |                          |                   |                | ごみの出し方                                |                     |
| ア          | クセスランキングー                      | 覧                        |                   |                | ♀ 休日・夜間診療                             |                     |
| 1          | 暮らしの情報 (79)                    |                          |                   |                | 。 届出・申請書                              |                     |
| 2          | 、 ( )                          |                          |                   |                | <u>広報誌</u>                            |                     |
| 3          | 施設予約状況 (45)                    |                          |                   |                | イベント                                  |                     |
| 4          | <u>移住・定住</u> (28)              |                          |                   |                | ▶ 施設マップ                               |                     |
| 5          | じょうるり市(大規模                     | <u>災害時表示)</u> (20)       |                   |                | 🔒 各種相談窓口                              |                     |
| 6          | <u>よくある質問</u> (16)             |                          |                   |                | ▶ 防災情報                                |                     |
| 7          | <u>観光情報</u> (15)               |                          |                   |                |                                       |                     |
| 8          | 市政情報 (14)                      |                          |                   |                |                                       |                     |
| 9          | <u>緊急情報 (13)</u>               |                          |                   |                | ライフシーン                                |                     |
| 10         | <u>事業者の方へ</u> (10)             |                          |                   |                | . 妊娠・出産                               |                     |
| 11         | <u>メールマガジン配信サ</u>              | <u>ービス</u> (10)          |                   |                | ₩ 子育て                                 |                     |
| 12         | <u>安心・安全</u> (10)              |                          |                   |                | ※ 学校・教育                               |                     |
| 13         | <u>新着情報</u> (7)                |                          |                   |                |                                       |                     |
| 14         | <u>イベント一覧</u> (6)              |                          |                   |                |                                       | 8                   |
| 15         | お問い合わせフォーム                     | (6)                      |                   |                | ····································· |                     |
| 16         | 工場立地法の届出につ                     | <u>いて</u> (5)            |                   |                | < <u>結婚・離婚</u>                        |                     |
| 17         | 市長へのメッセージ(                     | 5)                       |                   |                | き 高齢・介護                               |                     |
| 18         | 旅券 (ハスホート)の                    | 中前・父19 (5)               |                   |                | ₩ おくやみ                                |                     |
| 19         | <u> 十月(</u> (3)                | (1) (5)                  |                   |                |                                       | 17                  |
| 20         | <u>しょうるり巾(3カフ</u><br>イベント一覧(5) | <u>A</u> (5)             |                   |                |                                       |                     |
| 22         | 市長室 (5)                        |                          |                   |                |                                       |                     |
| 23         | 防災・災害 (5)                      |                          |                   |                |                                       |                     |
| 24         | 住宅・インフラ (5)                    |                          |                   |                |                                       |                     |
| 25         | 空き家にしない!もし                     | もにそなえる「住まいの終済            | 舌ノート」を作成しました      | (5)            |                                       |                     |
| 26         | 【10月7日(水)11時                   | 実施】Jアラートの全国一斉            | 情報伝達試験について (5)    |                |                                       |                     |
| 27         | 教育 (4)                         |                          |                   |                |                                       |                     |
| 28         | 新庁舎の整備について                     | (4)                      |                   |                |                                       |                     |
| 29         | <u>消防・救急</u> (4)               |                          |                   |                |                                       |                     |
| 30         | <u>広報誌</u> (4)                 |                          |                   |                |                                       |                     |
| 31         | <u>ごみ分別ガイド</u> (4)             |                          |                   |                |                                       |                     |
| 32         | <u>じょうるり市メールマ</u>              | <u>ガジン</u> (4)           |                   |                |                                       |                     |
| 33         | <u>子育て</u> (4)                 |                          |                   |                |                                       |                     |
| 34         | 防災情報メールマガジ                     | <u>ジン</u> (3)            |                   |                |                                       |                     |
| 35         | 2人目以降の児童手当の                    | <u>の手続きはどうすればいいの</u><br> | <u>でしょうか?</u> (3) |                |                                       |                     |
| 36         | <u>イベントカレンダー</u> (             | 3)                       |                   |                |                                       |                     |
| 37         | <u>街路樹の一覧</u> (3)              |                          |                   |                |                                       | 0                   |
| 38         | ノビ (3)                         |                          |                   |                | J                                     | チャットボット             |
| 39         | <u> キロリコハノト</u> (3)            |                          |                   |                | GPS 2020                              | Jorun Agentia C 5 5 |

(1) コンテンツ「アクセスランキング」アイテム種別「週間(前日から一週間)」を選択し、[登録]をクリックします。

| ページ作成 アクセスランキング |                       |  |  |
|-----------------|-----------------------|--|--|
| 基本情報            |                       |  |  |
| タイトル            | 週間(前日から一週間)           |  |  |
| ディレクトリ/ページ      | this-week             |  |  |
| ステータス           | 非公開                   |  |  |
| 表示順             |                       |  |  |
| コンセプト           |                       |  |  |
| コンセプト           | アクセスランキング・            |  |  |
| コンテンツ           | アクセスランキング:アクセスランキング 🗸 |  |  |
| アイテム種別          | 週間(前日から一週間) >         |  |  |
| レイアウト           | アクセスランキング:アクセスランキング 、 |  |  |
| パンくず            |                       |  |  |
| ±-IJ-           |                       |  |  |
|                 |                       |  |  |
|                 | 最豐                    |  |  |

| ページ詳細 アクセスランキング 週間 (前日から一週間) |                                                               |  |  |  |
|------------------------------|---------------------------------------------------------------|--|--|--|
| 一覧編集削                        | 余公開                                                           |  |  |  |
| 登録処理が完了しました。(20)             | 22-05-20 16:55)                                               |  |  |  |
| 基本情報                         |                                                               |  |  |  |
| ID                           | 45                                                            |  |  |  |
| タイトル                         | 週間(前日から一週間)                                                   |  |  |  |
| ディレクトリ名                      | this-week                                                     |  |  |  |
| ステータス                        | 非公開                                                           |  |  |  |
| 表示順                          | 1300                                                          |  |  |  |
| 公開URL                        | https://web1.demo.joruri2020.joruri-cms.jp/ranking/this-week/ |  |  |  |
| コンセプト                        |                                                               |  |  |  |
| コンセプト                        | アクセスランキング                                                     |  |  |  |
| コンテンツ                        | アクセスランキング                                                     |  |  |  |
| アイテム種別                       | 週間(前日から一週間)                                                   |  |  |  |

# [10]フィード

フィードコンテンツが格納されているコンセプトを選択します。 コンテンツのプルダウンよりフィードコンテンツを選択します。 フィードコンテンツに関連するアイテム種別が表示されます。

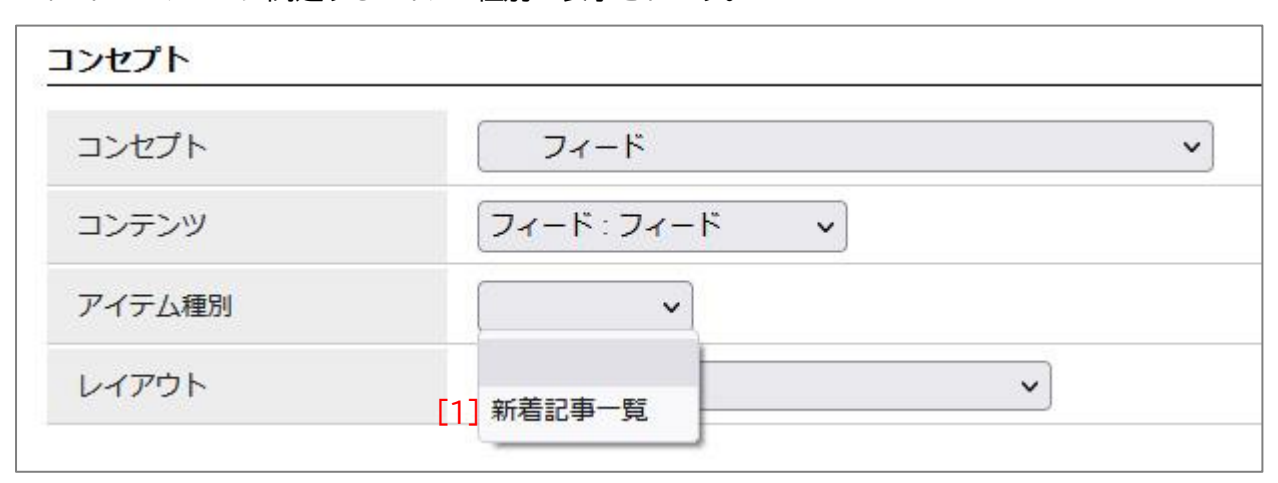

# 10-1 フィード

| しようるり<br>Joruri City    | 市                     |         | 検索キーワード  | ৎ                                                       | よくある質問 |
|-------------------------|-----------------------|---------|----------|---------------------------------------------------------|--------|
| 🕑 暮らしの情報                | ・ 子育て・教育              | ☆ 移住・定住 | ☑ 観光情報   | 🚔 事業者の方へ                                                | ■ 市政情報 |
| <u>ップ</u> > <u>フィード</u> |                       |         |          |                                                         |        |
| フィード                    |                       |         |          | 暮らしのガイド                                                 |        |
| 022年5月24日               |                       |         | RSS Atom | <ul> <li>ごみの出し方</li> <li>休日・夜間診療</li> </ul>             |        |
| elease1.1.3(動作評価        | <u>版)をリリース</u> 回      |         |          | ◎ 届出・申請書                                                |        |
| 022年5月18日               |                       |         |          | □ <u>山田政</u>                                            |        |
| い合わせ取り込みプラ              | グインの有償提供を開始 回         |         |          | <u>施設マップ</u><br><u> </u>                                |        |
| 施設予約状況管理プラグ             | インの有償提供を開始 回          |         |          | ▶ 防災情報                                                  |        |
| 022年5月17日               |                       |         |          | ライフシーン                                                  |        |
| elease1.1.2(動作評価        | <u>版)をリリース</u> 回      |         |          | - <u>き</u> 妊娠・出産                                        |        |
| 022年5月10日               |                       |         |          | - <u>₩ 子育て</u>                                          |        |
| elease1.1.1(動作評価        | 版)をリリース 回             |         |          | <ul> <li></li></ul>                                     |        |
| 022年4月25日               |                       |         |          |                                                         |        |
| 、ールマガジン有償プラ             | グイン提供開始 回             |         |          | <ul> <li>→ <u>加加 · 離加</u></li> <li>- 該 高齢・介護</li> </ul> |        |
| oruri クラウド向けCDN         | <u> サービスの提供を開始</u>  回 |         |          |                                                         |        |
| 022年2月18日               |                       |         |          | -                                                       |        |
| oruri クラウド向けCDN         | <u> サービスの提供予定</u> 回   |         |          |                                                         |        |
| 022年1月20日               |                       |         |          | =                                                       |        |
| oruri CMS 2020 Releas   | <u>se1.1をリリー人</u> 回   |         |          |                                                         |        |
| 021年12月14日              |                       |         |          | -                                                       |        |
| Pacific CORALONINA (TH  |                       |         |          |                                                         |        |
| 021年2月1日<br>家働事例に「徳島県後期 | 高齢者医療広域連合」を掲載し        | 7       |          | -                                                       |        |
|                         |                       |         |          |                                                         |        |
| 020年12月1日               |                       |         |          | -                                                       |        |

| ページ作成        |              |
|--------------|--------------|
| 一覧           |              |
| 基本情報         |              |
| タイトル         | フィード         |
| ディレクトリ/ページ   | feed         |
| ステータス        | 非公開          |
| 表示順          |              |
| コンセプト        |              |
| コンセプト        | フィード ・       |
| コンテンツ        | フィード:フィード    |
| アイテム種別       | 新着記事一覧 >     |
| レイアウト        | ルート:汎用2カラム > |
| パンくず         |              |
| <u>1-</u> 9- |              |
|              |              |
|              | 録登           |

#### (1) コンテンツ「フィード」アイテム種別「新着記事一覧」を選択し、[登録]をクリックします。

| ページ詳細 フィード       |                                                  |  |  |
|------------------|--------------------------------------------------|--|--|
| 一覧編集創時           | 2公開                                              |  |  |
| 登録処理が完了しました。(202 | 2-05-20 16:55)                                   |  |  |
| 基本情報             |                                                  |  |  |
| ID               | 28                                               |  |  |
| タイトル             | フィード                                             |  |  |
| ディレクトリ名          | feed                                             |  |  |
| ステータス            | 非公開                                              |  |  |
| 表示順              |                                                  |  |  |
| 公開URL            | https://web1.demo.joruri2020.joruri-cms.jp/feed/ |  |  |
| コンセプト            |                                                  |  |  |
| コンセプト            | フィード                                             |  |  |
| コンテンツ            | フィード                                             |  |  |
| アイテム種別           | 新着記事一覧                                           |  |  |